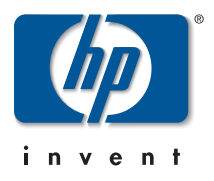

# Release Notes: Version G.04.05 Operating System *for the* HP Procurve Switch 4108GL

These release notes include information on the following:

- Downloading switch software and Documentation from the Web
- Enhancements in Release G.04.05
  - Friendly Port Names (page 6)
  - SSH Security—SSHv1 (page 11)
  - RADIUS Security (page 37)
  - Port-Access (802.1x) Security (page 65)
  - IP Preserve (page 91)
  - QoS Priority (page 94)
  - Terminating Remote Sessions (page 99)
  - Rapid Spanning-Tree—802.1W (page 121)
  - Port Security (page 101)
  - Fast-Uplink Spanning-Tree (page 133)
  - Show Tech Command (page 147)
- Software fix listings for the HP Procurve Switch 4108GL software releases (page 151)

# Caution: Archive Pre-G.04.05 Configuration Files

A configuration file saved while using release G.04.05 or later software is not backward-compatible with earlier software versions. For this reason, HP recommends that you archive the most recent configuration on switches using software releases earlier than G.04.05 before you update any switches to software release G.04.05 or later.

### © Copyright 2001-2002 Hewlett-Packard Company All Rights Reserved.

This document contains information which is protected by copyright. Reproduction, adaptation, or translation without prior permission is prohibited, except as allowed under the copyright laws.

### **Publication Number**

5990-3021 February 2002 Edition 2

### **Applicable Product**

HP ProCurve Switch 4108GL (J4865A)

### **Trademark Credits**

Microsoft, Windows, Windows 95, and Microsoft Windows NT are registered trademarks of Microsoft Corporation. Internet Explorer is a trademark of Microsoft Corporation. Ethernet is a registered trademark of Xerox Corporation. Cisco® is a trademark of Cisco Systems, Inc. Adobe® and Acrobat® are trademarks of Adobe Systems, Inc.

### **Software Credits**

SSH in the HP Procurve Switch 4108GL is based on the OpenSSH software toolkit. For more information on OpenSSH, visit http://www.openssh.com.

### Disclaimer

The information contained in this document is subject to change without notice.

HEWLETT-PACKARD COMPANY MAKES NO WARRANTY OF ANY KIND WITH REGARD TO THIS MATERIAL, INCLUDING, BUT NOT LIMITED TO, THE IMPLIED WARRANTIES OF MERCHANTABILITY AND FITNESS FOR A PARTICULAR PURPOSE. Hewlett-Packard shall not be liable for errors contained herein or for incidental or consequential damages in connection with the furnishing, performance, or use of this material.

Hewlett-Packard assumes no responsibility for the use or reliability of its software on equipment that is not furnished by Hewlett-Packard.

### Warranty

See the Customer Support/Warranty booklet included with the product.

A copy of the specific warranty terms applicable to your Hewlett-Packard products and replacement parts can be obtained from your HP Sales and Service Office or authorized dealer.

Hewlett-Packard Company 8000 Foothills Boulevard, m/s 5552 Roseville, California 95747-5552 http://www.hp.com/go/hpprocurve

# Contents

| Software Management                                                        | 1  |
|----------------------------------------------------------------------------|----|
| Downloading Switch Documentation and Software from the Web                 | 1  |
| Downloading Software to the Switch                                         | 2  |
| TFTP Download from a Server                                                | 2  |
| Xmodem Download From a PC or Unix Workstation                              | 3  |
| Saving Configurations While Using the CLI                                  | 4  |
| Enhancements in Release G.04.05                                            | 5  |
| Using Friendly (Optional) Port Names                                       | 6  |
| Configuring and Operating Rules for Friendly Port Names                    | 6  |
| Configuring Friendly Port Names                                            | 7  |
| Displaying Friendly Port Names with Other Port Data                        | 8  |
| Configuring Secure Shell (SSH) 1                                           | 1  |
| Terminology                                                                | 3  |
| Prerequisite for Using SSH 1                                               | 3  |
| Public Key Format Requirement 1                                            | 3  |
| Steps for Configuring and Using SSH for Switch and Client Authentication 1 | 4  |
| General Operating Rules and Notes 1                                        | .6 |
| Configuring the Switch for SSH Operation 1                                 | 7  |
| Further Information on SSH Client Public-Key Authentication                | 8  |
| Messages Related to SSH Operation                                          | 3  |
| Troubleshooting SSH Operation                                              | 4  |
| Configuring RADIUS Authentication and Accounting                           | 7  |
| Terminology                                                                | 8  |
| Switch Operating Rules for RADIUS                                          | 8  |
| General RADIUS Setup Procedure                                             | 9  |
| Configuring the Switch for RADIUS Authentication                           | 0  |
| Configuring RADIUS Accounting                                              | 0  |
| Operating Rules for RADIUS Accounting 5                                    | 51 |
| Viewing RADIUS Statistics                                                  | 6  |
| Changing RADIUS-Server Access Order 6                                      | 1  |
| Messages Related to RADIUS Operation                                       | 2  |
| Troubleshooting RADIUS Operation                                           | 3  |

| Configuring Port-Based Access Control (802.1x)                                                 |
|------------------------------------------------------------------------------------------------|
| Why Use Port-Based Access Control (802.1x)?                                                    |
| General Features                                                                               |
| How 802.1x Operates                                                                            |
| Terminology                                                                                    |
| General Operating Rules and Notes                                                              |
| General Setup Procedure for Port-Based Access Control (802.1x)                                 |
| Configuring Switch Ports as 802.1x Authenticators                                              |
| Configuring Switch Ports To Operate As Supplicants for 802.1x Connections to<br>Other Switches |
| Displaying 802.1x Configuration, Statistics, and Counters                                      |
| How 802.1x Authentication Affects VLAN Operation                                               |
| Messages Related to 802.1x Operation                                                           |
| Troubleshooting 802.1x Operation                                                               |
| IP Preserve: Retaining VLAN-1 IP Addressing Across Configuration File Downloads . 91           |
| Operating Rules for IP Preserve                                                                |
| Configuring Port-Based Priority for Incoming Packets                                           |
| Messages Related to Prioritization                                                             |
| Troubleshooting Prioritization                                                                 |
| Using the "Kill" Command To Terminate Remote Sessions                                          |
| Configuring and Monitoring Port Security 101                                                   |
| Basic Operation                                                                                |
| Planning Port Security                                                                         |
| CLI: Port Security Command Options and Operation 104                                           |
| Web: Displaying and Configuring Port Security Features                                         |
| Reading Intrusion Alerts and Resetting Alert Flags                                             |
| Operating Notes for Port Security                                                              |
| Configuring Rapid Reconfiguration Spanning Tree (RSTP) 121                                     |
| Overview                                                                                       |
| Transitioning from STP to RSTP 122                                                             |
| Configuring RSTP                                                                               |
| Fast-Uplink Spanning Tree Protocol (STP)    133                                                |
| Listing Switch Configuration and Operation Details for Help in Troubleshooting 147             |

| Releases G.03.09, G.03.10, and G.03.13149  |
|--------------------------------------------|
| oftware Fixes                              |
| Release G.03.09 (Beta Release Only)    151 |
| Release G.03.10                            |
| Release G.03.13                            |
| Release G.04.01 (Beta Release Only)    152 |
| Release G.04.02 (Beta Release Only)    153 |
| Release G.04.03 (Beta Release Only)    153 |
| Release G.04.04 (Beta Release Only)    153 |
| Release G.04.05                            |

# Index

# Software Management

# Caution: Archive Pre-G.04.05 Configuration Files

A configuration file saved while using release G.04.05 or later software is not backward-compatible with earlier software versions. For this reason, HP recommends that you archive the most recent configuration on switches using software releases earlier than G.04.05 before you update any switches to software release G.04.05 or later.

# Downloading Switch Documentation and Software from the Web

You can download software version G.04.05 and the corresponding product documentation from HP's Procurve website as described below.

### To Download a Software Version:

- 1. Go to HP's Procurve website at http://www.hp.com/go/hpprocurve.
- 2. Click on **software** (in the sidebar).
- 3. Under latest software, click on switches.

**To Download Product Documentation:** You will need the Adobe® Acrobat® Reader to view, print, and/or copy the product documentation.

- 1. Go to HP's ProCurve website at http://www.hp.com/go/hpprocurve.
- 2. Click on technical support, then manuals.
- 3. Click on the name of the product for which you want documentation.
- 4. On the resulting web page, double-click on a document you want.
- 5. When the document file opens, click on the disk icon 💾 in the Acrobat® toolbar and save a copy of the file.

# Downloading Software to the Switch

HP periodically provides switch operating system (OS) updates through the HP Procurve website (http://www.hp.com/go/hpprocurve). After you acquire the new OS file, you can use one of the following methods for downloading the operating system (OS) code to the switch:

- For a TFTP transfer from a server, do either of the following:
  - Click on **Download OS** in the Main Menu of the switch's menu interface and use the (default) **TFTP** option.
  - Use the **copy tftp** command in the switch's CLI (see below).
- For an Xmodem transfer from a PC or Unix workstation, do either of the following:
  - Click on **Download OS** in the Main Menu of the switch's menu interface and select the **Xmodem** option.
  - Use the copy xmodem command in the switch's CLI (page 3).
- HP's SNMP Download Manager included in HP TopTools for Hubs & Switches
- A switch-to-switch file transfer

## Note

Downloading a new OS does not change the current switch configuration. The switch configuration is contained in a separate file that can also be transferred, for example, for archive purposes or to be used in another switch of the same model.

This section describes how to use the CLI to download an OS to the switch. You can also use the menu interface for OS downloads. For more information, refer to the *Management and Configuration Guide* for your switch.

## TFTP Download from a Server

Syntax: copy tftp flash <ip-address> <remote-os-file>

For example, to download an OS file named F\_04\_02.swi from a TFTP server with the IP address of 10.28.227.103:

1. Execute the copy command as shown below:

```
HP4108# copy tftp flash 10.28.227.103 F_04_02.swi Device will be rebooted, do you want to continue [y/n]? y 00224K \_
```

2. When the switch finishes downloading the OS file from the server, it displays this progress message:

## Validating and Writing System Software to FLASH ....

3. After the switch reboots, it displays the CLI or Main Menu, depending on the **Logon Default** setting last configured in the menu's Switch Setup screen.

# Xmodem Download From a PC or Unix Workstation

This procedure assumes that:

- The switch is connected via the Console RS-232 port on a PC operating as a terminal. (Refer to the Installation Guide you received with the switch for information on connecting a PC as a terminal and running the switch console interface.)
- The switch operating system (OS) is stored on a disk drive in the PC.
- The terminal emulator you are using includes the Xmodem binary transfer feature. (For example, in the Windows NT terminal emulator, you would use the **Send File** option in the **<u>T</u>ransfer** dropdown menu.)

Syntax:copy xmodem flash <unix | pc>

For example, to download an OS file named F\_02\_03.swi from a PC:

1. To reduce the download time, you may want to increase the baud rate in your terminal emulator and in the switch to a value such as 57600 bits per second. (The baud rate must be the same in both devices.) For example, to change the baud rate in the switch to 57600, execute this command:

HP4108(config) # console baud-rate 57600

(If you use this option, be sure to set your terminal emulator to the same baud rate.)

2. Execute the following command in the CLI:

HP4108(config)# copy xmodem flash pc Device will be rebooted, do you want to continue [y/n]? y Press 'Enter' and start XMODEM on your host...

3. Execute the terminal emulator commands to begin the Xmodem transfer.

The download can take several minutes, depending on the baud rate used in the transfer.

When the download finishes, the switch automatically reboots itself and begins running the new OS version.

4. To confirm that the operating system downloaded correctly:

HP4108> show system

Check the **Firmware revision** line.

Saving Configurations While Using the CLI

5. If you increased the baud rate on the switch (step 1), use the same command to return it to its previous setting. (HP recommends a baud rate of 9600 bits per second for most applications.)

(Remember to return your terminal emulator to the same baud rate as the switch.)

# Saving Configurations While Using the CLI

The switch operates with two configuration files:

- Running-Config File: Exists in volatile memory and controls switch operation. Rebooting the switch erases the current running-config file and replaces it with an exact copy of the current startup-config file. To save a configuration change, you must save the running configuration to the startup-config file.
- Startup-Config File: Exists in flash (non-volatile) memory and preserves the most recentlysaved configuration as the "permanent" configuration. When the switch reboots for any reason, an exact copy of the current startup-config file becomes the new running-config file in volatile memory.

When you use the CLI to make a configuration change, the switch places the change in the runningconfig file. If you want to preserve the change across reboots, you must save the change to the startupconfig file. Otherwise, the next time the switch reboots, the change will be lost. There are two ways to save configuration changes while using the CLI:

- Execute write memory from the Manager, Global, or Context configuration level.
- When exiting from the CLI to the Main Menu, press Y (for Yes) when you see the "save configuration" prompt:

Do you want to save current configuration  $\left[ y/n\right]$  ?

| Enhancement                                                                   | Summary                                                                                                    | Page |
|-------------------------------------------------------------------------------|----------------------------------------------------------------------------------------------------|------|
| Friendly Port Names                                                           | Enables you to assign optional, meaningful names to physical ports on the switch.                                                                                                    | 6    |
| Security Enhancements                                                         |                                                                                                    |      |
| SSH Security                                                                  | Provide remote access to management functions on the switches via encrypted paths between the switch and management station clients capable of SSHv1 operation.                                                                                                    | 11   |
| RADIUS                                                                        | Protect access to the switch and monitor use of network resources through a centralized client authentication and accounting service.                                                                                                    | 37   |
| Port-Access (802.1x)                                                          | Provide access control along with the ability to control user profiles from a central RADIUS server while allowing users access from multiple points within the network                                                                                                    | 65   |
| IP Preserve                                                                   | Enable retention of the current IP address and subnet mask (for the switch's default VLAN), and the default gateway address when downloading a configu-<br>ration file and rebooting the switch. (Operates on switches that use the Manual IP addressing instead of the default DHCP method.) | 91   |
| QoS Priority                                                                  | Enable assignment of non-default priority settings to inbound, untagged packets received on the switch.                                                                                                    | 94   |
| Terminating Remote Sessions                                                   | Provides a kill command to terminate remote Telnet and SSH sessions.                                                                                                    | 99   |
| Port Security                                                                 | Provides port access control on the basis of device MAC addresses.                                                                                                    | 101  |
| Rapid Spanning-Tree (802.1w)<br>(RSTP)                                        | Provides the functionality for the new Spanning Tree standard, IEEE 802.1w (RSTP), which is supported by the G.04.05 (or greater) release of your switch software                                                                                                    | 121  |
| Fast-Uplink spanning tree (STP)<br>mode for 802.1d spanning-tree<br>operation | In a standard 802.1d spanning tree environment with redundant links, if the active link fails, the typical convergence time for a backup link to become the active, forwarding link is 30 seconds. Fast-uplink STP reduces the convergence time to approximately ten seconds.                 | 133  |
| show tech command                                                             | Outputs, in a single listing, switch operating and running configuration details from several internal switch sources.                                                                                                    | 147  |

# Using Friendly (Optional) Port Names

| Feature                       | Default                    | Menu | CLI    | Web |
|-------------------------------|----------------------------|------|--------|-----|
| Configure Friendly Port Names | Standard Port<br>Numbering | n/a  | page 7 | n/a |
| Display Friendly Port Names   | n/a                        | n/a  | page 8 | n/a |

This feature enables you to assign alphanumeric port names of your choosing to augment automatically assigned numeric port names. This means you can configure meaningful port names to make it easier to identify the source of information listed by some **Show** commands. (Note that this feature *augments* port numbering, but *does not replace* it.)

# Configuring and Operating Rules for Friendly Port Names

- At either the global or context configuration level you can assign a unique name to any port on the switch. You can also assign the same name to multiple ports.
- The friendly port names you configure appear in the output of the **show name** [*port-list*], **show config**, and **show interface** <*port-number>* commands. They do not appear in the output of other show commands or in Menu interface screens. (See "Displaying Friendly Port Names with Other Port Data" on page 8.)
- Friendly port names are not a substitute for port numbers in CLI commands or Menu displays.
- Trunking ports together does not affect friendly naming for the individual ports. (If you want the same name for all ports in a trunk, you must individually assign the name to each port.)
- A friendly port name can have up to 64 contiguous alphanumeric characters.
- Blank spaces within friendly port names are not allowed, and if used, cause an **invalid input** error. (The switch interprets a blank space as a name terminator.)
- In a port listing, **not assigned** indicates that the port does not have a name assignment other than its fixed port number.
- To retain friendly port names across reboots, you must save the current running-configuration to the startup-config file after entering the friendly port names. (In the CLI, use the **write memory** command.)

# **Configuring Friendly Port Names**

Syntax: interface [e] <port-list> name <port-name-string> no interface [e] <port-list> name

Assigns a port name to *port-list*. Deletes the port name from *port-list*.

**Configuring a Single Port Name.** Suppose that you have connected port A3 on the switch to Bill Smith's workstation, and want to assign Bill's name and workstation IP address (10.25.101.73) as a port name for port A3:

```
HP4108(config)# int e A3 name Bill_Smith@10.25.101.73
HP4108(config)# write mem
HP4108(config)# show name A3
Port Names
Port : A3
Type : 10/100TX
Name : Bill Smith@10.25.101.73
```

### Figure 1. Example of Configuring a Friendly Port Name

**Configuring the Same Name for Multiple Ports.** Suppose that you want to use ports A5 through A8 as a trunked link to a server used by a drafting group. In this case you might configure ports A5 through A8 with the name "Draft-Server:Trunk".

```
HP4108(config) # int e A5-A8 name Draft-Server:Trunk
HP4108(config)# write mem
HP4108(config)# show name 5-8
Port Names
 Port : A5
  Type : 10/100TX
  Name : Draft-Server:Trunk
 Port : A6
  Type : 10/100TX
  Name : Draft-Server:Trunk
 Port : A7
  Type : 10/100TX
  Name : Draft-Server:Trunk
  Port : A8
   Type : 10/100TX
  Name : Draft-Server:Trunk
```

Figure 2. Example of Configuring One Friendly Port Name on Multiple Ports

Using Friendly (Optional) Port Names

# Displaying Friendly Port Names with Other Port Data

You can display friendly port name data in the following combinations:

- **show name**: Displays a listing of port numbers with their corresponding friendly port names and also quickly shows you which ports do not have friendly name assignments. (**show name** data comes from the running-config file.)
- **show interface** *< port-number>*: Displays the friendly port name, if any, along with the traffic statistics for that port. (The friendly port name data comes from the running-config file.)
- **show config**: Includes friendly port names in the per-port data of the resulting configuration listing. (**show config** data comes from the startup-config file.)

**To List All Ports or Selected Ports with Their Friendly Port Names.** This command lists names assigned to a specific port.

| Syntax: | show name [ <i>port-list</i> ] | Lists the friendly port name with its corresponding     |
|---------|--------------------------------|---------------------------------------------------------|
|         |                                | port number and port type. <b>show name</b> alone lists |
|         |                                | this data for all ports on the switch.                  |

For example:

| HP4108 | (config)# | show name               |                              |
|--------|-----------|-------------------------|------------------------------|
| Port I | Names     |                         |                              |
| Port   | Type      | Name                    |                              |
|        |           |                         |                              |
| A1     | 10/100TX  | not assigned 🚽          | Port without a Friendly Name |
| A2     | 10/100TX  | not assigned            |                              |
| A3     | 10/100TX  | Bill_Smith@10.25.101.73 |                              |
| A4     | 10/100TX  | not assigned            |                              |
| A5     | 10/100TX  | Draft-Server:Trunk      | Friendly port names assigned |
| AG     | 10/100TX  | Draft-Server:Trunk      | in previous examples.        |
| Α7     | 10/100TX  | Draft-Server:Trunk      |                              |
| AS     | 10/100TX  | Draft-Server:Trunk      |                              |
| A9     | 10/100TX  | not assigned            |                              |
| A10    | 10/100TX  | not assigned            |                              |
| A11    | 10/100TX  | not assigned            |                              |
| A12    | 10/100TX  | not assigned            |                              |
| :      |           | • •                     |                              |
|        |           |                         |                              |

Figure 3. Example of Friendly Port Name Data for All Ports on the Switch

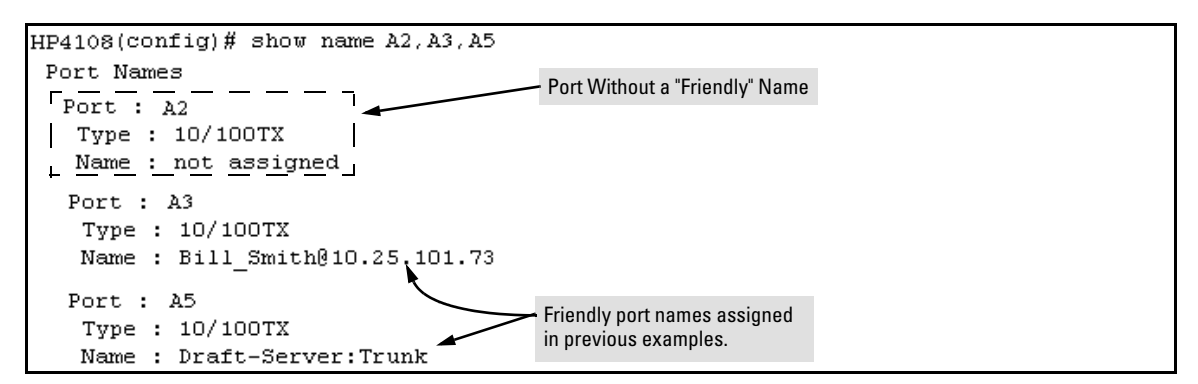

Figure 4. Example of Friendly Port Name Data for Specific Ports on the Switch

**Including Friendly Port Names in Per-Port Statistics Listings.** A friendly port name configured to a port is automatically included when you display the port's statistics output.

| Syntax: | show interface < <i>port-number</i> > | Includes the friendly port name with the port's traffic |
|---------|---------------------------------------|---------------------------------------------------------|
|         |                                       | statistics listing.                                     |

For example, if you configure port A1 with the name "O'Connor\_10.25.101.43", the show interface output for this port appears similar to the following:

```
HP4108(config)# show interface A1
Status and Counters - Port Counters for port A1
 Name : O'Connor@10.25.101.43 -
                                     - Friendly Port Name
 Link Status : Up
 Bytes Rx
               : 894,568
                                     Bytes Tx
                                                    : 2470
 Unicast Rx
               : 1179
                                     Unicast Tx
                                                    : 13
 Bcast/Mcast Rx : 5280
                                     Bcast/Mcast Tx : 13
                : 36
 FCS Rx
                                     Drops Tx
                                                    : 0
                                     Collisions Tx
                                                   : 0
 Alignment Rx : 2
 Runts Rx
                : 0
                                     Late Colln Tx : 0
 Giants Rx
                : 0
                                     Excessive Colln : 0
 Total Rx Errors : 38
                                     Deferred Tx
                                                    : 0
```

Figure 5. Example of a Friendly Port Name in a Per-Port Statistics Listing

Using Friendly (Optional) Port Names

For a given port, if a friendly port name does not exist in the running-config file, the Name line in the above command output appears as:

Name : not assigned

**To Search the Configuration for Ports with Friendly Port Names.** This option tells you which friendly port names have been saved to the startup-config file. (**show config** does not include ports that have only default settings in the startup-config file.)

Syntax:show configIncludes friendly port names in a listing of all interfaces (ports)<br/>configured with non-default settings. Excludes ports that have neither<br/>a friendly port name nor any other non-default configuration<br/>settings.

For example, if you configure port A1 with a friendly port name:

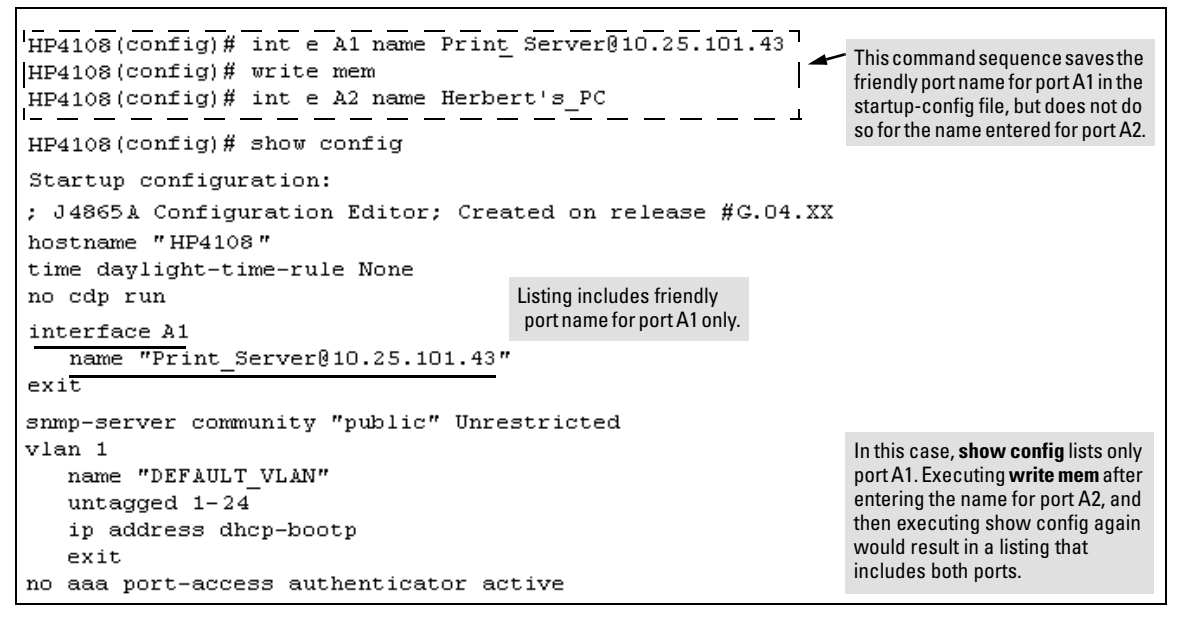

Figure 6. Example Listing of the Startup-Config File with a Friendly Port Name Configured (and Saved)

# Configuring Secure Shell (SSH)

| Feature                                            | Default  | Menu | CLI          | Web |
|----------------------------------------------------|----------|------|--------------|-----|
| Generating a public/private key pair on the switch | No       | n/a  | page 18      | n/a |
| Using the switch's public key                      | n/a      | n/a  | page 20      | n/a |
| Enabling SSH                                       | Disabled | n/a  | page 22      | n/a |
| Enabling client public-key authentication          | Disabled | n/a  | pages 25, 28 | n/a |
| Enabling user authentication                       | Disabled | n/a  | page 25      | n/a |

The Switch 4108GL uses Secure Shell version 1 (SSHv1) to provide remote access to management functions on the switches via encrypted paths between the switch and management station clients capable of SSHv1 operation. (The switches can be authenticated by SSHv2 clients that support SSHv1.) However, to use the reverse option—authenticating an SSHv2 user to the switch—you must have a method for converting the SSHv2 PEM public-key format to non-encoded ASCII. (See "PEM: (Privacy Enhanced Mode" on page 13.)

SSH provides Telnet-like functions but, unlike Telnet, SSH provides encrypted, authenticated transactions. The authentication types include:

- Client public-key authentication
- Switch SSH and user password authentication

**Client Public Key Authentication (Login/Operator Level) with User Password Authentication (Enable/Manager Level).** This option uses one or more public keys (from clients) that must be stored on the switch. Only a client with a private key that matches a stored public key can gain access to the switch. (The same private key can be stored on one or more clients.)

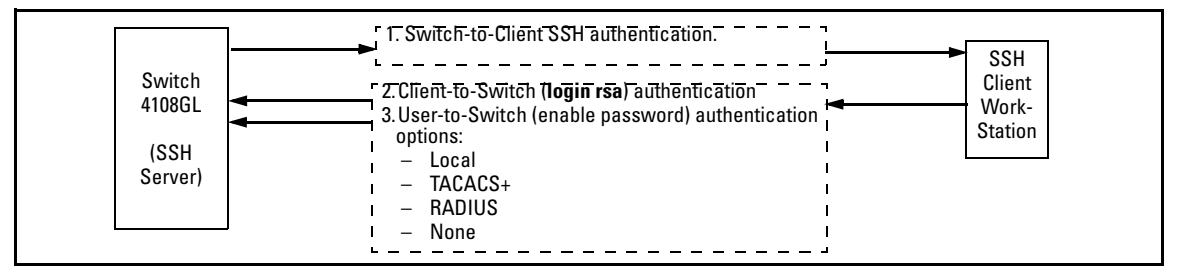

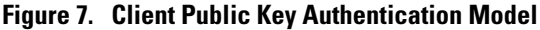

### Note

SSH in the HP Procurve Switch 4108GL is based on the OpenSSH software toolkit. For more information on OpenSSH, visit http://www.openssh.com.

**Switch SSH and User Password Authentication**. This option is a subset of the client public-key authentication show in figure 7. It occurs if the switch has SSH enabled but does not have login access (**login rsa**) configured to authenticate the client's key. As in figure 7, the switch authenticates itself to SSH clients. Users on SSH clients then authenticate themselves to the switch (login and/or enable levels) by providing passwords stored locally on the switch or on a TACACS+ or RADIUS server. However, the client does not use a key to authenticate itself to the switch.

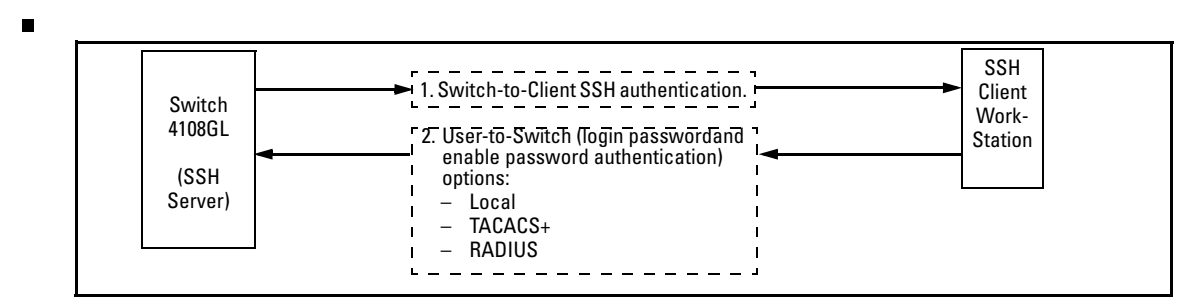

### Figure 8. Switch/User Authentication

SSH on the Switch 4108GL supports these data encryption methods:

- 3DES (168-bit)
- DES (56-bit)

## Note

This release supports SSH version 1 only, and all references to SSH in this document are to SSHv1 unless otherwise stated. SSH version 1 uses RSA public key algorithms exclusively, and all references to either a public or private key mean keys generated using these algorithms unless otherwise noted.

# Terminology

- **SSH Server:** An HP Switch 4108GL with SSH enabled.
- **Key Pair:** A pair of keys generated by the switch or an SSH client application. Each pair includes a public key (that can be read by anyone) and a private key that is held internally in the switch or by a client.
- **PEM (Privacy Enhanced Mode):** Refers to an ASCII-formatted client public-key that has been encoded for greater security. SSHv2 client public-keys are typically stored in the PEM format. See figures 9 and 10 for examples of PEM-encoded ASCII and non-encoded ASCII keys.
- **Private Key:** An internally generated key used in the authentication process. A private key generated by the switch is not accessible for viewing or copying. A private key generated by an SSH client application is typically stored in a file on the client device and, together with its public key counterpart, can be copied and stored on multiple devices.
- **Public Key:** An internally generated counterpart to a private key. A device's public key is used to authenticate the device to other devices.
- **Enable Level:** Manager privileges on the switch.
- **Login Level:** Operator privileges on the switch.
- **Local password or username:** A Manager-level or Operator-level password configured in the switch.
- SSH Enabled: (1) A public/private key pair has been generated on the switch (crypto key generate [rsa]) and (2) SSH is enabled (ip ssh). (You can generate a key pair without enabling SSH, but you cannot enable SSH without first generating a key pair. See "2. Generating the Switch's Public and Private Key Pair" on page 18 and "4. Enabling SSH on the Switch and Anticipating SSH Client Contact Behavior" on page 22.)

# Prerequisite for Using SSH

Before using a Switch 4108GL as an SSH server, you must first install a publicly or commercially available SSH client application on the computer(s) you use for management access to the switch. If you want client public-key authentication (page 11), then the client program must have the capability to generate public and private key pairs.

# Public Key Format Requirement

Any client application you use for client public-key authentication with the switch must have the capability to store a public key in non-encoded ASCII format. The switch does not interpret keys generated using the PEM (Privacy Enhanced Mode) format (also in ASCII characters) that some SSHv2 client applications use for storing public keys. If your client application stores PEM-encoded

Configuring Secure Shell (SSH)

keys by default, check the application software for a key conversion utility or use a third-party key conversion utility.

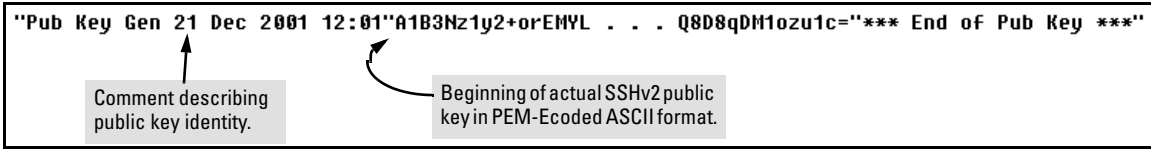

Figure 9. Example of Public Key in PEM-Encoded ASCII Format Common for SSHv2 Clients

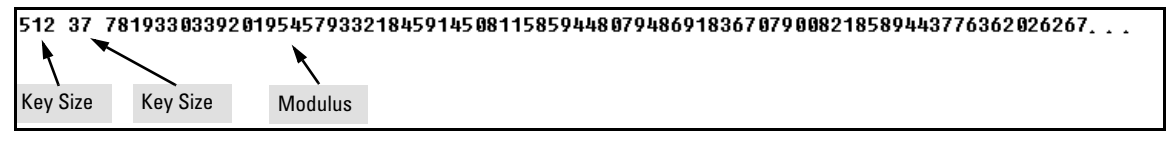

### Figure 10. Example of Public Key in Non-Encoded ASCII Format (Common for SSHv1 Client Applications)

## Steps for Configuring and Using SSH for Switch and Client Authentication

For two-way authentication between the switch and an SSH client, you must use the login (Operator) level.

### Switch Primary SSH **Authenticate** Authenticate **Primary Switch** Secondary Switch Access Authentication Switch Public Key **Client Public Key** Password Password Authentication Level to SSH Clients? to the Switch? Authentication Yes<sup>1</sup> No<sup>1</sup> Operator ssh login rsa Yes local or none (Login) ssh login Local Yes No Yes local or none Level ssh login TACACS Yes No Yes local or none ssh login RADIUS Yes No Yes local or none Manager ssh enable local Yes No Yes local or none (Enable) ssh enable tacacs Yes No Yes local or none Level ssh enable radius Yes No Yes local or none

### Table 1. SSH Options

<sup>1</sup> For **ssh login rsa**, the switch uses client public-key authentication instead of the switch password options for primary authentication.

The general steps for configuring SSH include:

### A. Client Preparation

- 1. Install an SSH client application on a management station you want to use for access to the switch. (Refer to the documentation provided with your SSH client application.)
- 2. Optional—If you want the switch to authenticate a client public-key on the client:
  - a. Either generate a public/private key pair on the client computer or (if your client application allows) or import a client key pair that you have generated using another SSH application.
  - b. Copy the client public key into an ASCII file on a TFTP server accessible to the switch and download the client public key file to the switch . (The client public key file can hold up to 10 client keys.) This topic is covered under "To Create a Client-Public-Key Text File" on page 29.

### **B. Switch Preparation**

- 1. Assign a login (Operator) and enable (Manager) password on the switch (page 18).
- 2. Generate a public/private key pair on the switch (page 18).

You need to do this only once. The key remains in the switch even if you reset the switch to its factory-default configuration. (You can remove or replace this key pair, if necessary.)

- 3. Copy the switch's public key to the SSH clients you want to access the switch (page 20).
- 4. Enable SSH on the switch (page 22).
- 5. Configure the primary and secondary authentication methods you want the switch to use. In all cases, the switch will use its host-public-key to authenticate itself when initiating an SSH session with a client.
  - SSH Login (Operator) options:
    - Option A:

Primary: Local, TACACS+, or RADIUS password Secondary: Local password or none

– Option B:

Primary: Client public-key authentication (**login rsa** — page 28) Secondary: Local password or none

Note that if you want the switch to perform client public-key authentication, you must configure the switch with Option B.

• SSH Enable (Manager) options:

Primary: Local, TACACS+, or RADIUS Secondary: Local password or none

Configuring Secure Shell (SSH)

6. Use your SSH client to access the switch using the switch's IP address or DNS name (if allowed by your SSH client application). Refer to the documentation provided with the client application.

### General Operating Rules and Notes

- Any SSH client application you use must offer backwards-compatibility to SSHv1 keys and operation.
- Public keys generated on an SSH client computer must be in ASCII format (used in SSHv1) if you want to be able to authenticate a client to the switch. The switch does not support keys generated in the PEM (base-64 Privacy Enhanced Mode) format. See the Note under "Prerequisite for Using SSH" on page 13.
- The switch's own public/private key pair and the (optional) client public key file are stored in the switch's flash memory and are not affected by reboots or the **erase startup-config** command.
- Once you generate a key pair on the switch you should avoid re-generating the key pair without a compelling reason. Otherwise, you will have to re-introduce the switch's public key on all management stations (clients) you previously set up for SSH access to the switch. In some situations this can temporarily allow security breaches.
- When stacking is enabled, SSH provides security only between an SSH client and the stack manager. Communications between the stack commander and stack members is not secure.
- The switch does not support outbound SSH sessions. Thus, if you Telnet from an SSH-secure switch to another SSH-secure switch, *the session is not secure*.

# Configuring the Switch for SSH Operation

### SSH-Related Commands in This Section

| show ip ssh                                                                 | page 24     |  |  |  |
|-----------------------------------------------------------------------------|-------------|--|--|--|
| show ip client-public-key [< babble   fingerprint >]                        | page 31     |  |  |  |
| show ip host-public-key [< babble   fingerprint >]                          | page 21     |  |  |  |
| show authentication                                                         | page 27     |  |  |  |
| crypto key < generate   zeroize > [rsa]                                     | page 19     |  |  |  |
| ip ssh                                                                      | page 23     |  |  |  |
| key-size < 512   768   1024 >                                               | page 23     |  |  |  |
| port < 1 - 65535 >                                                          | page 23     |  |  |  |
| timeout < 5 120 >                                                           | page 23     |  |  |  |
| aaa authentication ssh                                                      |             |  |  |  |
| login < local   tacacs   radius   rsa >                                     | page 25, 26 |  |  |  |
| < local   none >                                                            | page 25     |  |  |  |
| enable < tacacs   radius   local >                                          | page 25     |  |  |  |
| < local   none >                                                            | page 25     |  |  |  |
| copy tftp pub-key-file < <i>tftp server IP</i> > < <i>public key file</i> > | page 31     |  |  |  |
| clear public key                                                            | page 31     |  |  |  |

Configuring Secure Shell (SSH)

### 1. Assigning a Local Login (Operator) and Enable (Manager) Password

At a minimum, HP recommends that you always assign at least a Manager password to the switch. Otherwise, under some circumstances, anyone with Telnet, web, or serial port access could modify the switch's configuration.

**To Configure Local Passwords.** You can configure both the Operator and Manager password with one command.

Syntax: password < manager | operator | all >

```
HP4108(config)# password all
New password for Operator: ********
Please retype new password for Operator: ********
New password for Manager: *******
Please retype new password for Manager: *******
HP4108(config)#
```

### Figure 11. Example of Configuring Local Passwords

### 2. Generating the Switch's Public and Private Key Pair

You must generate a public and private host key pair on the switch. The switch uses this key pair, along with a dynamically generated session key pair to negotiate an encryption method and session with an SSH client trying to connect to the switch.

The host key pair is stored in the switch's flash memory, and only the public key in this pair is readable. The public key should be added to a "known hosts" file (for example, \$HOME/.ssh/known\_hosts on UNIX systems) on the SSH clients who you want to have access to the switch. Some SSH client applications automatically add the the switch's public key to a "known hosts" file. Other SSH applications require you to manually create a known hosts file and place the switch's public key in the file. (Refer to the documentation for your SSH client application.)

(The session key pair mentioned above is not visible on the switch. It is a temporary, internally generated pair used for a particular switch/client session, and then discarded.)

## Notes

When you generate a host key pair on the switch, the switch places the key pair in flash memory (and not in the running-config file). Also, the switch maintains the key pair across reboots, including power cycles. You should consider this key pair to be "permanent"; that is, avoid re-generating the key pair without a compelling reason. Otherwise, you will have to re-introduce the switch's public key on all management stations you have set up for SSH access to the switch using the earlier pair.

Removing (zeroizing) the switch's public/private key pair renders the switch unable to engage in SSH operation and automatically disables IP SSH on the switch. (To verify whether SSH is enabled, execute **show ip ssh**.)

To Generate or Erase the Switch's Public/Private RSA Host Key Pair. Because the host key pair is stored in flash instead of the running-config file, it is not necessary to use write memory to save the key pair. Erasing the key pair automatically disables SSH.

| Syntax: | crypto key generate [rsa]                 | Generates a public/private key pair for<br>the switch. If a switch key pair already exists, replaces<br>it with a new key pair. (See the Note, above.)              |
|---------|-------------------------------------------|----------------------------------------------------------------------------------------------------|
|         | crypto key zeroize [rsa]                  | Erases the switch's public/private key pair and disables SSH operation.                                                                                             |
|         | show ip ssh host-public-key<br>[ babble ] | Displays switch's public key as an ASCII string.<br>Displays a hash of the switch's public key in phonetic<br>format. (See "Displaying the Public Key" on page 21.) |
|         | [ fingerprint ]                           | Displays a "fingerprint" of the switch's public key in<br>hexadecimal format. (See "Displaying the Public Key"<br>on page 21.)                                      |

For example, to generate and display a new key:

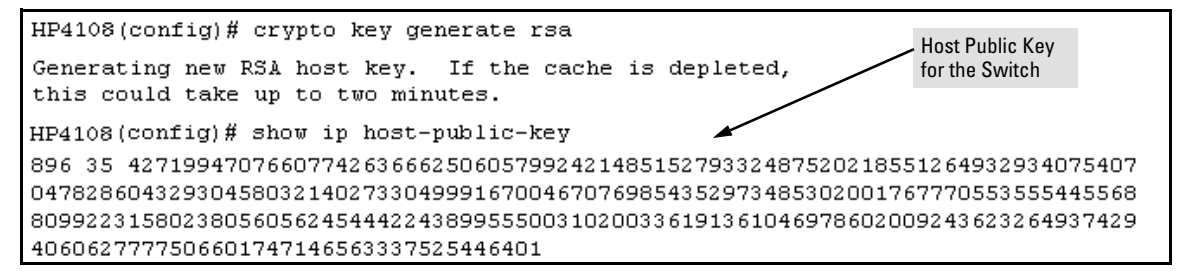

Figure 12. Example of Generating a Public/Private Host Key Pair for the Switch

### Notes

"Zeroizing" the switch's key automatically disables SSH (sets **IP SSH** to **No**). Thus, if you zeroize the key and then generate a new key, you must also re-enable SSH with the **ip ssh** command before the switch can resume SSH operation.

Configuring Secure Shell (SSH)

### 3. Providing the Switch's Public Key to Clients

When an SSH client contacts the switch for the first time, the client will challenge the connection unless you have already copied the key into the client's "known host" file. Copying the switch's key in this way reduces the chance that an unauthorized device can pose as the switch to learn your access passwords. The most secure way to acquire the switch's public key for distribution to clients is to use a direct, serial connection between the switch and a management device (laptop, PC, or UNIX workstation), as described below.

## Note on the Public Key Format

The switch uses SSH version 1, but can be authenticated by SSH version 2 clients that are backwardscompatible to SSHv1. However, if your SSH client supports SSHv2, then it may use the PEM format for storing the switch's public key in its "known host" file. In this case, the following procedure will not work for the client unless you have a method for converting the switch's ASCII-string public key into the PEM format. If you do not have a conversion method, then you can still set up authentication of the switch to the client over the network by simply using your client to contact the switch and then accepting the resulting challenge that your client should pose to accepting the switch. This should be acceptable as long as you are confident that there is no "man-in-the-middle" spoofing attempt during the first contact. Because the client will acquire the switch's public key after you accept the challenge, subsequent contacts between the client and the switch should be secure.

The public key generated by the switch consists of three parts, separated by one blank space each:

| Key<br>Size<br>♥ | Encoded<br>Public Exponent | Encoded<br>Modulus<br>∳ |                                              |
|------------------|----------------------------|-------------------------|----------------------------------------------|
| 896              | 35 4271994707              | 6607742636              | 56625060579924214851527933248752021855126493 |
| 2934             | 10754070478286             | 0432930458              | 30321402733049991670046707698543529734853020 |
| 0176             | 57770553555445             | 5688099223              | 31580238056056245444224389955500310200336191 |
| 3610             | 04697860200924             | 3623264937              | 4294060627777506601747146563337525446401     |

### Figure 13. Example of a Public Key Generated by the Switch

(The generated public key on the switch is always 896 bits.)

With a direct serial connection from a management station to the switch:

- 1. Use a terminal application such as HyperTerminal to display the switch's public key with the **show ip host-public-key** command, as shown in figure 12.
- 2. Bring up the SSH client's "known host" file in a text editor such as Notepad as straight ASCII text, and copy the switch's public key into the file.

3. Ensure that there are no line breaks in the text string. (A public key must be an unbroken ASCII string. Line breaks are not allowed.) For example, if you are using Windows® Notepad, ensure that <u>Word Wrap</u> (in the <u>Edit</u> menu) is disabled, and that the key text appears on a single line.

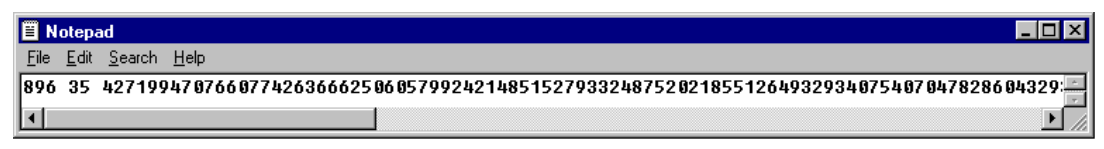

## Figure 14. Example of a Correctly Formatted Public Key (Unbroken ASCII String)

4. Add any data required by your SSH client application. For example Before saving the key to an SSH client's "known hosts" file you may have to insert the switch's IP address:

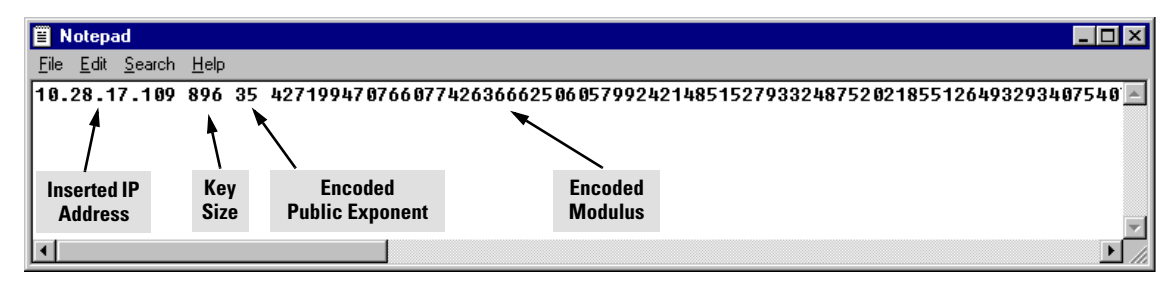

### Figure 15. Example of a Switch Public Key Edited To Include the Switch's IP Address

For more on this topic, refer to the documentation provided with your SSH client application.

**Displaying the Public Key.** The switch provides three options for displaying its public key. This is helpful if you need to visually verify that the public key the switch is using for authenticating itself to a client matches the copy of this key in the client's "known hosts" file:

- **Non-encoded ASCII numeric string:** Requires a client ability to display the keys in the "known hosts" file in the ASCII format. This method is tedious and error-prone due to the large ASCII number set. (See figure 14 on page 21.)
- **Phonetic hash:** Outputs the key as a relatively short series of alphabetic character groups. Requires a client ability to convert the key to this format.
- **Hexadecimal hash:** Outputs the key as a relatively short series of hexadecimal numbers. Requires a parallel client ability.

For example, on the switch, you would generate the phonetic and hexadecimal versions of the switch's public key in figure 14 as follows:

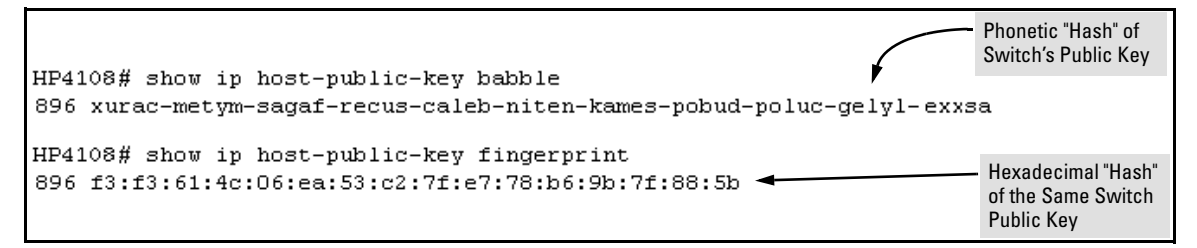

Figure 16. Examples of Visual Phonetic and Hexadecimal Conversions of the Switch's Public Key

## Note

The two commands shown in figure 16 convert the displayed format of the switch's (host) public key for easier visual comparison of the switch's public key to a copy of the key in a client's "known host" file. The switch always uses an ASCII version (without PEM encoding, or babble or fingerprint conversion) of its public key for file storage and default display format.

### 4. Enabling SSH on the Switch and Anticipating SSH Client Contact Behavior

The **ip ssh** command enables or disables SSH on the switch and modifies parameters the switch uses for transactions with clients. After you enable SSH, the switch can authenticate itself to SSH clients.

## Note

Before enabling SSH on the switch you must generate the switch's public/private key pair. If you have not already done so, refer to "2. Generating the Switch's Public and Private Key Pair" on page 18.

When configured for SSH, the switch uses its host public-key to authenticate itself to SSH clients. If you also want SSH clients to authenticate themselves to the switch you must do one of the following:

- Configure SSH on the switch for client public-key authentication at the login (Operator) level, with (optionally) local, TACACS+, or RADIUS authentication at the enable (Manager) level.
- Configure SSH on the switch for local, TACACS+, or RADIUS password authentication at the login and enable levels.

Refer to "5. Configuring the Switch for SSH Authentication" on page 25.

**SSH Client Contact Behavior.** At the first contact between the switch and an SSH client, if you have not copied the switch's public key into the switch, your client's first connection to the switch will question the connection and, for security reasons, give you the option of accepting or refusing. As long as you are confident that an unauthorized device is not using the switch's IP address in an attempt to gain access to your data or network, you can accept the connection. (As a more secure alternative, you can directly connect the client to the switch's serial port and copy the switch's public key into the client. See the Note, below.)

### Note

When an SSH client connects to the switch for the first time, it is possible for a "man-in-the-middle" attack; that is, for an unauthorized device to pose undetected as the switch, and learn the usernames and passwords controlling access to the switch. You can remove this possibility by directly connecting the management station to the switch's serial port, using a **show** command to display the switch's public key, and copying the key from the display into a file. This requires a knowledge of where your client stores public keys, plus the knowledge of what key editing and file format might be required by your client application. However, if your first contact attempt between a client and the switch does not pose a security problem, this is unnecessary.

## To enable SSH on the switch.

- 1. Generate a public/private key pair if you have not already done so. (Refer to "2. Generating the Switch's Public and Private Key Pair" on page 18.)
- 2. Execute the **ip ssh** command.

To disable SSH on the switch, do either of the following:

- Execute **no ip ssh**.
- Zeroize the switch's existing key pair. (page 19).

| Syntax: | [no] ip ssh                     | Enables or disables SSH on the switch.                                                                                                    |  |
|---------|---------------------------------|----------------------------------------------------------------------------------------------------|--|
|         | [key-size < 512   768   1024 >] | The size of the internal, automatically generated key<br>the switch uses for negotiations with an SSH client. A<br>larger key provides greater security; a smaller key<br>results in faster authentication (default: 512 bits). See<br>the following Note. |  |
|         | [port < 1-65535   default >]    | The IP port number for SSH connections (default: 22).<br><i>Important:</i> See the following "Note".                                                                                                    |  |
|         | [timeout < 5 - 120 >]           | The SSH login timeout value (default: 120 seconds).                                                                                                    |  |

### Note on Port Number

The **ip ssh key-size** command affects only a per-session, internal server key the switch creates, uses, and discards. This key is not accessible from the user interface. The switch's public (host) key is a separate, accessible key that is always 896 bits.

HP recommends using the default IP port number (22). However, you can use **ip ssh port** to specify any TCP port for SSH connections except those reserved for other purposes. Examples of reserved IP ports are 23 (Telnet) and 80 (http). Some other commonly reserved IP ports are 49, 80, 1506, and 1513.

| HP4108(config)# ip ssh -<br>HP4108(config)# show ip ssh -<br>SSH Enabled : Yes                            | <ul> <li>Enables SSH on the switch.</li> <li>Lists the current SSH configuration and status.</li> </ul>                                                                                                    |
|----------------------------------------------------------------------------------------------------|----------------------------------------------------------------------------------------------------|
| IP Port Number : 22<br>Timeout (sec) : 120<br>Server Key Size (bits) : 512<br>Ses Type Source IP and Port | The switch uses these three settings internally for transactions with clients. See the <b>Note</b> , below.                                                                                                    |
| <br>1 console<br>2 ssh 15.30.252.195:1722<br>3 telnet<br>4 inactive                                       | With SSH running, the switch allows one console<br>session and up to three other sessions (SSH and/or<br>Telnet). Web browser sessions are also allowed, but<br>does not appear in the <b>show ip ssh</b> listing. |

Figure 17. Example of Enabling IP SSH and Listing the SSH Configuration and Status

## Caution

Protect your private key file from access by anyone other than yourself. If someone can access your private key file, they can then penetrate SSH security on the switch by appearing to be you.

SSH does not protect the switch from unauthorized access via the web interface, Telnet, SNMP, or the serial port. While web and Telnet access can be restricted by the use of passwords local to the switch, if you are unsure of the security this provides, you may want to disable web-based and/or Telnet access (**no web-management** and **no telnet**). If you need to increase SNMP security, use the **snmp security** command. Another security measure is to use the Authorized IP Managers feature described in the switch's *Management and Configuration Guide*. To protect against unauthorized access to the serial port (and the Clear button, which removes local password protection), keep physical access to the switch restricted to authorized personnel.

### 5. Configuring the Switch for SSH Authentication

Note that all methods in this section result in authentication of the switch's public key by an SSH client. However, only Option B, below results in the switch also authenticating the client's public key. Also, for a more detailed discussion of the topics in this section, refer to .....

### Note

Hewlett-Packard recommends that you always assign a Manager-Level (enable) password to the switch. Without this level of protection, any user with Telnet, web, or serial port access to the switch can change the switch's configuration. *Also, if you configure only an Operator password, entering the Operator password through Telnet, web, or serial port access enables full manager privileges.* See "1. Assigning a Local Login (Operator) and Enable (Manager) Password" on page 18.

**Option A: Configuring SSH Access for Password-Only SSH Authentication.** When configured with this option, the switch uses its public key to authenticate itself to a client, but uses only passwords for client authentication.

| Syntax: | aaa authentication ssh login < local   tacacs   radius ><br>[< local   none >] | Configures a password method for<br>the primary and secondary login<br>(Operator) access. If you do not<br>specify an optional secondary<br>method, it defaults to <b>none</b> . |
|---------|--------------------------------------------------------------------------------|----------------------------------------------------------------------------------------------------|
|         | aaa authentication ssh enable < local   tacacs   radius><br>[< local   none >] | Configures a password method for<br>the primary and secondary enable<br>(Manager) access. If you do not<br>specify an optional secondary<br>method, it defaults to <b>none</b> . |

**Option B: Configuring the Switch for Client Public-Key SSH Authentication.** If configured with this option, the switch uses its public key to authenticate itself to a client, but the client must also provide a client public-key for the switch to authenticate. This option requires the additional step of copying a client public-key file from a TFTP server into the switch. This means that before you can use this option, you must:

- 1. Create a key pair on an SSH client.
- 2. Copy the client's public key into a public-key file (which can contain up to ten client public-keys).
- 3. Copy the public-key file into a TFTP server accessible to the switch and download the file to the switch.

(For more on these topics, refer to "Further Information on SSH Client Public-Key Authentication" on page 28.)

Enhancements in Release G.04.05 Configuring Secure Shell (SSH)

With steps 1-3, above, completed and SSH properly configured on the switch, if an SSH client contacts the switch, login authentication automatically occurs first, using the switch and client public-keys. After the client gains login access, the switch controls client access to the manager level by requring the passwords configured earlier by the **aaa authentication ssh enable** command.

| Syntax: | copy tftp pub-key-file < <i>ip-address</i> > < filename > | Copies a public key file into the switch.                                                                                                    |
|---------|-----------------------------------------------------------|----------------------------------------------------------------------------------------------------|
|         | aaa authentication ssh login rsa<br>< local   none >      | Configures the switch to authenticate<br>a client public-key at the login level<br>with an optional secondary password<br>method (default: <b>none</b> ). |

## Caution

To allow SSH access *only* to clients having the correct public key, you *must* configure the secondary (password) method for **login rsa** to **none**. Otherwise a client without the correct public key can still gain entry by submitting a correct local login password.

aaa authentication ssh enable < local | tacacs | radius > < local | none > Configures a password method for the primary and secondary enable (Manager) access. If you do not specify an optional secondary method, it defaults to **none**.

For example, assume that you have a client public-key file named Client-Keys.pub (on a TFTP server at 10.33.18.117) ready for downloading to the switch. For SSH access to the switch you want to allow only clients having a private key that matches a public key found in Client-Keys.pub. For Manager-level (enable) access for successful SSH clients you want to use TACACS+ for primary password authentication and **local** for secondary password authentication, with a Manager username of "leader" and a password of "m0ns00n". To set up this operation you would configure the switch in a manner similar to the following:

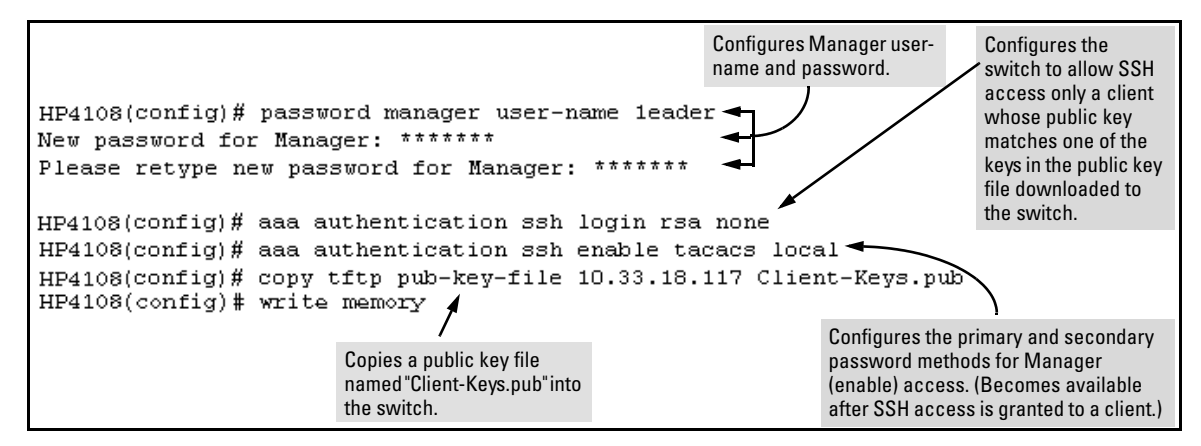

Figure 18. Configuring for SSH Access Requiring a Client Public-Key Match and Manager Passwords

Figure 19 shows how to check the results of the above commands.

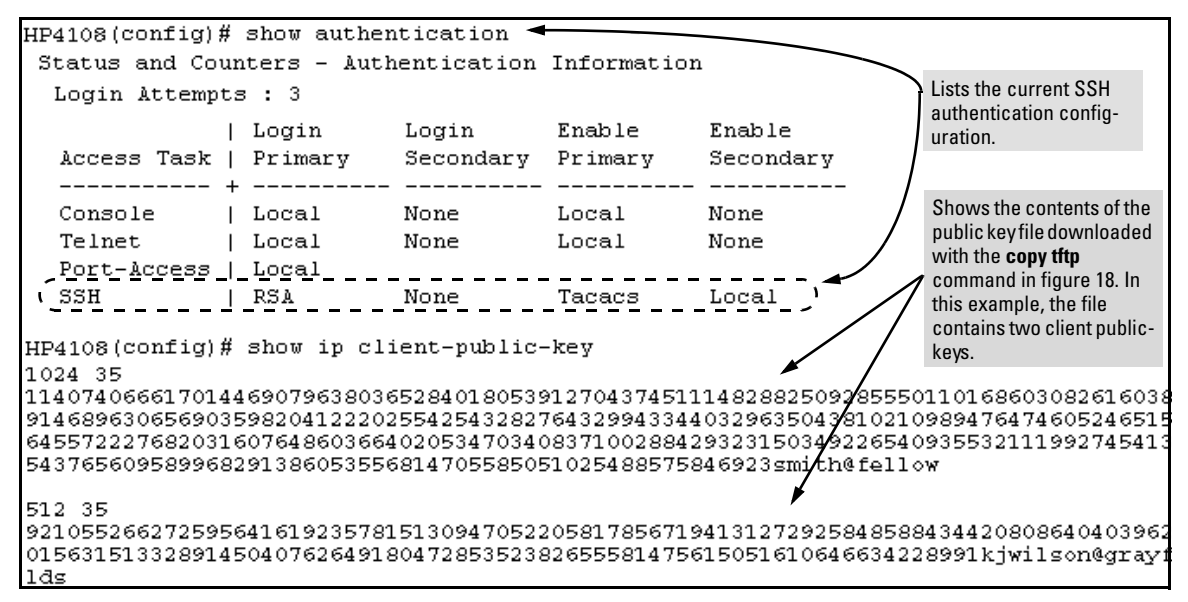

Figure 19. SSH Configuration and Client-Public-Key Listing From Figure 18

### 6. Use an SSH Client To Access the Switch

Test the SSH configuration on the switch to ensure that you have achieved the level of SSH operation you want for the switch. If you have problems, refer to "Troubleshooting SSH Operation" on page 34 for possible solutions.

# Further Information on SSH Client Public-Key Authentication

The section titled "5. Configuring the Switch for SSH Authentication" on page 25 lists the steps for configuring SSH authentication on the switch. However, if you are new to SSH or need more details on client public-key authentication, this section may be helpful.

When configured for SSH operation, the switch automatically attempts to use its own host publickey to authenticate itself to SSH clients. To provide the optional, opposite service—client public-key authentication to the switch—you can configure the switch to authenticate up to ten SSH clients. This requires storing an ASCII version of each client's public key (without PEM encoding, babble conversion, or fingerprint conversion) in a client public-key file that you create and TFTP-copy to the switch. In this case, only clients that have a private key corresponding to one of the stored public keys can gain access to the switch using SSH. *That is, if you use this feature, only the clients whose public keys are in the client public-key file you store on the switch will have SSH access to the switch over the network*. If you do not allow secondary SSH login (Operator) access via local password, then the switch will refuse other SSH clients.

SSH clients that support client public-key authentication normally provide a utility to generate a key pair. The private key is usually stored in a password-protected file on the local host; the public key is stored in another file and is not protected.

(Note that even without using client public-key authentication, you can still require authentication from whoever attempts to access the switch from an SSH client— by employing the local username/ password, TACACS+, or RADIUS features. Refer to "5. Configuring the Switch for SSH Authentication" on page 25.)

If you enable client public-key authentication, the following events occur when a client tries to access the switch using SSH:

- 1. The client sends its public key to the switch with a request for authentication.
- 2. The switch compares the client's public key to those stored in the switch's client-public-key file. (As a prerequisite, you must use the switch's **copy tftp** command to download this file to flash.)
- 3. If there is not a match, and you have not configured the switch to accept a login password as a secondary authentication method, the switch denies SSH access to the client.
- 4. If there is a match, the switch:
  - a. Generates a random sequence of bytes.
  - b. Uses the client's public key to encrypt this sequence.
  - c. Send these encrypted bytes to the client.
- 5. The client uses its private key to decrypt the byte sequence.
- 6. The client then:
  - a. Combines the decrypted byte sequence with specific session data.

- b. Uses MD5 to create a hash version of this information.
- c. Returns the hash version to the switch.
- 7. The switch computes its own hash version of the data in step 6 and compares it to the client's hash version. If they match, then the client is authenticated. Otherwise, the client is denied access.

Using client public-key authentication requires these steps:

- 1. Generate a public/private key pair for each client you want to have SSH access to the switch. This can be a separate key for each client or the same key copied to several clients.
- 2. Copy the public key for each client into a client-public-key text file. (For the SSHv1 application used in the switch, this must be in the ASCII format (without PEM or any other encoding). If you are using an SSHv2 client application that creates its public key in a PEM-encoded ASCII string, you will need to convert the client's public key to a non-encoded version. Refer to the documentation provided with the application.)
- 3. Use **copy fftp** to copy the client-public-key file into the switch. Note that the switch can hold only one of these files. If there is already a client-public-key file in the switch and you copy another one into the switch, the second file replaces the first file.
- 4. Use the **aaa authentication ssh** command to enable client public-key authentication.

**To Create a Client-Public-Key Text File.** These steps describe how to copy client-public-keys into the switch for RSA challenge-response authentication, and require an understanding of how to use your SSH client application.

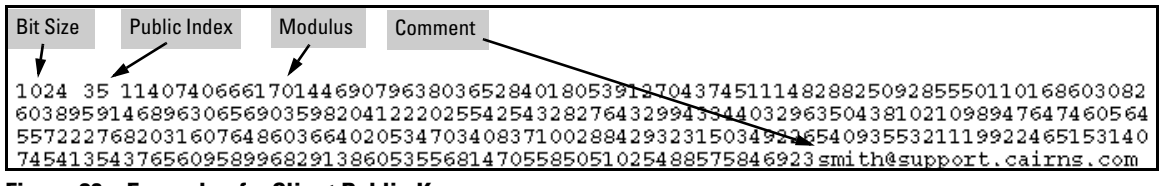

Figure 20. Example of a Client Public Key

## Notes

Comments in public key files, such as smith@support.cairns.com in figure 20, may appear in a SSH client application's generated public key. While such comments may help to distinguish one key from another, they do not pose any restriction on the use of a key by multiple clients and/or users.

Public key illustrations such as the key shown in figure 20 usually include line breaks as a method for showing the whole key. However, in practice, line breaks in a public key will cause errors resulting in authentication failure.

Configuring Secure Shell (SSH)

1. Use your SSH client application to create a public/private key pair. Refer to the documentation provided with your SSH client application for details. The switch supports the following client-public-key properties:

| Property                               | Supported<br>Value                        | Comments                                                                                                    |
|----------------------------------------|-------------------------------------------|----------------------------------------------------------------------------------------------------|
| Key Format                             | ASCII<br>(no PEM or<br>other<br>encoding) | See figure 14 on page 21. The key must be one unbroken, non-encoded ASCII string. If you add more than one client-public-key to a file, terminate each key (except the last one) with a <cr><lf>. Spaces are allowed within the key to delimit the key's components. Also, the switch supports only SSH version 1. If your SSH client supports SSHv2, then it may use the PEM format for creating its public key. In this case, you will need a method for converting the switch's PEM-formatted public key into an ASCII-string equivalent. Note that, unlike the the use of the switch's public key in an SSH client application, the format of a client-public-key used by the switch does not include the client's IP address.</lf></cr> |
| Кеу Туре                               | RSA only                                  |                                                                                                    |
| Maximum Supported<br>Public Key Length | 3072 bits                                 | Shorter key lengths allow faster operation, but also mean diminished security.                                                                                                    |
| Maximum Key Size                       | 1024<br>characters                        | Includes the bit size, public index, modulus, any comments, <cr>, <lf>, and all blank spaces.<br/>If necessary, you can use an editor application to verify the size of a key. For example, if you place a client-public-key into a Word for Windows text file and then click on <b>File I Properties I Statistics</b>, you can view the number of characters in the file, including spaces.</lf></cr>                                                                                                    |

- 2. Copy the client's public key (in ASCII, non-encoded format) into a text file (*filename*.txt). (For example, you can use the Notepad editor included with the Microsoft® Windows® software. If you want several clients to use client public-key authentication, copy a public key for each of these clients (up to ten) into the file. Each key should be separated from the preceding key by a <CR><LF>.
- 3. Copy the client-public-key file into a TFTP server accessible to the switch.

Copying a client-public-key into the switch requires the following:

- One or more client-generated public keys in non-encoded ASCII format. If you are using an SSHv2 client application, a client may encode its public key in PEM format. *To use the client public-key feature, you will need to convert the key to a non-encoded ASCII format.* Refer to the documentation provided with your SSH client application.
- A copy of each client public key (up to ten) stored in a single text file on a TFTP server to which the switch has access. (The text file should contain all client public keys for the clients you want to have access to the switch.) Terminate all client public-keys in the file except the last one with a <CR><LF>.
### Note on Public Keys

The actual content of a public key entry in a public key file is determined by the SSH client application generating the key. (Although you can manually add or edit any comments the client application adds to the end of the key, such as the smith@fellow at the end of the key in figure 20, above.)

The file on the TFTP server must contain non-encoded ASCII text of each public key you want copied. Also, the file must be a text file (such as *filename*.txt).

| Syntax: | copy tftp pub-key-file <i><ip-address< i="">&gt; <i><filename></filename></i></ip-address<></i> | Copies a public key file from a TFTP server into flash memory in the switch.                             |
|---------|-------------------------------------------------------------------------------------------------|----------------------------------------------------------------------------------------------------|
|         | show ip client-public-key [ babble   fingerprint ]                                              | Displays the client public key(s) in the switch's current client-public-key file.                        |
|         |                                                                                                 | The <b>babble</b> option converts the key data to a phonetic hash that is easier for visual comparisons. |
|         |                                                                                                 | The <b>fingerprint</b> option converts the key data to a hexadecimal hash for the same purpose.          |

For example, if you wanted to copy a client public-key file named clientkeys.txt from a TFTP server at 10.38.252.195 and then display the file contents:

```
HP4108(config)# copy tftp pub-key-file 10.38.252.195 clientkeys.txt

HP4108(config)# show ip client-public-key

1024 35

1140740666170144690796380365284018053912704374511148288250928555011016860308261603895

9146896306569035982041222025542543282764329943344032963504381021098947647460524651531

6455722276820316076486036640205347034083710028842932315034922654093553211199274541340

543765609589968291386053556814705585051025488575846923smith@fellow

512 35

9210552662725956416192357815130947052205817856719413127292584858843442080864040396207

015631513328914504076264918047285352382655581475615051610646634228991kjwilson@grayfie

lds
```

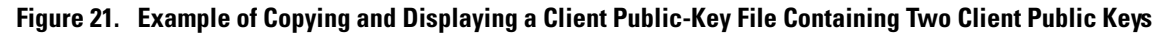

**Replacing or Clearing the Public Key File.** The client public-key file remains in the switch's flash memory even if you erase the startup-config file, reset the switch, or reboot the switch.

- You can replace the existing client public-key file by copying a new client public-key file into the switch
- You can remove the existing client public-key file by executing the **clear public-key** command.

*Syntax:* clear public-key Deletes the client-public-key from the switch.

For example:

HP4108(config)# clear public-key HP4108(config)# show ip client-public-key show\_client\_public\_key: cannot stat keyfile

Clearing the public key file removes file from flash memory, and does not require a write memory command to make the change permanent.

**Enabling Client Public-Key Authentication.** After you TFTP a client-public-key file into the switch (described above), you can configure the switch to allow one of the following:

- If an SSH client's public key matches the switch's client-public-key file, allow that client access to the switch. If there is not a public-key match, then deny access to that client.
- If an SSH client's public key does not have a match in the switch's client-public-key file, allow the client access if the user can enter the switch's login (Operator) password. (If the switch does not have an Operator password, then deny access to that client.

| aaa authentication ssh login rsa none  | Allows SSH client access only if the switch<br>detects a match between the client's public<br>key and an entry in the client-public-key file<br>most recently copied into the switch. |
|----------------------------------------|----------------------------------------------------------------------------------------------------|
| aaa authentication ssh login rsa local | Allows SSH client access if there is a public<br>key match (see above) or if the client's user                                                                                        |
|                                        | aaa authentication ssh login rsa none<br>aaa authentication ssh login rsa local                                                                                                    |

With **login rsa local** configured, if the switch does not have an Operator-level password, it blocks client public-key access to SSH clients whose private keys do not match a public key in the switch's client-public-key file.

### Caution

To enable client public-key authentication to block SSH clients whose public keys are not in the client-public-key file copied into the switch, you must configure the Login Secondary as **none**. Otherwise, the switch allows such clients to attempt access using the switch's Operator password.

## Messages Related to SSH Operation

| Message                                                                                                    | Meaning                                                                                                    |
|----------------------------------------------------------------------------------------------------|----------------------------------------------------------------------------------------------------|
| 00000K Peer unreachable.                                                                                                    | <ul> <li>Indicates an error in communicating with the tftp server or not finding the file to download. Causes include such factors as:</li> <li>Incorrect IP configuration on the switch</li> <li>Incorrect IP address in the command</li> <li>Case (upper/lower) error in the filename used in the command</li> <li>Incorrect configuration on the TFTP server</li> <li>The file is not in the expected location.</li> <li>Network misconfiguration</li> <li>No cable connection to the network</li> </ul>                                                                                              |
| 00000K Transport error.                                                                                                    | Indicates the switch experienced a problem when<br>trying to <b>copy tftp</b> the requested file. The file may not<br>be in the expected directory, the filename may be<br>mispelled in the command, or the file permissions may<br>be wrong.                                                                                                    |
| Cannot bind reserved TCP port <pre><pre>cport-number&gt;.</pre></pre>                                                                                                    | The ip ssh port command has attempted to configure a reserved TCP port. Use the default or select another port number. See "Note on Port Number" on page 24.                                                                                                    |
| Client public key file corrupt or not<br>found. Use 'copy tftp pub-key-file < <i>ip</i> -<br><i>addr</i> > < <i>filename</i> >' to download new file.                    | The client key does not exist in the switch. Use <b>copy tftp</b> to download the key from a TFTP server.                                                                                                    |
| Download failed: overlength key in key<br>file.<br>Download failed: too many keys in key<br>file.<br>Download failed: one or more keys is not<br>a valid RSA public key. | <ul> <li>The public key file you are trying to download has one of the following problems:</li> <li>A key in the file is too long. The maximum key length is 1024 characters, including spaces. This could also mean that two or more keys are merged together instead of being separated by a <cr><lf>.</lf></cr></li> <li>There are more than ten public keys in the key file.</li> <li>One or more keys in the file is corrupted or is not a valid rsa public key.</li> <li>Refer to "To Create a Client-Public-Key Text File" on page 29 for information on client-public-key properties.</li> </ul> |
| Error: Requested keyfile does not exist.                                                                                                    | The client key does not exist in the switch. Use <b>copy tftp</b> to download the key from a TFTP server.                                                                                                    |
| Generating new RSA host key. If the cache is depleted, this could take up to two minutes.                                                                                | After you execute the crypto key generate [rsa]<br>command, the switch displays this message while it<br>is generating the key.                                                                                                    |

# Enhancements in Release G.04.05 Configuring Secure Shell (SSH)

| Message                                                                                             | Meaning                                                                                                    |
|----------------------------------------------------------------------------------------------------|----------------------------------------------------------------------------------------------------|
| Host RSA key file corrupt or not found.<br>Use 'crypto key generate rsa' to create<br>new host key. | The switch's key is missing or corrupt. Use the <b>crypto</b><br><b>key generate [rsa]</b> command to generate a new key<br>for the switch. |
| host_ssh1 is not a valid key file.                                                                  | The client key does not exist in the switch. Use <b>copy</b>                                                                                |
| Key does not exist or is corrupt.                                                                   |                                                                                                    |
| <pre>show_client_public-key: cannot stat keyfile.</pre>                                             |                                                                                                    |

### Troubleshooting SSH Operation

See also "Messages Related to SSH Operation" on page 33.

| Symptom                                                                                                    | Possible Cause                                                                                                    |  |
|----------------------------------------------------------------------------------------------------|----------------------------------------------------------------------------------------------------|--|
| Switch access refused to a client whose public key you have placed in a text file and copied (using the <b>copy tftp pub-key-file</b> command) into the switch.                                                                                                    | If the source SSH client is an SSHv2 application, the public<br>key may be in the PEM format, which the switch (SSHv1)<br>does not interpret. Check the SSH client application for a<br>utility that can convert the PEM-formatted key into an ASCII-<br>formatted key.                                                                                                    |  |
| Executing <b>ip ssh</b> does not enable SSH on the switch.                                                                                                    | The switch does not have a host key. Verify by executing<br>show ip host-public-key. If you see the message "XXXX",<br>then you need to generate an SSH key pair for the switch.<br>To do so, execute <b>crypto key generate</b> .(Refer to "2. Gener-<br>ating the Switch's Public and Private Key Pair" on page 18.                                                                                                    |  |
| Switch does not detect a client's public key that does<br>appear in the switch's public key file ( <b>show ip client-public-</b><br><b>key</b> ).                                                                                                    | The client's public key entry in the public key file may be<br>preceded by another entry that does not terminate with a<br>new line (CR). In this case, the switch interprets the next<br>sequential key entry as simply a comment attached to the<br>preceding key entry. Where a public key file has more than<br>one entry, ensure that all entries terminate with a newline<br>(CR). While this is optional for the last entry in the file, not<br>adding a newline to the last entry creates an error potential<br>if you either add another key to the file at a later time or<br>change the order of the keys in the file. |  |
| An attempt to copy a client public-key file into the switch<br>has failed and the switch lists one of the following<br>messages:<br>Download failed: overlength key in key<br>file.<br>Download failed: too many keys in key<br>file.<br>Download failed: one or more keys is not<br>a valid RSA public key. | The public key file you are trying to download has one of the following problems:<br>A key in the file is too long. The maximum key length is 1024 characters, including spaces. This could also mean that two or more keys are merged together instead of being separated by a <cr><lf>.<br/>There are more than ten public keys in the key file.<br/>One or more keys in the file is corrupted or is not a valid rsa public key.</lf></cr>                                                                                                    |  |

| Symptom                                                     | Possible Cause                                                                                                    |
|-------------------------------------------------------------|----------------------------------------------------------------------------------------------------|
| Client ceases to respond ("hangs") during connection phase. | The switch does not support data compression in an SSH session. Clients will often have compression turned on by default, but will disable it during the negotiation phase. A client which does not recognize the compression-request FAILURE response may fail when attempting to connect. Ensure that compression is turned off before attempting a connection to prevent this problem. |

### Configuring RADIUS Authentication and Accounting

| Feature                           | Default | Menu | CLI     | Web |
|-----------------------------------|---------|------|---------|-----|
| Configuring RADIUS Authentication | None    | n/a  | page 40 | n/a |
| Configuring RADIUS Accounting     | None    | n/a  | page 50 | n/a |
| Viewing RADIUS Statistics         | n/a     | n/a  | page 56 | n/a |

RADIUS (*Remote Authentication Dial-In User Service*) enables you to use up to three servers (one primary server and one or two backups) and maintain separate authentication and accounting for each RADIUS server employed. For authentication, this allows a different password for each user instead of having to rely on maintaining and distributing switch-specific passwords to all users. For accounting, this can help you track network resource usage.

**Authentication.** You can use RADIUS to verify user identity for the following types of primary password access to the Switch 4108GL:

- Serial port (Console)
- Telnet
- SSH
- Port-Access

### Note

The switch does not support RADIUS security for SNMP (network management) access or web browser interface access. For steps to block unauthorized access through the web browser interface, see "Controlling Web Browser Interface Access When Using RADIUS Authentication" on page 49.

**Accounting.** RADIUS accounting on the switch collects resource consumption data and forwards it to the RADIUS server. This data can be used for trend analysis, capacity planning, billing, auditing, and cost analysis.

### Terminology

**CHAP (Challenge-Handshake Authentication Protocol):** A challenge-response authentication protocol that uses the Message Digest 5 (MD5) hashing scheme to encrypt a response to a challenge from a RADIUS server.

**EAP(Extensible Authentication Protocol):** A general PPP authentication protocol that supports multiple authentication mechanisms. A specific authentication mechanism is known as an EAP type, such as MD5-Challenge, Generic Token Card, and TLS (Transport Level Security).

### Host: See RADIUS Server.

**NAS (Network Access Server):** In this case, a Switch 4108GL configured for RADIUS security operation.

### **RADIUS (Remote Authentication Dial In User Service):**

**RADIUS Client:** The device that passes user information to designated RADIUS servers.

**RADIUS Host:** See RADIUS server.

**RADIUS Server:** A server running the RADIUS application you are using on your network. This server receives user connection requests from the switch, authenticates users, and then returns all necessary information to the switch. For the Switch 4108GL, a RADIUS server can also perform accounting functions. Sometimes termed a **RADIUS host**.

**Shared Secret Key:** A text value used for encrypting data in RADIUS packets. Both the RADIUS client and the RADIUS server have a copy of the key, and the key is never transmitted across the network.

### Switch Operating Rules for RADIUS

- You must have at least one RADIUS server accessible to the switch.
- The switch supports authentication and accounting using up to three RADIUS servers. The switch accesses the servers in the order in which they are listed by the **show radius** command (page 56). If the first server does not respond, the switch tries the next one, and so-on. (To change the order in which the switch accesses RADIUS servers, refer to "Changing RADIUS-Server Access Order" on page 61.)
- You can select RADIUS as the primary authentication method for each type of access. (Only one primary and one secondary access method is allowed for each access type.)
- In the Switch 4108GL, EAP RADIUS uses MD5 and TLS to encrypt a response to a challenge from a RADIUS server.

### General RADIUS Setup Procedure

### **Preparation:**

- 1. Configure one to three RADIUS servers to support the switch. (That is, one primary server and one or two backups.) Refer to the documentation provided with the RADIUS server application.
- 2. Before beginning to configure the switch, collect the information outlined below.

### Table 2. Preparation for Configuring RADIUS on the Switch

Determine the access methods (console, Telnet, Port-Access, and/or SSH) for which you want RADIUS as the primary
authentication method. Consider both Operator (login) and Manager (enable) levels, as well as which secondary
authentication methods to use (local or none) if the RADIUS authentication fails or does not respond.

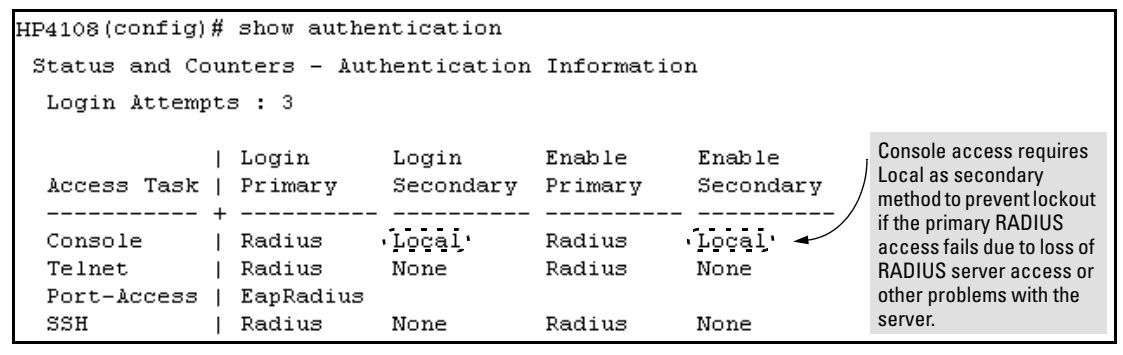

#### Figure 22. Example of Possible RADIUS Access Assignments

- Determine the IP address(es) of the RADIUS server(s) you want to support the switch. (You can configure the switch for up to three RADIUS servers.)
- If you need to replace the default UDP destination port (1812) the switch uses for authentication requests to a specific RADIUS server, select it before beginning the configuration process.
- If you need to replace the default UDP destination port (1813) the switch uses for accounting requests to a specific Radius server, select it before beginning the configuration process.
- Determine whether you can use one, global encryption key for all RADIUS servers or if unique keys will be required for specific servers. With multiple RADIUS servers, if one key applies to two or more of these servers, then you can configure this key as the global encryption key. For any server whose key differs from the global key you are using, you must configure that key in the same command that you use to designate that server's IP address to the switch.
- Determine an acceptable timeout period for the switch to wait for a server to respond to a request. HP recommends that you begin with the default (five seconds).
- Determine how many times you want the switch to try contacting a RADIUS server before trying another RADIUS server or quitting. (This depends on how many RADIUS servers you have configured the switch to access.)
- Determine whether you want to bypass a RADIUS server that fails to respond to requests for service. To shorten
  authentication time, you can set a bypass period in the range of 1 to 1440 minutes for non-responsive servers. This
  requires that you have multiple RADIUS servers accessible for service requests.

### Enhancements in Release G.04.05 Configuring RADIUS Authentication and Accounting

## Configuring the Switch for RADIUS Authentication

| RADIUS Authentication Commands                       |             |  |  |
|------------------------------------------------------|-------------|--|--|
| aaa authentication                                   | page 42     |  |  |
| < console   telnet   ssh > < enable   login > radius | page 42     |  |  |
| < local   none >                                     | page 42     |  |  |
| [no] radius-server host < <i>IP-address</i> >        | page 44     |  |  |
| [auth-port < <i>port-number</i> >]                   | page 44     |  |  |
| [acct-port < <i>port-number</i> >]                   | page 44, 53 |  |  |
| [key < <i>server-specific key-string</i> >]          | page 44     |  |  |
| [no] radius-server key < <i>global key-string</i> >  | page 46     |  |  |
| radius-server timeout < 1 15>                        | page 46     |  |  |
| radius-server retransmit < 1 5 >                     | page 46     |  |  |
| [no] radius-server dead-time < 1 1440 >              | page 47     |  |  |
| show radius                                          | page 56     |  |  |
| [< host < <i>ip-address</i> >]                       | page 57     |  |  |
| show authentication                                  | page 59     |  |  |
| show radius authentication                           | page 59     |  |  |

### **Outline of the Steps for Configuring RADIUS Authentication**

There are three main steps to configuring RADIUS authentication:

- 1. Configure RADIUS authentication for controlling access through one or more of the following
  - Serial port
  - Telnet
  - SSH
  - Port-Access (802.1x)
- 2. Configure the switch for accessing one or more RADIUS servers (one primary server and up to two backup servers):

### Note

This step assumes you have already configured the RADIUS server(s) to support the switch. Refer to the documentation provided with the RADIUS server documentation.)

- Server IP address
- (Optional) UDP destination port for authentication requests (default: 1812; recommended)
- (Optional) UDP destination port for accounting requests (default: 1813; recommended)
- (Optional) encryption key for use during authentication sessions with a RADIUS server. This key overrides the global encryption key you can also configure on the switch, and must match the encryption key used on the specified RADIUS server. (Default: null)
- 3. Configure the global RADIUS parameters.
  - **Server Key:** This key must match the encryption key used on the RADIUS servers the switch contacts for authentication and accounting services unless you configure one or more per-server keys. (Default: null.)
  - **Timeout Period:** The timeout period the switch waits for a RADIUS server to reply. (Default: 5 seconds; range: 1 to 15 seconds.)
  - **Retransmit Attempts:** The number of retries when there is no server response to a RADIUS authentication request. (Default: 3; range of 1 to 5.)
  - Server Dead-Time: The period during which the switch will not send new authentication requests to a RADIUS server that has failed to respond to a previous request. This avoids a wait for a request to time out on a server that is unavailable. If you want to use this feature, select a dead-time period of 1 to 1440 minutes. (Default: 0—disabled; range: 1 - 1440 minutes.) If your first-choice server was initially unavailable, but then becomes available before the dead-time expires, you can nullify the dead-time by resetting it to

Configuring RADIUS Authentication and Accounting

zero and then trying to log on again. As an alternative, you can reboot the switch, (thus resetting the dead-time counter to assume the server is available) and then try to log on again.

• **Number of Login Attempts:** This is actually an **aaa authentication** command. It controls how many times in one session a RADIUS client (as well as clients using other forms of access) can try to log in with the correct username and password. (Default: Three times per session.)

(For RADIUS accounting features, refer to "Configuring RADIUS Accounting" on page 50.)

### 1. Configure Authentication for the Access Methods You Want RADIUS To Protect

This section describes how to configure the switch for RADIUS authentication through the following access methods:

- **Console:** Either direct serial-port connection or modem connection.
- **Telnet:** Inbound Telnet must be enabled (the default).
- **SSH:** To employ RADIUS for SSH access, you must first configure the switch for SSH operation. Refer to "Configuring Secure Shell (SSH)" on page 11.

You can also use RADIUS for Port-Based Access authentication. Refer to "Configuring Port-Based Access Control (802.1x)" on page 65.

You can configure RADIUS as the primary password authentication method for the above access methods. You will also need to select either **local** or **none** as a secondary, or backup, method. Note that for console access, if you configure **radius** (or **tacacs**) for primary authentication, you must configure **local** for the secondary method. This prevents the possibility of being completely locked out of the switch in the event that all primary access methods fail.

| Syntax: | aaa authentication < console   telnet   ssh ><br>< enable   login > < radius > | Configures RADIUS as the primary password authentication method for                                  |
|---------|--------------------------------------------------------------------------------|----------------------------------------------------------------------------------------------------|
|         |                                                                                | console, Telnet, and/or SSH. (The default                                                            |
|         |                                                                                | primary < enable   login > authentication is                                                         |
|         |                                                                                | local.)                                                                                              |
|         | < local   none >                                                               | Options for secondary authentication                                                                 |
|         |                                                                                | (default: <b>none</b> ). Note that for console access, secondary authentication must be <b>local</b> |
|         |                                                                                | if primary access is not <b>local</b> . This prevents                                                |
|         |                                                                                | you from being completely locked out of the                                                          |
|         |                                                                                | switch in the event of a failure in other                                                            |
|         |                                                                                | access methods.                                                                                      |

For example, suppose you have already configured local passwords on the switch, but want to use RADIUS to protect primary Telnet and SSH access without allowing a secondary Telnet or SSH access option (which would be the switch's local passwords):

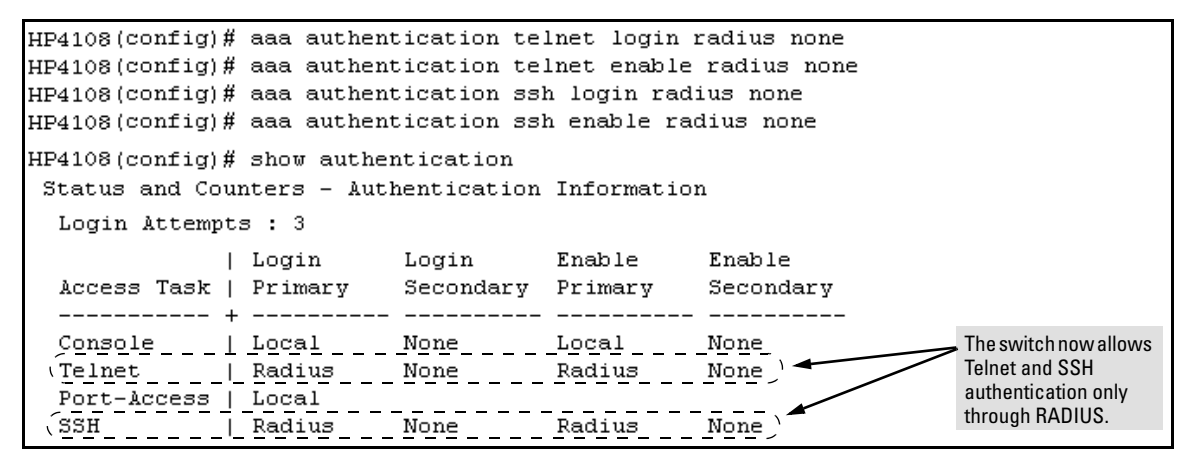

Figure 23. Example Configuration for RADIUS Authentication

### Note

In the above example, if you configure the Login Primary method as **local** instead of **radius** (and local passwords are configured on the switch), then you can gain access to either the Operator or Manager level without encountering the RADIUS authentication specified for Enable Primary. Refer to "Local Authentication Process" on page 48.

#### Enhancements in Release G.04.05

Configuring RADIUS Authentication and Accounting

### 2. Configure the Switch To Access a RADIUS Server

This section describes how to configure the switch to interact with a RADIUS server for both authentication and accounting services. (If you want to configure RADIUS accounting on the switch, go to "Configuring RADIUS Accounting" on page 50 instead of continuing here.)

| Syntax: | [no] radius-server host < <i>ip-address</i> >   | Adds a server to the RADIUS configuration or<br>(with <b>no</b> ) deletes a server from the configura-<br>tion. You can configure up to three RADIUS<br>server addresses. The switch uses the first<br>server it successfully accesses. (Refer to<br>"Changing the RADIUS Server Access Order"<br>on page 61.)                                                               |
|---------|-------------------------------------------------|----------------------------------------------------------------------------------------------------|
|         | [auth-port < <i>port-number</i> >]              | Optional. Changes the UDP destination<br>port for authentication requests to the<br>specified RADIUS server (host). If you do not<br>use this option with the <b>radius-server host</b><br>command, the switch automatically assigns<br>the default authentication port number. The<br><b>auth-port</b> number must match its server<br>counterpart. (Default: <b>1812</b> ) |
|         | [acct-port < <i>port-number</i> >]              | Optional. Changes the UDP destination<br>port for accounting requests to the specified<br>RADIUS server. If you do not use this option<br>with the <b>radius-server host</b> command, the<br>switch automatically assigns the default<br>accounting port number. The <b>acct-port</b> num-<br>ber must match its server counterpart.<br>(Default: 1813)                      |
|         | [key < <i>key-string</i> >]                     | Optional. Specifies an encryption key for use<br>during authentication (or accounting)<br>sessions with the specified server. This key<br>must match the encryption key used on the<br>RADIUS server. Use this command only if the<br>specified server requires a different<br>encryption key than configured for the global<br>encryption key.                              |
|         | no radius-server host < <i>ip-address</i> > key | Use the <b>no</b> form of the command to remove the key for a specified server.                                                                                                    |

For example, suppose you have configured the switch as shown in figure 24 and you now need to make the following changes:

- 1. Change the encryption key for the server at 10.33.18.127 to "source0127".
- 2. Add a RADIUS server with an IP address of 10.33.18.119 and a server-specific encryption key of "source0119".

#### Figure 24. Sample Configuration for RADIUS Server Before Changing the Key and Adding Another Server

To make the changes listed prior to figure 24, you would do the following:

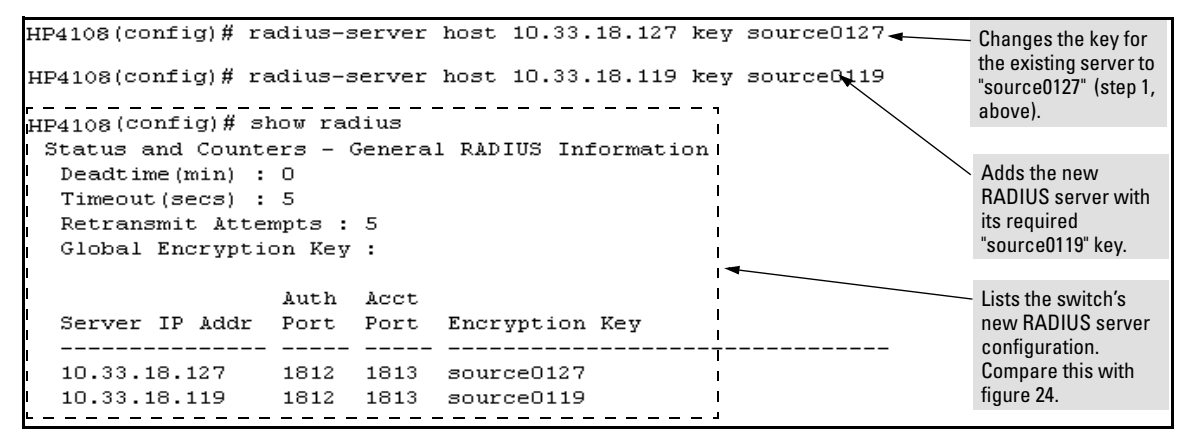

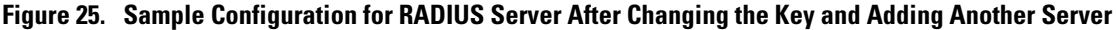

To change the order in which the switch accesses RADIUS servers, refer to "Changing RADIUS-Server Access Order" on page 61.

**Configuring RADIUS Authentication and Accounting** 

### 3. Configure the Switch's Global RADIUS Parameters

You can configure the switch for the following global RADIUS parameters:

- **Number of login attempts:** In a given session, specifies how many tries at entering the correct username and password pair are allowed before access is denied and the session terminated. (This is a general **aaa authentication** parameter and is not specific to RADIUS.)
- **Global server key:** The server key the switch will use for contacts with all RADIUS servers for which there is not a server-specific key configured by **radius-server host** < *ip-address* > **key** < *key-string*>. This key is optional if you configure a server-specific key for each RADIUS server entered in the switch. (Refer to "2. Configure the Switch To Access a RADIUS Server" on page 44.)
- **Server timeout:** Defines the time period in seconds for authentication attempts. If the timeout period expires before a response is received, the attempt fails.
- Server dead time: Specifes the time in minutes during which the switch avoids requesting authentication from a server that has not responded to previous requests.
- **Retransmit attempts:** If the first attempt to contact a RADIUS server fails, specifies how many retries you want the switch to attempt on that server.

| Syntax: | aaa authentication num-attempts <1 10 > | Specifies how many tries for entering the<br>correct username and password before<br>shutting down the session due to input errors.<br>(Default: 3; Range: 1 - 10)                                                                                                    |
|---------|-----------------------------------------|----------------------------------------------------------------------------------------------------|
|         | [no] radius-server                      |                                                                                                    |
|         | key < global-key-string >               | Specifies the global encryption key the switch<br>uses for sessions with servers for which the<br>switch does not have a server-specific key<br>assignment. This key is optional if all RADIUS<br>server addresses configured in the switch<br>include a server-specific encryption key.<br>(Default: Null.) |
|         | dead-time < 1 1440 >                    | Optional. Specifies the time in minutes during<br>which the switch will not attempt to use a<br>RADIUS server that has not responded to<br>an earlier authentication attempt. (Default: 0;<br>Range: 1 - 1440 minutes)                                                                                       |
|         | radius-server timeout < 1 15 >          | Specifies the maximum time the switch waits<br>for a response to an authentication request<br>before counting the attempt as a failure.<br>(Default: 3 seconds; Range: 1 - 15 seconds)                                                                                                    |

radius-server retransmit < 1 .. 5 >

If a RADIUS server fails to respond to an authentication request, specifies how many retries to attempt before closing the session. (Default: 3; Range: 1 - 5)

### Note

Where the switch has multiple RADIUS servers configured to support authentication requests, if the first server fails to respond, then the switch tries the next server in the list, and so-on. If none of the servers respond, then the switch attempts to use the secondary authentication method configured for the type of access being attempted (console, Telnet, or SSH). If this occurs, see "Troubleshooting RADIUS Operation" on page 63.

For example, suppose that your switch is configured to use three RADIUS servers for authenticating access through Telnet and SSH. Two of these servers use the same encryption key. In this case your plan is to configure the switch with the following global authentication parameters:

- Allow only two tries to correctly enter username and password.
- Use the global encryption key to support the two servers that use the same key. (For this example, assume that you did not configure these two servers with a server-specific key.)
- Use a dead-time of five minutes for a server that fails to respond to an authentication request.
- Allow three seconds for request timeouts.
- Allow two retries following a request that did not receive a response.

```
HP4108(config)# aaa authentication num-attempts 2
HP4108(config)# radius-server key My-Global-Key-1099
HP4108(config)# radius-server dead-time 5
HP4108(config)# radius-server timeout 3
HP4108(config)# radius-server retransmit 2
HP4108(config)# write mem
```

Figure 26. Example of Global Configuration Exercise for RADIUS Authentication

#### Enhancements in Release G.04.05

Configuring RADIUS Authentication and Accounting

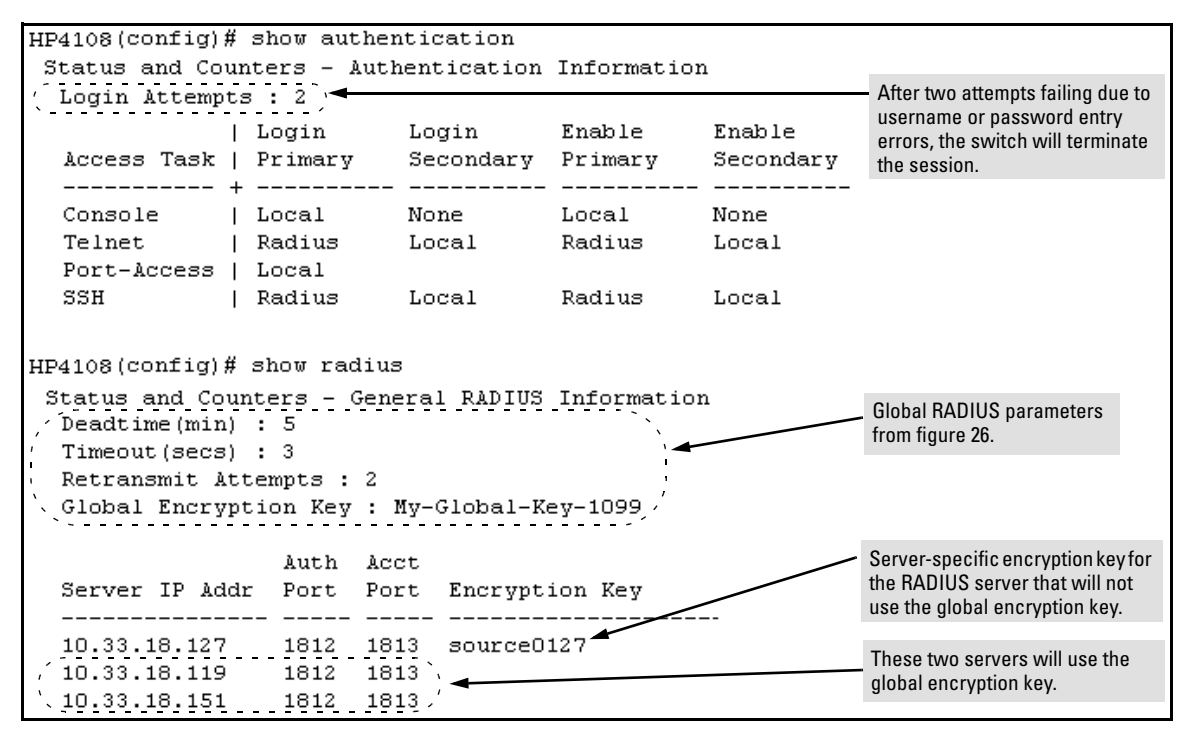

Figure 27. Listings of Global RADIUS Parameters Configured In Figure 26

#### **Local Authentication Process**

When the switch is configured to use RADIUS, it reverts to local authentication only if one of these two conditions exists:

- "Local" is the authentication option for the access method being used.
- The switch has been configured to query one or more RADIUS servers for a primary authentication request, but has not received a response, and local is the configured secondary option.

For local authentication, the switch uses the Operator-level and Manager-level username/password set(s) previously configured locally on the switch. (These are the usernames and passwords you can configure using the CLI password command, the web browser interface, or the menu interface—which enables only local password configuration).

- If the operator at the requesting terminal correctly enters the username/password pair for either access level (Operator or Manager), access is granted on the basis of which username/password pair was used. For example, suppose you configure Telnet primary access for RADIUS and Telnet secondary access for local. If a RADIUS access attempt fails, then you can still get access to either the Operator or Manager level of the switch by entering the correct username/password pair for the level you want to enter.
- If the username/password pair entered at the requesting terminal does not match either local username/password pair previously configured in the switch, access is denied. In this case, the terminal is again prompted to enter a username/password pair. In the default configuration, the switch allows up to three attempts. If the requesting terminal exhausts the attempt limit without a successful authentication, the login session is terminated and the operator at the requesting terminal must initiate a new session before trying again.

### Controlling Web Browser Interface Access When Using RADIUS Authentication

Configuring the switch for RADIUS authentication does not affect web browser interface access. To prevent unauthorized access through the web browser interface, do one or more of the following:

- Configure local authentication (a Manager user name and password and, optionally, an Operator user name and password) on the switch.
- Configure the switch's Authorized IP Manager feature to allow web browser access only from authorized management stations. (The Authorized IP Manager feature does not interfere with TACACS+ operation.)
- Disable web browser access to the switch.

### Configuring RADIUS Accounting

| RADIUS Accounting Commands                                                          |         |  |  |
|-------------------------------------------------------------------------------------|---------|--|--|
| [no] radius-server host < <i>ip-address</i> >                                       | page 53 |  |  |
| [ acct-port < <i>port-number</i> >]                                                 | page 53 |  |  |
| [key < <i>key-string</i> >]                                                         | page 53 |  |  |
| [no] aaa accounting < exec   network   system ><br>< start-stop   stop-only> radius | page 55 |  |  |
| [no] aaa accounting update<br>periodic < 1 525600 > ( <i>in minutes</i> )           | page 56 |  |  |
| [no] aaa accounting suppress null-username                                          | page 56 |  |  |
| show accounting                                                                     | page 60 |  |  |
| show accounting sessions                                                            | page 60 |  |  |
| show radius accounting                                                              | page 60 |  |  |

### Note

This section assumes you have already:

- Configured RADIUS authentication on the switch for one or more access methods
- Configured one or more RADIUS servers to support the switch

If you have not already done so, refer to "General RADIUS Setup Procedure" on page 39 before continuing here.

RADIUS accounting collects data about user activity and system events and sends it to a RADIUS server when specified events occur on the switch, such as a logoff or a reboot. The Switch 4108GL supports three types of accounting services:

- **Network accounting:** Provides records containing the information listed below on clients directly connected to the switch and operating under Port-Based Access Control (802.1x):
  - Acct-Session-Id

Acct-Authentic

- Acct-Delay-TimeAcct-Input-Packets
- Acct-Status-Type
   Acct
- Acct-Terminate-Cause Acct-Output-Packets
  - Acct-Input-Octets
- Nas-PortAcct-Output-Octets
- Acct-Session-Time
- User-Name
- Service-Type
- NAS-IP-Address
- NAS-Identifier
- Called-Station-Id

(For 802.1x information for the switch, refer to "Configuring Port-Based Access Control (802.1x)" on page 65.)

- **Exec accounting:** Provides records containing the information listed below about login sessions (console, Telnet, and SSH) on the switch:
  - Acct-Session-Id
  - Acct-Status-Type
- Acct-Delay-Time • Acct-Session-Time
- Acct-Terminate-Cause
- Acct-Authentic
- System accounting: Provides records containing the information listed below when system events occur on the switch, including system reset, system boot, and enabling or disabling of system accounting.
  - Acct-Session-Id

Acct-Authentic

- User-Name
- Acct-Status-Type Acct-Terminate-Cause
   Service-Type
  - NAS-IP-Address

The switch forwards the accounting information it collects to the designated RADIUS server, where the information is formatted, stored, and managed by the server. For more information on this aspect of RADIUS accounting, refer to the documentation provided with your RADIUS server.

### **Operating Rules for RADIUS Accounting**

- You can configure up to three types of accounting to run simultaneously: exec, system, and network.
- RADIUS servers used for accounting are also used for authentication.
- The switch must be cofigured to access at least one RADIUS server.
- RADIUS servers are accessed in the order in which their IP addresses were configured in the switch. Use **show radius** to view the order. As long as the first server is accessible and responding to authentication requests from the switch, a second or third server will not be accessed. (For more on this topic, refer to "Changing RADIUS-Server Access Order" on page 61.)
- If access to a RADIUS server fails during a session, but after the client has been authenticated, the switch continues to assume the server is available to receive accounting data. Thus, if server access fails during a session, it will not receive accounting data transmitted from the switch.

NAS-IP-Address

NAS-Identifier

Calling-Station-Id

- User-Name • Service-Type
- NAS-Identifier
  - Calling-Station-Id
  - Acct-Delay-Time

### **Outline of the Steps for Configuring RADIUS Accounting**

1. Configure the switch for accessing a RADIUS server.

You can configure a list of up to three RADIUS servers (one primary, two backup). The switch operates on the assumption that a server can operate in both accounting and authentication mode. (Refer to the documentation for your RADIUS server application.)

- Use the same **radius-server host** command that you would use to configure RADIUS authentication. Refer to "2. Configure the Switch To Access a RADIUS Server" on page 44.
- Provide the following:
  - A RADIUS server IP address.
  - Optional—a UDP destination port for authentication requests. Otherwise the switch assigns the default UDP port (1812; recommended).
  - Optional—if you are also configuring the switch for RADIUS authentication, and need a unique encryption key for use during authentication sessions with the RADIUS server you are designating, configure a server-specific key. This key overrides the global encryption key you can also configure on the switch, and must match the encryption key used on the specified RADIUS server. For more information, refer to the "[key < key-string >]" parameter on page 44. (Default: null)
- 2. Configure the types of accounting you want the switch to perform, and the controls for sending accounting reports from the switch to the RADIUS server(s).
  - Accounting types: exec (page 51), network (page 50), or system (page 51)
  - **Trigger for sending accounting reports to a RADIUS server:** At session start and stop or only at session stop
- 3. (Optional) Configure session blocking and interim updating options
  - Updating: Periodically update the accounting data for sessions-in-progress
  - **Suppress accounting:** Block the accounting session for any unknown user with no username accesses the switch

### 1. Configure the Switch To Access a RADIUS Server

Before you configure the actual accounting parameters, you should first configure the switch to use a RADIUS server. This is the same as the process described on page 44. You need to repeat this step here only if you have not yet configured the switch to use a RADIUS server, your server data has changed, or you need to specify a non-default UDP destination port for accounting requests. Note that switch operation expects a RADIUS server to accomodate both authentication and accounting.

| Syntax: | [no] radius-server host < <i>ip-address</i> > | Adds a server to the RADIUS configuration or (with <b>no</b> ) deletes a server from the configuration.                                                                                                    |  |  |  |
|---------|-----------------------------------------------|----------------------------------------------------------------------------------------------------|--|--|--|
|         | [acct-port < <i>port-number</i> >]            | Optional. Changes the UDP destination port<br>for accounting requests to the specified RADIUS<br>server. If you do not use this option, the switch<br>automatically assigns the default accounting port<br>number. (Default: 1813)                                                                                                    |  |  |  |
|         | [key < <i>key-string</i> >]                   | Optional. Specifies an encryption key for use<br>during accounting or authentication sessions<br>with the specified server. This key must match<br>the encryption key used on the RADIUS server.<br>Use this command only if the specified server<br>requires a different encryption key than<br>configured for the global encryption key. |  |  |  |

(For a more complete description of the radius-server command and its options, turn to page 44.)

For example, suppose you want to the switch to use the RADIUS server described below for both authentication and accounting purposes.

- IP address: 10.33.18.151
- A non-default UDP port number of 1750 for accounting.

For this example, assume that all other RADIUS authentication parameters for accessing this server are acceptable at their default settings, and that RADIUS is already configured as an authentication method for one or more types of access to the switch (Telnet, Console, etc.).

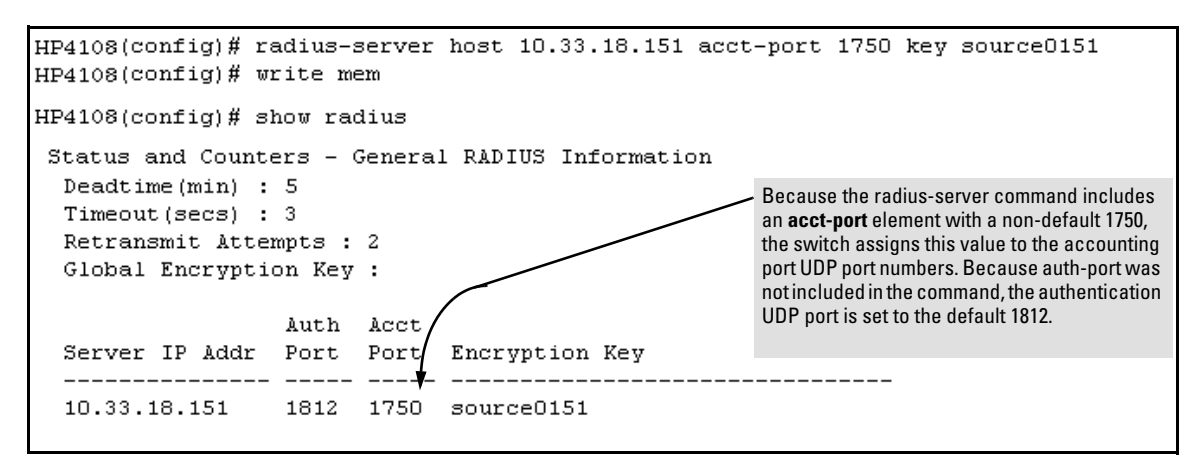

### Figure 28. Example of Configuring for a RADIUS Server with a Non-Default Accounting UDP Port Number

The radius-server command as shown in figure 28, above, configures the switch to use a RADIUS server at IP address 10.33.18.151, with a (non-default) UDP accounting port of 1750, and a server-specific key of "source0151".

# 2. Configure the Types of Accounting You Want the Switch to Perform, and the Controls for Sending Accounting Reports from the Switch to the RADIUS Server

Select the Accounting Type(s):

- **Exec:** Use **exec** if you want to collect accounting information on login sessions on the switch via the console, Telnet, or SSH. (See also "Accounting" on page 37.)
- **System:** Use **system** if you want to collect accounting data when:
  - A system boot or reload occurs
  - System accounting is turned on or off

Note that there is no timespan associated with using the **system** option. It simply causes the switch to transmit whatever accounting data it currently has when one of the above events occurs.

■ Network: Use Network if you want to collect accounting information on 802.1x port-basedaccess users connected to the physical ports on the switch to access the network. (See also "Accounting" on page 37.) For information on this feature, refer to "Configuring Port-Based Access Control (802.1x)" on page 65. Determine how you want the switch to send accounting data to a RADIUS server:

- Start-Stop:
  - Send a start record accounting notice at the beginning of the accounting session and a stop record notice at the end of the session. Both notices include the latest data the switch has collected for the requested accounting type (Network, Exec, or System).
  - Do not wait for an acknowledgement.

The system option (page 54) ignores **start-stop** because the switch sends the accumulated data only when there is a reboot, reload, or accounting on/off event.

- Stop-Only:
  - Send a stop record accounting notice at the end of the accounting session. The notice includes the latest data the switch has collected for the requested accounting type (Network, Exec, or System).
  - Do not wait for an acknowledgment.

The system option (page 54) always delivers **stop-only** operation because the switch sends the accumulated data only when there is a reboot, reload, or accounting on/off event.

| Syntax: | [no] aaa accounting < exec   network   system > |
|---------|-------------------------------------------------|
|         | < start-stop   stop-only > radius               |

Configures RADIUS accounting type and how data will be sent to the RADIUS server.

For example, to configure RADIUS accounting on the switch with **start-stop** for exec functions and **stop-only** for system functions:

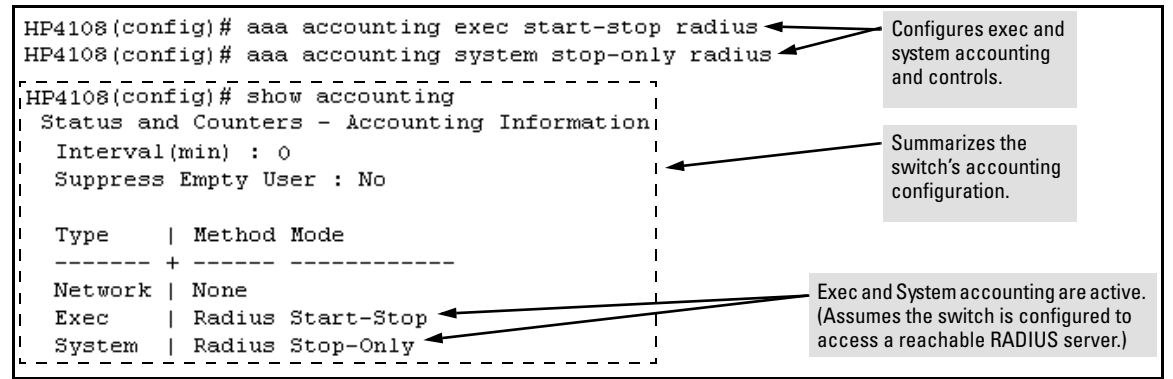

Figure 29. Example of Configuring Accounting Types

### 3. (Optional) Configure Session Blocking and Interim Updating Options

These optional parameters give you additional control over accounting data.

#### Enhancements in Release G.04.05

Configuring RADIUS Authentication and Accounting

- **Updates:** In addition to using a Start-Stop or Stop-Only trigger, you can optionally configure the switch to send periodic accounting record updates to a RADIUS server.
- **Suppress:**The switch can suppress accounting for an unknown user having no username.

| Syntax: | [no] aaa accounting update periodic < 1 52560 | <b>0</b> > Sets the accounting update period<br>for all accounting sessions on the<br>switch. (The <b>no</b> form disables the<br>update function and resets the value<br>to zero.) (Default: zero; disabled) |
|---------|-----------------------------------------------|----------------------------------------------------------------------------------------------------|
|         | [no] aaa accounting suppress null-username    | Disables accounting for unknown<br>users having no username.<br>(Default: suppression disabled)                                                                                                    |

To continue the example in figure 29, suppose that you wanted the switch to:

- Send updates every 10 minutes on in-progress accounting sessions.
- Block accounting for unknown users (no username).

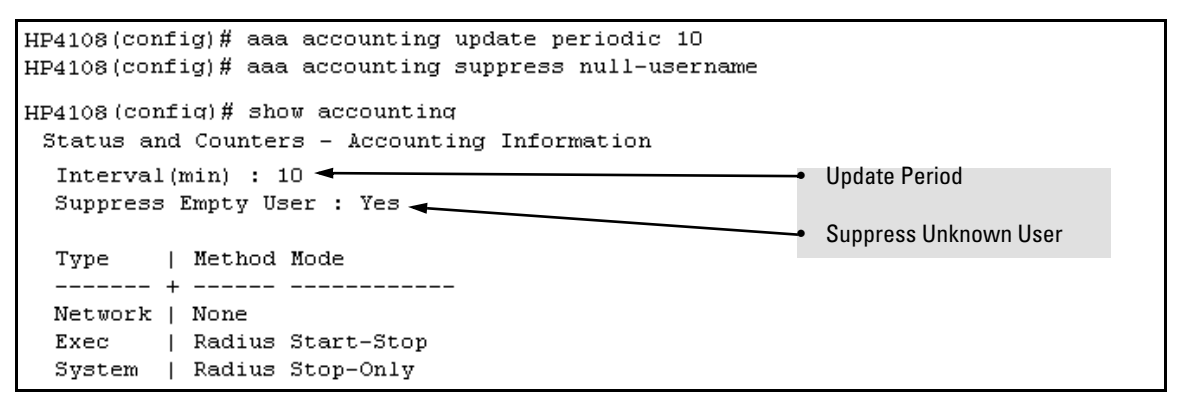

Figure 30. Example of Optional Accounting Update Period and Accounting Suppression on Unknown User

**Viewing RADIUS Statistics** 

#### **General RADIUS**

 Syntax:
 show radius
 Shows general RADIUS configuration, including the server IP addresses. Shows data for a specific

 [host < ip-addr>]
 RADIUS host. To use this command, the server's IP address must be configured in the switch.

Figure 31. Example of General RADIUS Information from Show Radius Command

```
HP4108(config)# show radius host 192.33.12.65
Status and Counters - RADIUS Server Information
 Server IP Addr : 192.33.12.65
 Authentication UDP Port : 1812
                                       Accounting UDP Port : 1813
 Round Trip Time : 2
                                       Round Trip Time : 7
                                       Pending Requests
Retransmissions
 Pending Requests
                       : 0
                                                          : 0
 Retransmissions
                       : 0
                                                          : 0
                       : 0
 Timeouts
                                       Timeouts
                                                           : 0
 Malformed Responses : O
                                      Malformed Responses : O
 Bad Authenticators : O
Unknown Types : O
Packets Dropped : O
                                      Bad Authenticators : 0
                                       Unknown Types : 0
                                      Packets Dropped : 0
                       : 2
 Access Requests
                                      Accounting Requests : 2
 Access Challenges : 0
Access Accepts : 2
                                       Accounting Responses : 2
 Access Rejects
                  : 0
```

Figure 32. Example of RADIUS Server Information From the Show Radius Host Command

Enhancements in Release G.04.05 Configuring RADIUS Authentication and Accounting

| Term                | Definition                                                                                                    |
|---------------------|----------------------------------------------------------------------------------------------------|
| Round Trip Time     | The time interval between the most recent Accounting-Response and the Accounting-Request that matched it from this RADIUS accounting server.                                                                                                    |
| PendingRequests     | The number of RADIUS Accounting-Request packets sent to this server that have not yet timed out or received a response. This variable is incremented when an accounting-Request is sent and decremented due to receipt of an Accounting-Response, a timeout or a retransmission.                                      |
| Retransmissions     | The number of RADIUS Accounting-Request packets retransmitted to this RADIUS accounting server. Retransmissions include retries where the Identifier and Acct-Delay have been updated, as well as those in which they remain the same.                                                                                |
| Timeouts            | The number of accounting timeouts to this server. After a timeout the client may retry to the same server, send to a different server, or give up. A retry to the same server is counted as a retransmit as well as a timeout. A send to a different server is counted as an Accounting-Request as well as a timeout. |
| Malformed Responses | The number of malformed RADIUS Accounting-Response packets received from this server.<br>Malformed packets include packets with an invalid length. Bad authenticators and unknown<br>types are not included as malformed accounting responses.                                                                        |
| Bad Authenticators  | The number of RADIUS Accounting-Response packets which contained invalid authenticators received from this server.                                                                                                    |
| Unknown Types       | The number of RADIUS packets of unknown type which were received from this server on the accounting port.                                                                                                    |
| Packets Dropped     | The number of RADIUS packets which were received from this server on the accounting port and dropped for some other reason.                                                                                                    |
| Requests            | The number of RADIUS Accounting-Request packets sent. This does not include retrans-<br>missions.                                                                                                    |
| AccessChallenges    | The number of RADIUS Access-Challenge packets (valid or invalid) received from this server.                                                                                                    |
| AccessAccepts       | The number of RADIUS Access-Accept packets (valid or invalid) received from this server.                                                                                                    |
| AccessRejects       | The number of RADIUS Access-Reject packets (valid or invalid) received from this server.                                                                                                    |
| Responses           | The number of RADIUS packets received on the accounting port from this server.                                                                                                    |

### **RADIUS** Authentication

Syntax: show authentication show radius authentication

Figure 33. Example of Authentication Information from the Show Authentication Command

```
HP4108 (config) # show radius authentication

Status and Counters - RADIUS Authentication Information

NAS Identifier : HP2512

Invalid Server Addresses : 0

UDP

Server IP Addr Port Timeouts Requests Challenges Accepts Rejects

192.33.12.65 1812 0 2 0 2 0
```

Figure 34. Example of RADIUS Authentication Information from a Specific Server

#### **RADIUS Accounting**

Syntax: show accounting show radius accounting show accounting sessions

Figure 35. Example of the Accounting Configuration in the Switch

Figure 36. Example of RADIUS Accounting Information for a Specific Server

```
HP4108 (config) # show accounting sessions
Active Accounted actions on CONSOLE, User radius Priv 2,
Session ID 1, EXEC Accounting record, 00:02:32 Elapsed
```

Figure 37. Example Listing of Active RADIUS Accounting Sessions on the Switch

### Changing RADIUS-Server Access Order

The switch tries to access RADIUS servers according to the order in which their IP addresses are listed by the **show radius** command. Also, *when you add a new server IP address, it is placed in the highest empty position in the list.* 

Adding or deleting a RADIUS server IP address leaves an empty position, but does not change the position of any other server addresses in the list. For example if you initially configure three server addresses, they are listed in the order in which you entered them. However, if you subsequently remove the second server address in the list and add a new server address, the new address will be placed second in the list.

Thus, to move a server address up in the list, you must delete it from the list, ensure that the position to which you want to move it is vacant, and then re-enter it. For example, suppose you have already configured the following three RADIUS server IP addresses in the switch:

| HP4108(config)# show radius                      |                         |      |            |     |                                                         |  |  |
|--------------------------------------------------|-------------------------|------|------------|-----|---------------------------------------------------------|--|--|
| Status and Counters - General RADIUS Information |                         |      |            |     |                                                         |  |  |
| Deadtime(min) : O                                |                         |      |            |     |                                                         |  |  |
| Timeout(secs) :                                  | Timeout(secs) : 5       |      |            |     |                                                         |  |  |
| Retransmit Atte                                  | Retransmit Attempts : 3 |      |            |     |                                                         |  |  |
| Global Encrypti                                  | Global Encryption Key : |      |            |     |                                                         |  |  |
|                                                  | Auth                    | Acct |            |     | RADIUS server IP addresses listed in the order in       |  |  |
| Server IP Addr                                   | Port                    | Port | Encryption | Кеу | case, the server at IP address 1.1.1.1 is first.        |  |  |
|                                                  |                         |      |            |     | Note: If the switch successfully accesses the first     |  |  |
| 10.10.10.1                                       | <del>-18</del> 12       | 1813 |            |     | server, it does not try to access any other servers     |  |  |
| 10.10.10.2                                       | 1812                    | 1813 |            |     | in the list, even if the client is denied access by the |  |  |
| 10.10.10.3                                       | 1812                    | 1813 |            |     | first server.                                           |  |  |
|                                                  |                         |      |            |     |                                                         |  |  |

#### Figure 38. Search Order for Accessing a RADIUS Server

To exchange the positions of the addresses so that the server at 10.10.10.003 will be the first choice and the server at 10.10.10.001 will be the last, you would do the following:

- 1. Delete 10.10.10.003 from the list. This opens the third (lowest) position in the list.
- 2. Delete 10.10.10.001 from the list. This opens the first (highest) position in the list.
- 3. Re-enter 10.10.10.003. Because the switch places a newly entered address in the highestavailable position, this address becomes first in the list.
- 4. Re-enter 10.10.10.001. Because the only position open is the third position, this address becomes last in the list.

**Configuring RADIUS Authentication and Accounting** 

```
HP4108(config)# no radius host 10.10.10.003
                                                         Removes the "003" and "001" addresses from the
HP4108(config)# no radius host 10.10.10.001
                                                         RADIUS server list.
HP4108(config)# radius host 10.10.10.003
                                                        Inserts the "003" address in the first position in the
HP4108(config)# radius host 10.10.10.001
                                                        RADIUS server list, and inserts the "001" addresss
                                                        in the last position in the list.
HP4108(config)# show radius
 Status and Counters - General RADIUS Information
  Deadtime(min) : 0
  Timeout(secs) : 5
  Retransmit Attempts : 3
  Global Encryption Key :
                    Auth Acct
  Server IP Addr Port Port Encryption Key
  ----- -----
                                  _____
  10.10.10.3
                    1812 1813
                                                         Shows the new order in which the switch searches
  10.10.10.2
                    1812
                          1813
                                                         for a RADIUS server.
  10.10.10.1
                    1812
                           1813
```

#### Figure 39. Example of New RADIUS Server Search Order

### Messages Related to RADIUS Operation

| Message                                          | Meaning                                                                                                    |
|--------------------------------------------------|----------------------------------------------------------------------------------------------------|
| Can't reach RADIUS server < x.x.x.x >.           | A designated RADIUS server is not responding to an authen-<br>tication request. Try pinging the server to determine<br>whether it is accessible to the switch. If the server is acces-<br>sible, then verify that the switch is using the correct encryp-<br>tion key and that the server is correctly configured to<br>receive an authentication request from the switch. |
| No server(s)responding.                          | The switch is configured for and attempting RADIUS<br>authentication, however it is not receiving a response from<br>a RADIUS server. Ensure that the switch is configured to<br>access at least one RADIUS server. (Use <b>show radius</b> .) If<br>you also see the message Can't reach RADIUS<br>server $< x.x.x.x >$ , try the suggestions listed for<br>that message. |
| Not legal combination of authentication methods. | Indicates an attempt to configure <b>local</b> as both the primary<br>and secondary authentication methods. If <b>local</b> is the<br>primary method, then <b>none</b> must be the secondary method.                                                                                                    |

## Troubleshooting RADIUS Operation

See also .

| Symptom                                                                                                    | Possible Cause                                                                                                    |  |  |  |
|----------------------------------------------------------------------------------------------------|----------------------------------------------------------------------------------------------------|--|--|--|
| The switch does not receive a response to RADIUS authen-<br>tication requests. In this case, the switch will attempt<br>authentication using the secondary method configured for<br>the type of acces you are using (console, Telnet, or SSH). | <ul> <li>There can be several reasons for not receiving a respons to an authentication request. Do the following:</li> <li>Use ping to ensure that the switch has access to the configured RADIUS server.</li> <li>Verify that the switch is using the correct encryption kee for the designated server.</li> <li>Verify that the switch has the correct IP address for the RADIUS server.</li> <li>Ensure that the radius-server timeout period is long enough for network conditions.</li> <li>Verify that the switch is using the same UDP port number as the server.</li> </ul> |  |  |  |
| RADIUS server fails to respond to a request for service,<br>even though the server's IP address is correctly configured<br>in the switch.                                                                                                    | Use <b>show radius</b> to verify that the encryption key the switch<br>is using is correct for the server being contacted. If the<br>switch has only a global key configured, then it either must<br>match the server key or you must configure a server-<br>specific key. If the switch already has a server-specific key<br>assigned to the server's IP address, then it overrides the<br>global key and must match the server key.                                                                                                    |  |  |  |
|                                                                                                    | Global RADIUS Encryption Key                                                                                                    |  |  |  |
|                                                                                                    | 10.33.18.119(config) # show radius<br>Status and Counters - General RADIUS Information<br>Deadtime(min) : 0<br>Timeout(secs) : 5<br>Retransmit Attempts : 3<br>Global Encryption Key (My-Global-Key)                                                                                                    |  |  |  |
|                                                                                                    | Auth Acct<br>Server IP Addr Port Port Encryption Key                                                                                                    |  |  |  |
|                                                                                                    | 10.33.18.119 1812 1813 119-only-key                                                                                                    |  |  |  |
|                                                                                                    | Unique RADIUS Encryption Key for<br>the RADIUS server at 10.33.18.119                                                                                                    |  |  |  |

Enhancements in Release G.04.05 Configuring RADIUS Authentication and Accounting

## Configuring Port-Based Access Control (802.1x)

| Feature                                                   | Default                                                                   | Menu | CLI     | Web |
|-----------------------------------------------------------|---------------------------------------------------------------------------|------|---------|-----|
| Configuring Switch Ports as 802.1x Authenticators         | Disabled                                                                  | n/a  | page 72 | n/a |
| Configuring Switch Ports to Operate as 802.1x Supplicants | Disabled                                                                  | n/a  | page 78 | n/a |
| Displaying 802.1x Configuration, Statistics, and Counters | n/a                                                                       | n/a  | page 81 | n/a |
| How 802.1x Affects VLAN Operation                         | n/a                                                                       | n/a  | page 84 | n/a |
| RADIUS Authentication and Accounting                      | Refer to "Configuring RADIUS Authentication and<br>Accounting" on page 37 |      |         |     |

### Why Use Port-Based Access Control (802.1x)?

Local Area Networks are often deployed in a way that allows unauthorized clients to attach to network devices, or allows unauthorized users to get access to unattended clients on a network. Also, the use of DHCP services and zero configuration make access to networking services easily available. This exposes the network to unauthorized use and malicious attacks. While access to the network should be made easy, uncontrolled and unauthorized access is usually not desirable. 802.1x provides access control along with the ability to control user profiles from a central RADIUS server while allowing users access from multiple points within the network.

### **General Features**

802.1x on the Switch 4108GL includes the following:

- Switch operation as both an authenticator (for supplicants having a point-to-point connection to the switch) and as a supplicant for point-to-point connections to other 802.1x-aware switches.
  - Authentication of 802.1x clients using a RADIUS server and either the EAP or CHAP protocol.
  - Supplicant implementation using CHAP authentication and independent username and password configuration on each port.
- Prevention of traffic flow in either direction on unauthorized ports.
- Local authentication of 802.1x clients using the switch's local username and password (as an alternative to RADIUS authentication).
- Temporary on-demand change of a port's VLAN membership status to support a current client's session. (This does not include ports that are members of a trunk.)
- Session accounting with a RADIUS server, including the accounting update interval.

#### Enhancements in Release G.04.05

Configuring Port-Based Access Control (802.1x)

- Use Show commands to display session counters.
- With port-security enabled for port-access control, limit a port to one 802.1x client session at a given time.

**Authenticating Users.** Port-Based Access Control (802.1x) provides switch-level security that allows LAN access only to users who enter the authorized RADIUS username and password on 802.1x-capable clients (supplicants). This simplifies security management by allowing you to control access from a master database in a single server (although you can use up to three RADIUS servers to provide backups in case access to the primary server fails). It also means a user can enter the same username and password pair for authentication, regardless of which switch is the access point into the LAN. Note that you can also configure 802.1x for authentication through the switch's local username and password instead of a RADIUS server, but doing so increases the administrative burden, decentralizes username/password administration, and reduces security by limiting the available authentication methods to only one: MD5.

**Authenticating One Switch to Another.** 802.1x authentication also enables the switch to operate as a supplicant when connected to a port on another switch running 802.1x authentication.

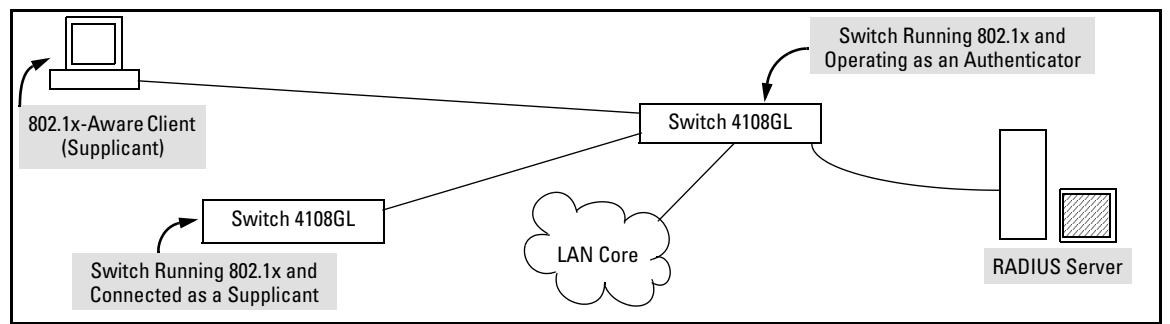

Figure 40. Example of an 802.1x Application

**Accounting**. The Switch 4108GL also provide RADIUS Network accounting for 802.1x access. Refer to "Configuring RADIUS Accounting" on page 50.

### How 802.1x Operates

### Authenticator Operation

This operation provides security on a direct link between a single client and the switch, where both devices are 802.1x-aware. For example, suppose that you have configured a port on the switch for 802.1x authentication operation. If you then connect an 802.1x-aware client (supplicant) to the port and attempt to log on:

- 1. When the switch detects the client on the port, it blocks access to the LAN from that port.
- 2. The switch responds with an identity request.
- 3. The client responds with a user name that uniquely defines this request for the client.
- 4. The switch responds in one of the following ways:
  - If 802.1x (port-access) on the switch is configured for RADIUS authentication, the switch then forwards the request to a RADIUS server.
    - i. The server responds with an access challenge which the switch forwards to the client.
    - ii. The client then provides identifying credentials (such as a user certificate), which the switch forwards to the RADIUS server.
    - iii. The RADIUS server then checks the credentials provided by the client.
    - iv. If the client is successfully authenticated and authorzed to connect to the network, then the server notifies the switch to allow access to the client. Otherwise, access is denied and the port remains blocked.
  - If 802.1x (port-access) on the switch is configured for local authentication, then:
    - i. The switch compares the client's credentials with the username and password configured in the switch (Operator or Manager level).
    - ii. If the client is successfully authenticated and authorzed to connect to the network, then the switch allows access to the client. Otherwise, access is denied and the port remains blocked.

#### Enhancements in Release G.04.05

Configuring Port-Based Access Control (802.1x)

#### Switch-Port Supplicant Operation

This operation provides security on links between 802.1x-aware switches. For example, suppose that you want to connect two switches, where:

- Switch "A" has port A1 configured for 802.1x supplicant operation
- You want to connect port 1 on switch "A" to port B5 on switch "B".

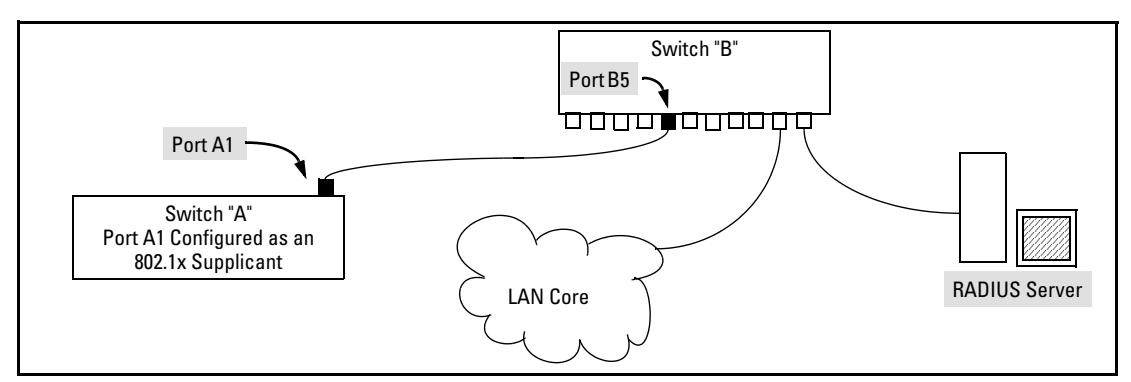

Figure 41. Example of Supplicant Operation

- 1. When port A1 on switch "A" is first connected to a port on switch "B", or if the ports are already connected and either switch reboots, port A1 begins sending start packets to port B5 on switch "B".
  - If, after the supplicant port sends the configured number of start packets, it does not receive a response, it assumes that switch "B" is not 802.1x-aware, and transitions to the authenticated state. If switch "B" is operating properly and is not 802.1x-aware, then the link should begin functioning normally, but without 802.1x security.
  - If, after sending one or more start packets, port A1 receives a request packet from port B5, then switch "B" is operating as an 802.1x authenticator. The supplicant port then sends a response/ID packet. Switch "B" forwards this request to a RADIUS server.
- 2. The RADIUS server then responds with an MD5 access challenge that switch "B" forwards to port A1 on switch "A".
- 3. Port A1 replies with an MD5 hash response based on its username and password or other unique credentials . Switch "B" forwards this response to the RADIUS server.
- 4. The RADIUS server then analyzes the response and sends either a "success" or "failure" packet back through switch "B" to port A1.
  - A "success" response unblocks port B5 to normal traffic from port A1.
  - A "failure" response continues the block on port B5 and causes port A1 to wait for the "held-time" period before trying again to achieve authentication through port B5.

Note

You can configure a switch port to operate as both a supplicant and an authenticator at the same time.

## Terminology

**Authentication Server:** The entity providing an authentication service to the switch when the switch is configured to operate as an authenticator. In the case of a Switch 4108GL running 802.1x, this is a RADIUS server (unless local authentication is used, in which case the switch performs this function using its own username and password for authenticating a supplicant).

**Authenticator:** In HP Procurve switch applications, a device such as the Switch4108GL4 that requires a supplicant to provide the proper credentials (username and password) before being allowed access to the network.

CHAP (MD5): Challenge Handshake Authentication Protocol.

**Client:** In this application, a end-node device such as a management station, workstation, or mobile PC linked to the switch through a point-to-point LAN link.

**EAP** (Extensible Authentication Protocol): EAP enables network access that supports multiple authentication methods.

EAPOL : Extensible Authentication Protocol Over LAN, as defined in the 802.1x standard.

**MD5:** An algorithm for calculating a unique digital signature over a stream of bytes. It is used by CHAP to perform authentication without revealing the shared secret (password).

**Supplicant:** The entity that must provide the proper credentials to the switch before receiving access to the network. This is usually an end-user workstation, but it can be a switch, router, or another device seeking network services.

### General Operating Rules and Notes

- When a port on the switch is configured as either an authenticator or supplicant and is connected to another device, rebooting the switch causes a re-authentication of the link.
- When a port on the switch is configured as an authenticator, it will block access to a client that either does not provide the proper authentication credentials or is not 802.1x-aware.
- If a port on switch "A" is configured as an 802.1x supplicant and is connected to a port on another switch, "B", that is not 802.1x-aware, access to switch "B" will occur without 802.1x security protection.

#### Enhancements in Release G.04.05

Configuring Port-Based Access Control (802.1x)

- If a port on switch "A" is configured as both an 802.1x authenticator *and* supplicant and is connected to a port on another switch, "B", that is not 802.1x-aware, access to switch "B" will occur without 802.1x security protection, but switch "B" will not be allowed access to switch "A". This means that traffic on this link between the two switches will flow from "A" to "B", but not the reverse.
- If a client already has active access to a switch port when you configure the port for 802.1x authenticator operation, the port will block the client from further network access until it can be authenticated.
- You can configure a port as both an 802.1x authenticator *and* an 802.1x supplicant.
- On a port configured for 802.1x with RADIUS authentication, if the RADIUS server specifies a VLAN for the supplicant and the port is a trunk member, the port will be blocked. If the port is later removed from the trunk, the port will try to authenticate the supplicant. If authentication is successful, the port becomes unblocked. Similarly, if the supplicant is authenticated and later the port becomes a trunk member, the port will be blocked. If the port is then removed from the trunk, it tries to re-authenticate the supplicant. If successful, the port becomes unblocked.

#### Caution

To maintain security, you must disable LACP on all ports you intend to use for 802.1x port access. Otherwise, having both LACP and 802.1x port access enabled on a port creates a potential for a security breach.

General Setup Procedure for Port-Based Access Control (802.1x)

#### **Before You Begin**

- 1. Configure a local username and password on the switch for both the Operator (login) and Manager (enable) access levels. (While this may or may not be required for your 802.1x configuration, HP recommends that you use a local username and password pair at least until your other security measures are in place.)
- 2. Determine which ports on the switch you want to operate as authenticators and/or supplicants, and disable LACP on these ports.
- 3. For each port you want to operate as a supplicant, determine a username and password pair. You can either use the same pair for each port or use unique pairs for individual ports or subgroups of ports. (This can also be the same local username/password pair that you assign to the switch.)

4. Unless you are using only the switch's local username and password for 802.1x authentication, configure at least one RADIUS server to authenticate access requests coming through the ports on the switch from external supplicants (including switch ports operating as 802.1x supplicants). You can use up to three RADIUS servers for authentication; one primary and two backups. Refer to the documentation provided with your RADIUS application.

#### **Overview: Configuring 802.1x Authentication on the Switch**

This section outlines of the steps for configuring 802.1x on the switch. For detailed information on each step, refer to "Configuring Switch Ports as 802.1x Authenticators" on page 72 or "Configuring Switch Ports To Operate As Supplicants for 802.1x Connections to Other Switches" on page 78.

- 1. Disable LACP on the ports on which you want to use 802.1x authentication. **Important: See the Caution on page 70.**
- 2. Enable 802.1x authentication on the individual ports you want to serve as authenticators. On the ports you will use as authenticators, either accept the default 802.1x settings or change them, as necessary. Note that, by default, the port-control parameter is set to **auto** for all ports on the switch. This requires a client to support 802.1x authentication and to provide valid credentials to get network access.

See page 72.

- 3. Configure the 802.1x authentication type. Options include:
  - Local Operator username and password (the default). This allows a client to use the switch's local username and password as valid 802.1x credentials for network access.
  - EAP RADIUS: Use if your RADIUS server application supports EAP authentication for 802.1x.
  - CHAP (MD5) RADIUS: Use if your RADIUS server application supports CHAP (MD5) authentication.

See page 75.

- 4. If you selected either **eap-radius** or **chap-radius** for step 3, use the **radius host** command to configure up to three RADIUS server IP address(es) on the switch. See page 76.
- 5. Enable 802.1x authentication on the switch. See page 77.
- 6. Test both the authorized and unauthorized access to your system to ensure that the 802.1x authentication works properly on the ports you have configured for port-access.

#### Note

If you want to implement the optional port security feature (optional, step 7) on the switch, you should first ensure that the ports you have configured as 802.1x authenticators operate as expected.

#### Enhancements in Release G.04.05

Configuring Port-Based Access Control (802.1x)

- 7. If you are using Port Security on the switch, configure the switch to allow only 802.1x access on ports configured for 802.1x operation, and (if desired) the action to take if an unauthorized device attempts access through an 802.1x port. See page 76.
- 8. Configure 802.1x supplicant management on designated ports. See page 78.

#### Configuring Switch Ports as 802.1x Authenticators

#### **802.1x Authentication Commands**

| [no] aaa port-access authenticator < [ethernet] < <i>port-list</i> >                                                                                               | page 72 |
|----------------------------------------------------------------------------------------------------|---------|
| [ control   quiet-period   tx-period   supplicant-timeout  <br>server-timeout   max-requests   reauth-period   initialize  <br>reauthenticate   clear-statistics ] | page 72 |
| aaa authentication port-access                                                                                                    | page 75 |
| < local   eap-radius   chap-radius >                                                                                                    |         |
| [no] aaa port-access authenticator active                                                                                                    | page 77 |
| [ no ] port-security [ ethernet ] < <i>port-list</i> > learn-mode port-access                                                                                      | page 76 |
| 802.1x Supplicant Commands                                                                                                    | page 78 |
| 802.1x-Related Show Commands                                                                                                    | page 81 |
| RADIUS server configuration                                                                                                    | page 37 |

#### 1. Disable LACP on the Ports Selected for 802.1x Access

*Syntax:* no interface [e] < *port-list* > lacp Disables LACP on the designated ports.

Use **show lacp** to verify that LACP is disabled on the desired ports.

#### 2. Enable 802.1x Authentication on Selected Ports

This task configures the individual ports you want to operate as 802.1x authenticators for point-topoint links to 802.1x-aware clients or switches. (Actual 802.1x operation does not commence until you perform step 5 on page 77 to activate 802.1x authentication on the switch.)

| Syntax: | aaa port-access authenticator < <i>port-list</i> > | Enables specified ports to operate as      |
|---------|----------------------------------------------------|--------------------------------------------|
|         |                                                    | 802.1x authenticators with current per-    |
|         |                                                    | port authenticator configuration. To       |
|         |                                                    | activate configured 802.1x operation, you  |
|         |                                                    | must enable 802.1x authentication. Refer   |
|         |                                                    | to "5. Enable 802.1x Authentication on the |
|         |                                                    | switch" on page 77.                        |

| aaa port-access authenticator < <i>port-list</i> > | (Syntax Continued) |
|----------------------------------------------------|--------------------|
|----------------------------------------------------|--------------------|

| [control < authorized   auto   unauthorized >] | <ul> <li>Controls authentication mode on a port:</li> <li>auto (the default): The device<br/>connected to the port must support<br/>802.1x authentication and provide<br/>valid credentials in order to get<br/>network access.</li> <li>authorized: Also termed Force Autho-<br/>rized. Grants access to any device<br/>connected to the port. In this case,<br/>the device does not have to provide<br/>802.1x credentials or support 802.1x<br/>authentication. (However, you can<br/>still configure console, Telnet, or<br/>SSH security on the port.)</li> <li>unauthorized: Also termed Force<br/>Unauthorized. Do not grant access<br/>to the network, regardless of<br/>whether the device provides the<br/>correct credentials and has 802.1x<br/>support. In this state, the port blocks<br/>access to any connected device.</li> </ul> |
|------------------------------------------------|----------------------------------------------------------------------------------------------------|
| [quiet-period < 0 65535 > ]                    | Sets the period during which the port<br>does not try to acquire a supplicant. The<br>period begins after the last attempt auth-<br>orized by the <b>max-requests</b> parameter<br>fails (next page ). (Default: 60 seconds)                                                                                                    |
| [ tx-period < 0 65535 > ]                      | Sets the period the port waits to retrans-<br>mit the next EAPOL PDU during an auth-<br>entication session. (Default: 30 seconds)                                                                                                    |
| [ supplicant-timeout < 1 - 300 > ]             | Sets the period of time the switch waits<br>for a supplicant response to an EAP re-<br>quest. If the supplicant does not respond<br>within the configured time frame, the<br>session times out. (Default: 30 seconds)                                                                                                    |
| [ server-timeout < 1 - 300 > ]                 | Sets the period of time the switch waits<br>for a server response to an authentication<br>request. If the server does not respond<br>within the configured time frame, the<br>switch assumes that the authentication<br>attempt has timed out. Depending on the<br>current <b>max-requests</b> setting, the switch<br>will either send a new request to the server<br>or end the authentication session.<br>(Default: 30 seconds)                                                                                                    |

#### aaa port-access authenticator < port-list> (Syntax Continued)

| [ max-requests < 1 - 10 > ]       | Sets the number of authentication<br>attempts that must time-out before<br>authentication fails and the authentica-<br>tion session ends. If you are using the<br>Local authentication option, or are using<br>RADIUS authentication with only one<br>host server, the switch will not start<br>another session until a client tries a new<br>access attempt. If you are using RADIUS<br>authentication with two or three host<br>servers, the switch will open a session<br>with each server, in turn, until authenti-<br>cation occurs or there are no more<br>servers to try. During the <b>quiet-period</b><br>(previous page), if any, you cannot recon-<br>figure this parameter. (Default: 2) |
|-----------------------------------|----------------------------------------------------------------------------------------------------|
| [ reauth-period < 1 - 9999999 > ] | Sets the period of time after which<br>clients connected must be<br>re-authenticated. When the timeout is set<br>to 0 the reauthentication is disabled<br>(Default: 0 second)                                                                                                    |
| [ initialize ]                    | On the specified ports, blocks inbound<br>and outbound traffic and restarts the<br>802.1x authentication process. This beha-<br>vior occurs only on ports configured with<br><b>control auto</b> and actively operating as<br>802.1x authenticators. <b>Note:</b> If a specified<br>port is configured with <b>control authorized</b><br>and <b>port-security</b> , and the port has learned<br>an authorized address, the port will<br>remove this address and learn a new one<br>from the first packet it receives.                                                                                                    |
| [ reauthenticate ]                | Forces reauthentication (unless the authenticator is in 'HELD' state).                                                                                                    |
| [ clear-statistics ]              | Clears authenticator statistics counters.                                                                                                    |

#### 2. Configure the 802.1x Authentication Method

This task specifies how the switch will authenticate the credentials provided by a supplicant connected to a switch port configured as an 802.1x authenticator.

| aaa authentication port-access |                                                                                                  |  |  |  |
|--------------------------------|--------------------------------------------------------------------------------------------------|--|--|--|
| local                          | Use the switch's local username and password for supplicant authentication.                      |  |  |  |
| eap-radius                     | Use EAP-RADIUS authentication. (Refer to the documentation for your RADIUS server application.)  |  |  |  |
| chap-radius                    | Use CHAP-RADIUS authentication. (Refer to the documentation for your RADIUS server application.) |  |  |  |
|                                | aaa authentication<br>local<br>eap-radius<br>chap-radius                                         |  |  |  |

For example, to enable the switch to perform 802.1x authentication using one or more EAP-capable RADIUS servers:

| HP4108(config)#    | 'aaa authen<br>'show auth                        | tication po        | rt-access ea      | ap-radius           | Configuration command for EAP-RADIUS authentication. |
|--------------------|--------------------------------------------------|--------------------|-------------------|---------------------|------------------------------------------------------|
| Status and Cou     | Status and Counters - Authentication Information |                    |                   |                     |                                                      |
| Login Attempt      | .s:3                                             |                    |                   |                     |                                                      |
| Access Task        | Login<br>Primary                                 | Login<br>Secondary | Enable<br>Primary | Enable<br>Secondary |                                                      |
| Console            | Local                                            | None               | Local             | None                |                                                      |
| Telnet             | Local                                            | None               | Local             | None                | 802.1x (Port-Access) configured                      |
| Port-Access<br>SSH | EapRadius –<br>Local                             | None               | Local             | None                | for EAP-RADIUS authentication.                       |

Figure 42. Example of 802.1x (Port-Access) Authentication

#### 3. Enter the RADIUS Host IP Address(es)

If you selected either **eap-radius** or **chap-radius** for the authentication method, configure the switch to use 1 to 3 RADIUS servers for authentication. The following syntax shows the basic commands. For coverage of all commands related to RADIUS server configuration, refer to "Configuring RADIUS Authentication and Accounting" on page 37.

| Syntax: | radius host < <i>ip-address</i> >              | Adds a server to the RADIUS configuration.                                                                                                    |
|---------|------------------------------------------------|----------------------------------------------------------------------------------------------------|
|         | [ key < <i>server-specific key-string</i> > ]  | Optional. Specifies an encryption key for use<br>during authentication (or accounting) sessions<br>with the specified server. This key must match<br>the key used on the RADIUS server. Use this<br>option only if the specified server requires a<br>different key than configured for the global<br>encryption key. |
|         | radius-server key < <i>global key-string</i> > | Specifies the global encryption key the switch<br>uses for sessions with servers for which the<br>switch does not have a server-specic key. This<br>key is optional if all RADIUS server addresses<br>configured in the switch include a server-<br>specific encryption key.                                          |

# 4. Optional: For Authenticator Ports, Configure Port-Security To Allow Only 802.1x Devices

If you are using port-security on authenticator ports, you can configure it to learn only the MAC address of the first 802.1x-aware device detected on the port. Then, only traffic from this specific device is allowed on the port. When this device logs off, another 802.1x-aware device can be authenticated on the port.

| Syntax: | port-security [ethernet] < port-list > learn-mode |
|---------|---------------------------------------------------|
|         | port-access action                                |
|         | < none   send-alarm   send-disable >              |

Configures port-security on the specified port(s) to allow only the first 802.1x-aware device that the port detects.

#### Note

Port-Security operates with 802.1x authentication as described above only if the affected ports are configured as 802.1x; that is with the **control** mode in the port-access authenticator command set to **auto**. For example, to configure port A10 for 802.1x authenticator operation and display the result:

HP4108(config)# aaa port-access authenticator e A10 control auto HP4108(config)# show port-access authenticator e A10 config

#### Note on Blocking a Non-802.1x Device

If the port's 802.1x authenticator **control** mode is configured to **authorized** (as shown below, instead of **auto**), then the first source MAC address from any device, whether 802.1x-aware or not, becomes the only authorized device on the port.

aaa port-access authenticator < port-list > control authorized

With 802.1x authentication disabled on a port or set to **authorized** (Force Authorize), the port may learn a MAC address that you don't want authorized. If this occurs, you can block access by the unauthorized, non-802.1x device by using one of the following options:

■ If 802.1x authentication is disabled on the port, use these command syntaxes to enable it and allow only an 802.1x-aware device:

| aaa port-access authenticator e < <i>port-list</i> >              | Enables 802.1x authentication on |
|-------------------------------------------------------------------|----------------------------------|
|                                                                   | tne port.                        |
| aaa port-access authenticator e < <i>port-list</i> > control auto | Forces the port to accept only a |
|                                                                   | device that supports 802.1x and  |
|                                                                   | supplies valid credentials.      |

■ If 802.1x authentication is enabled on the port, but set to **authorized** (Force Authorized), use this command syntax to allow only an 802.1x-aware device:

aaa port-access authenticator e < *port-list* > control auto device that supports 802.1x and supplies valid credentials.

#### 5. Enable 802.1x Authentication on the Switch

After configuring 802.1x authentication as described in the preceding four sections, activate it with the following command:

| Syntax: | aaa port-access authenticator active | Activat |
|---------|--------------------------------------|---------|
|         |                                      | C       |

Activates 802.1x port-access on ports you have configured as authenticators.

# Configuring Switch Ports To Operate As Supplicants for $802.1\mathrm{x}$ Connections to Other Switches

| 802.1x Authentication Commands                                                                                   | page 72 |
|----------------------------------------------------------------------------------------------------|---------|
| 802.1x Supplicant Commands                                                                                       |         |
| [no] aaa port-access < supplicant < [ethernet] < <i>port-list</i> >                                              | page 79 |
| [ auth-timeout   held-period   start-period   max-start   initialize  <br>identity   secret   clear-statistics ] | page 80 |
| 802.1x-Related Show Commands                                                                                     | page 81 |
| RADIUS server configuration pag                                                                                  |         |

You can configure a switch port to operate as a supplicant in a connection to a port on another 802.1x-aware switch to provide security on links between 802.1x-aware switches. (Note that a port can operate as both an authenticator and a supplicant.)

For example, suppose that you want to connect two switches, where:

- Switch "A" has port A1 configured for 802.1x supplicant operation
- You want to connect port A1 on switch "A" to port B5 on switch "B".

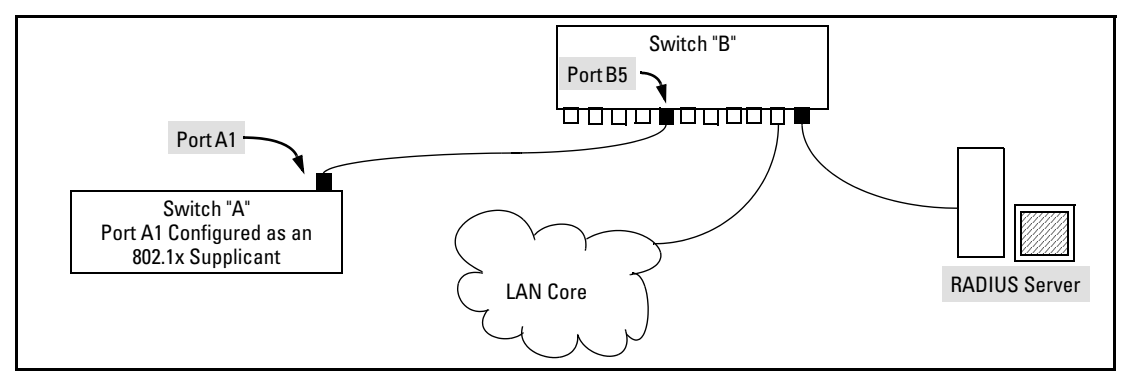

Figure 43. Example of Supplicant Operation

1. When port A1 on switch "A" is first connected to a port on switch "B", or if the ports are already connected and either switch reboots, port A1 begins sending start packets to port B5 on switch "B".

- If, after the supplicant port sends the configured number of start request packets, it does not receive a response, it assumes that switch "B" is not 802.1x-aware, and transitions to the authenticated state. If switch "B" is operating properly and is not 802.1x-aware, then the link should begin functioning normally, but without 802.1x security.
- If, after sending one or more start request packets, port A1 receives a request packet from port B5, then switch "B" is operating as an 802.1x authenticator. The supplicant port then sends a response/ID packet. If switch "B" is configured for RADIUS authentication, it forwards this request to a RADIUS server. If switch "B" is configured for Local 802.1x authentication (page 75), the authenticator compares the switch "A" response to its local username and password.
- 2. The RADIUS server then responds with an access challenge that switch "B" forwards to port A1 on switch "A".
- 3. Port A1 replies with a hash response based on its unique credentials . Switch "B" forwards this response to the RADIUS server.
- 4. The RADIUS server then analyzes the response and sends either a "success" or "failure" packet back through switch "B" to port A1.
  - A "success" response unblocks port B5 to normal traffic from port A1.
  - A "failure" response continues the block on port B5 and causes port A1 to wait for the "held-time" period before trying again to achieve authentication through port B5.

#### Note

You can configure a switch port to operate as both a supplicant and an authenticator at the same time.

**Enabling a Switch Port To Operate as a Supplicant.** You can configure one or more switch ports to operate as supplicants for point-to-point links to 802.1x-aware ports on other switches. *You must configure a port as a supplicant before you can configure any supplicant-related parameters.* 

 Syntax:
 [no] aaa port-access supplicant [ethernet] < port-list >
 Configures a port to operate as a supplicant using either the default supplicant parameters or any previously configured supplicant parameters, whichever is the most recent.

The "**no**" form of the command disables supplicant operation on the specified ports.

**Configuring a Supplicant Switch Port.** Note that you must enable supplicant operation on a port before you can change the supplicant configuration. This means you must execute the supplicant command once without any other parameters, then execute it again with a supplicant parameter you want to configure. If the intended authenticator port uses RADIUS authentication, then use the **identity** and **secret** options to configure the RADIUS-expected username and password on the supplicant port. If the intended authenticator port uses Local 802.1x authentication, then use the **identity** and **secret** options to configure the authenticator switch's local username and password on the supplicant port.

| Syntax and pull-access supplicating effectively pull-inst | Syntax: | ethernet ] < <i>port-list</i> | oplicant [ | port-access su | Syntax: |
|-----------------------------------------------------------|---------|-------------------------------|------------|----------------|---------|
|-----------------------------------------------------------|---------|-------------------------------|------------|----------------|---------|

|                                                                                                    | To enable supplicant operation on the designated<br>ports, execute this command without any other<br>parameters. After doing this, you can use the command<br>again with the following parameters to configure<br>supplicant opertion. (Use one instance of the<br>command for each parameter you want to configure<br>The <b>no</b> form disables supplicant operation on the<br>designated port(s).                                                                                                    |
|----------------------------------------------------------------------------------------------------|----------------------------------------------------------------------------------------------------|
| [ identity < <i>username</i> > ]<br>[ secret ]<br>Enter secret: < <i>password</i> ><br>Repeat secret: < <i>password</i> > | Sets the username and password to pass to the authenticator port when a challenge-request packet is received from the authenticator port in response to an authentication request. If the intended authenticator port is configured for RADIUS authentication, then < <i>username</i> > and < <i>password</i> > must be the username and password expected by the RADIUS server. If the intended authenticator port is configured for Local authentication, then < <i>username</i> > and < <i>password</i> > must be the username and password expected by the RADIUS server. If the intended authenticator port is configured for Local authentication, then < <i>username</i> > and < <i>password</i> > must be the username and password configured on the Authenticator switch. (Defaults: Null) |
| [ auth-timeout < 1 - 300 > ]                                                                                              | Sets the period of time the port waits to receive a challenge from the authenticator. If the request times out, the port sends another authentication request, up to the number of attempts specified by the <b>max-start</b> parameter. (Default: 30 seconds).                                                                                                    |
| [ max-start < 1 10 >]                                                                                                    | Defines the maximum number of times the supplicant<br>port requests authentication. See step 1 on page 78 for<br>a description of how the port reacts to the<br>authenticator response. (Default: 3).                                                                                                    |
| [ held-period < 0 65535 > ]                                                                                               | Sets the time period the supplicant port waits after<br>an active 802.1x session fails before trying to re-<br>acquire the authenticator port. (Default: 60 seconds).                                                                                                    |

#### Syntax (Continued from page 80):

| [ start-period < 1 300 > ] | Sets the time period between Start packet retrans-<br>missions. That is, after a supplicant sends a start<br>packet, it waits duirng the <i>start-period</i> for a response.<br>If no response comes during the <i>start-period</i> , the<br>supplicant sends a new start packet. The max-start<br>setting (above) specifies how many start attempts are<br>allowed in the session. (Default: 30 seconds) |
|----------------------------|----------------------------------------------------------------------------------------------------|
| aaa port-access supplicant | [ ethernet ] < <i>port-list</i> >                                                                                                    |
| [ initialize ]             | On the specified ports, blocks inbound and outbound traffic and restarts the 802.1x authentication process. Affects only ports configured as 802.1x supplicants.                                                                                                    |

[ clear-statistics ] Clears and restarts the 802.1x supplicant statistics counters.

Displaying 802.1x Configuration, Statistics, and Counters

| 802.1x Authentication Commands     | page 72  |  |
|------------------------------------|----------|--|
| 802.1x Supplicant Commands         | page 78  |  |
| 802.1x-Related Show Commands       |          |  |
| show port-access authenticator     | below    |  |
| show port-access supplicant        | page 83  |  |
| <b>RADIUS</b> server configuration | pages 37 |  |

#### Show Commands for Port-Access Authenticator

| Syntax: | show port-access authenticator | Shows whether port-access authenticator is active (Yes or No) and the status of all ports configured for 802.1x authentication. The Authenticator Backend State in this data refers to the switch's interaction with the authentication server. |
|---------|--------------------------------|----------------------------------------------------------------------------------------------------|
|         | [e]< <i>port-list&gt;</i>      | Same as above, but limits port status to only the specified port. The statistics values are blank if the specified port is not enabled as an authenticator.                                                                                     |

Enhancements in Release G.04.05 Configuring Port-Based Access Control (802.1x)

| Syntax (Continued from page 81): |                                                                                                    |
|----------------------------------|----------------------------------------------------------------------------------------------------|
| config                           | Shows whether port-access authenticator is active<br>and the 802.1x configuration of the specified port. The<br>configuration settings are blank if the specified port is<br>not enabled as an authenticator.                                                                                                    |
| statistics                       | Shows whether port-access authenticator is active<br>and the statistics of the specified port. Includes the<br>supplicant's MAC address, as determined by the<br>content of the last EAPOL frame received on the port.<br>The statistics values are blank if the specified port is<br>not enabled as an authenticator.                                                                                                    |
| show port-access authenticator   |                                                                                                    |
| [e] <port-list></port-list>      |                                                                                                    |
| session-counters                 | Shows whether port-access authenticator is active<br>the session data, session status on the specified port.<br>Also, for each port, the "User" column lists the user<br>name the supplicant included in its response packet.<br>(For the switch, this is the <b>identity</b> setting included in<br>the <b>supplicant</b> command—page 80.) The fields are<br>blank if the specified port is not enabled as an<br>authenticator. |
| [ config ]                       | Same as the <b>[e]</b> < <i>port-list</i> > config command (above), but for all ports on the switch that are enabled as authenticators.                                                                                                    |
| [ e ] < port-list >              | Same as the <b>[ e ]</b> < <i>port-list</i> > config command (above).                                                                                                    |
| [ statistics ]                   | Same as the <b>statistics</b> command (above), but for all ports on the switch that are enabled as authenticators.                                                                                                    |
| [ e ] < port-list >              | Same as the <b>[e]</b> < <i>port-list</i> > statistics command (above).                                                                                                    |
| [ session-counters ]             | Same as the <b>[e]</b> < <i>port-list</i> > session-counters command (above), but for all ports on the switch that are enabled as authenticators.                                                                                                    |
| [ e ] < port-list >              | Same as the <b>[e]</b> < <i>port-list</i> > session-counters command (above).                                                                                                    |

#### Show Commands for Port-Access Supplicant

| show port-access supplicant | Shows the port-access supplicant configuration<br>(excluding the <b>secret</b> parameter) for the ports<br>configured on the switch as supplicants.<br>The Supplicant State can include the following:<br><b>Connecting</b> - Starting authentication.<br><b>Authenticated</b> - Authentication completed<br>(regardless of whether the attempt was<br>successful) |  |
|-----------------------------|----------------------------------------------------------------------------------------------------|--|
|                             | Acquired - The port received a request for identifi                                                                                                    |  |
|                             | cation from an authenticator.                                                                                                    |  |
|                             | <ul> <li>Authenticating - Authentication is in progress.</li> <li>Held - Authenticator sent notice of failure. The supplicant port is waiting for the authenticator's held-period (page 80).</li> </ul>                                                                                                    |  |
|                             | For descriptions of the supplicant parameters, refer<br>to "Configuring a Supplicant Switch Port" on page 80.                                                                                                    |  |
| [e] <port-list></port-list> | Same as the above command, but for the specified port(s). If a port is not configured as a supplicant, it does not appear in the listing.                                                                                                    |  |
| [ statistics ]              | Shows the port-access statistics and source MAC address(es) for all ports configured on the switch as supplicants. See the "Note", below.                                                                                                    |  |
| [ e ] < <i>port-list</i> >  | Same as the above <b>statistics</b> command, but for the specified port(s). If a port is not configured as a supplicant, it does not appear in the listing.                                                                                                    |  |

**Note on Supplicant Statistics.** For each port configured as a supplicant, **show port-access supplicant statistics** [[e] < *port-list* >] displays the source MAC address and statistics for transactions with the authenticator device most recently detected on the port. If the link between the supplicant port and the authenticator device fails, the supplicant port continues to show data from the connection to the most recent authenticator device until one of the following occurs:

- The supplicant port detects a different authenticator device
- You use the **aaa port-access supplicant** [e] < *port-list* > **clear-statistics** command to clear the statistics for the supplicant port
- The switch reboots

Thus, if the supplicant's link to the authenticator fails, the supplicant retains the most recent transaction statistics until one of the above events occurs. Also, if you move a link with an authenticator from one supplicant port to another without clearing the statistics data from the first port, the authenticator's MAC address will appear in the supplicant statistics for both ports.

### How 802.1x Authentication Affects VLAN Operation

RADIUS authentication for an 802.1x client on a given port can include a (static) VLAN requirement. (Refer to the documentation provided with your RADIUS application.)

#### **Static VLAN Requirement**

The static VLAN to which a client is assigned must already exist on the switch. If it does not exist or is a dynamic VLAN (created by GVRP), authentication will fail. Also, for the session to proceed, the port must be an untagged member of the required VLAN. If it is not, the switch temporarily reassigns the port as described below.

If a Port Is Not an Untagged Member of the Required Static VLAN. When a client is authenticated on port "N", if port "N" is not already configured as an untagged member of the static VLAN that the RADIUS server specifies, then the switch temporarily assigns port "N" as an untagged member of the required VLAN (for the duration of the 802.1x session). At the same time, if port "N" is already configured as an untagged member of another VLAN, port "N" loses access to that other VLAN for the duration of the session. (This is because a port can be an untagged member of only one VLAN at a time.)

untagged on port A2: HP4108 Switch Configuration - VLAN - VLAN Port Assignment vlan 33 Port default vlan vlan 22 vlan 44 \_\_\_\_ + \_\_\_\_\_ \_\_\_\_\_ \_\_\_\_\_ \_\_\_\_\_ A1 | Untagged Tagged No No. | No No Untagged No A2 Forbid Α3 | Untagged Forbid Forbid Scenario: An authorized A4| Untagged Tagged Tagged Tagged 802.1x client requires . . . access to VLAN 22 from port A2. However, access . . . . to VLAN 22 is blocked (not . untagged or tagged) on port A2 and VLAN 33 is Actions-> Cancel Edit Save Help untagged on port A2. Cancel changes and return to previous screen.

Use arrow kevs to change action selection and <Enter> to execute action.

For example, suppose that a RADIUS-authenticated, 802.1x-aware client on port A2 requires access to VLAN 22, but VLAN 22 is configured for no access on port A2, and VLAN 33 is configured as untagged on port A2:

Figure 44. Example of an Active VLAN Configuration

In figure 44, if RADIUS authorizes an 802.1x client on port 2 with the requirement that the client use VLAN 22, then:

- VLAN 22 becomes available as Untagged on port 2 for the duration of the session.
- VLAN 33 becomes unavailable to port 2 for the duration of the session (because there can be only one untagged VLAN on any port).

You can use the **show vlan** < *vlan-id* > command to view this temporary change to the active configuration, as shown below:

■ You can see the temporary VLAN assignment by using the **show vlan** < *vlan-id* > command with the < *vlan-id* > of the static VLAN that the authenticated client is using.

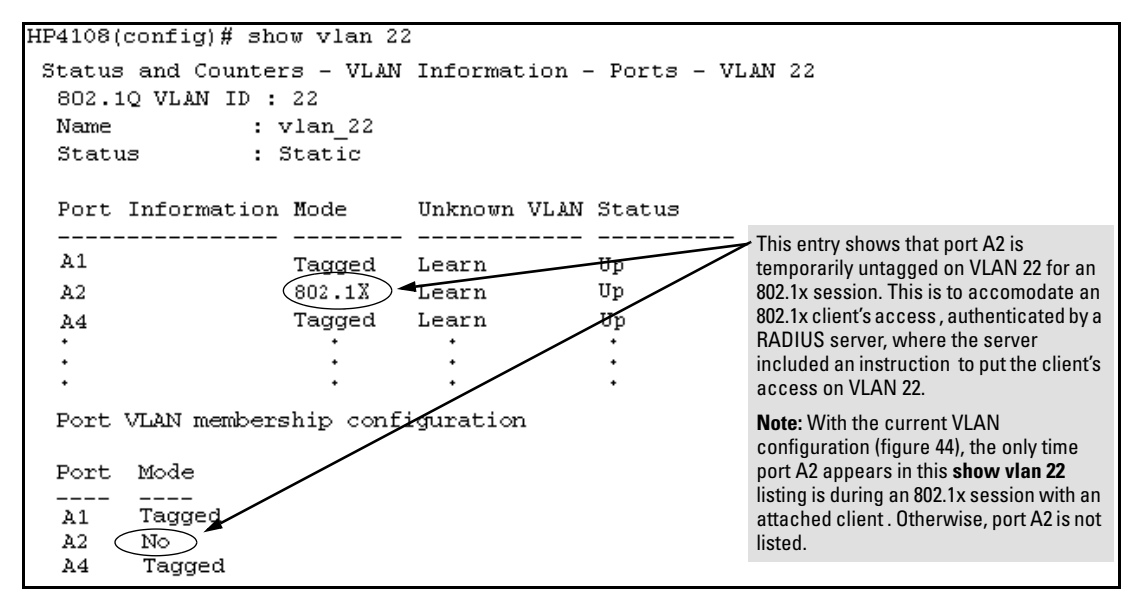

Figure 45. The Active Configuration for VLAN 22 Temporarily Changes for the 802.1x Session

#### Enhancements in Release G.04.05

Configuring Port-Based Access Control (802.1x)

With the preceeding in mind, since (static) VLAN 33 is configured as untagged on port A2 (see figure 44), and since a port can be untagged on only one VLAN, port A2 loses access to VLAN 33 for the duration of the 802.1x session involving VLAN 22. You can verify the temporary loss of access to VLAN 33 with the **show vlan 33** command.

| Even though port A2 is<br>configured as Untagged on<br>(static) VLAN 33 (see figure<br>44), it does not appear in the<br>VLAN 33 listing while the<br>802.1x session is using VLAN<br>22 in the Untercent | HP4108# show vlan :<br>Status and Counter<br>802.10 VLAN ID :<br>Name :<br>Status : | 33<br>rs - VLAN<br>33<br>VLAN_33<br>Static | Information ·             | - Ports - VLAN 33 |
|----------------------------------------------------------------------------------------------------|-------------------------------------------------------------------------------------|--------------------------------------------|---------------------------|-------------------|
| 22 in the Untagged status.<br>However, after the 802.1x<br>session with VLAN 22 ends,<br>the active configuration<br>returns port A2 to VLAN 33.                                                          | Port Information<br>A4                                                              | Mode<br><br>Tagged                         | Unknown VLAN<br><br>Learn | Status<br><br>Up  |
|                                                                                                    | Port VLAN membership o                                                              | onfiguration                               |                           |                   |
|                                                                                                    | Port Mode                                                                           |                                            |                           |                   |
|                                                                                                    | A2 Untagged                                                                         |                                            |                           |                   |

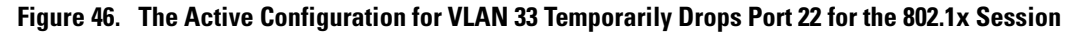

When the 802.1x client's session on port A2 ends, the port discards the temporary untagged VLAN membership. At this time the static VLAN actually configured as untagged on the port again becomes available. Thus, when the RADIUS-authenticated 802.1x session on port A2 ends, VLAN 22 access on port A2 also ends, and the untagged VLAN 33 access on port A2 is restored.

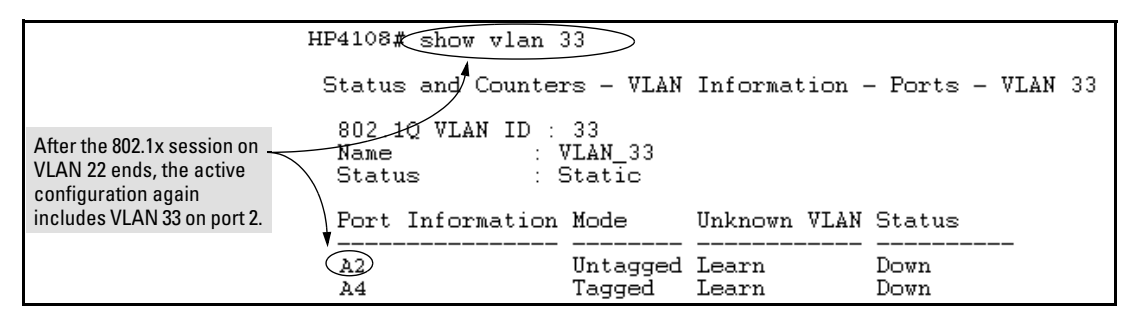

Figure 47. The Active Configuration for VLAN 33 Restores Port A2 After the 802.1x Session Ends

#### Notes

Any port VLAN-ID changes you make on 802.1x-aware ports during an 802.1x-authenticated session do not take effect until the session ends.

With GVRP enabled, a temporary, untagged static VLAN assignment created on a port by 802.1x authentication is advertised as an existing VLAN. If this temporary VLAN assignment causes the switch to disable a configured (untagged) static VLAN assignment on the port, then the disabled VLAN assignment is not advertised. When the 802.1x session ends, the switch:

- Eliminates and ceases to advertise the temporary VLAN assignment .
- Re-activates and resumes advertising the temporarily disabled VLAN assignment.

#### Messages Related to 802.1x Operation

| Message                                          | Meaning                                                                                                    |
|--------------------------------------------------|----------------------------------------------------------------------------------------------------|
| Port < port-list > is not an authenti-<br>cator. | The ports in the port list have not been enabled as 802.1x<br>authenticators. Use this command to enable the ports as<br>authenticators:<br>HP4108(config)# aaa port-access<br>authenticator e 10                                                                                                    |
| Port < port-list > is not a supplicant.          | Occurs when there is an attempt to change the supplicant<br>configuration on a port that is not currently enabled as a<br>supplicant. Enable the port as a supplicant and then make<br>the desired supplicant configuration changes. Refer to<br>"Enabling a Switch Port To Operate as a Supplicant" on<br>page 79.                                                                                    |
| No server(s)responding.                          | This message can appear if you configured the switch for EAP-RADIUS or CHAP-RADIUS authentication, but the switch does not receive a response from a RADIUS server. Ensure that the switch is configured to access at least one RADIUS server. (Use <b>show radius</b> .) If you also see the message Can't reach RADIUS server < $x.x.x.x >$ , try the suggestions listed for that message (page 62). |

## Troubleshooting 802.1x Operation

#### Note

To list the 802.1x port-access Event Log messages stored on the switch, use **show log 802**.

See also "Troubleshooting RADIUS Operation" on page 63.

| Symptom                                                                                                    | Possible Cause                                                                                                    |
|----------------------------------------------------------------------------------------------------|----------------------------------------------------------------------------------------------------|
| The switch does not receive a response to RADIUS authen-<br>tication requests. In this case, the switch will attempt<br>authentication using the secondary method configured for<br>the type of acces you are using (console, Telnet, or SSH). | <ul> <li>There can be several reasons for not receiving a response to an authentication request. Do the following:</li> <li>Use ping to ensure that the switch has access to the configured RADIUS servers.</li> <li>Verify that the switch is using the correct encryption key (RADIUS secret key) for each server.</li> <li>Verify that the switch has the correct IP address for each RADIUS server.</li> <li>Ensure that the radius-server timeout period is long enough for network conditions.</li> </ul> |
| The switch does not authenticate a client even though the RADIUS server is properly configured and providing a response to the authentication request.                                                                                         | If the RADIUS server configuration for authenticating the<br>client includes a VLAN assignment, ensure that the VLAN<br>exists as a static VLAN on the switch. Refer to "How 802.1x<br>Authentication Affects VLAN Operation" on page 84.                                                                                                    |
| During RADIUS-authenticated client sessions, access to a VLANs on the port used for the client sessions is lost.                                                                                                    | If the affected VLAN is configured as untagged on the port,<br>it may be temporarily blocked on that port during an 802.1x<br>session. This is because the switch has temporarily<br>assigned another VLAN as untagged on the port to support<br>the client access, as specified in the response from the<br>RADIUS server. Refer to "How 802.1x Authentication Affects<br>VLAN Operation" on page 84.                                                                                                    |
| The switch appears to be properly configured as a suppli-<br>cant, but cannot gain access to the intended authenticator<br>port on the switch to which it is connected.                                                                        | If <b>aaa authentication port-access</b> is configured for Local,<br>ensure that you have entered the local <i>login</i> (operator-level)<br>username and password of the authenticator switch into<br>the <b>identity</b> and <b>secret</b> parameters of the supplicant config-<br>uration. If instead, you enter the enable (manager-level)<br>username and password, access will be denied.                                                                                                    |
| The supplicant statistics listing shows multiple ports with the same authenticator MAC address.                                                                                                    | The link to the authenticator may have been moved from one<br>port to another without the supplicant statistics having been<br>cleared from the first port. Refer to "Note on Supplicant<br>Statistics" on page 83.                                                                                                    |
| The <b>show port-access authenticator</b> < <b>port-list</b> > command shows one or more ports remain open after they have been configured with <b>control unauthorized</b> .                                                                  | 802.1x is not active on the switch. After you execute <b>aaa port-access authenticator active</b> , all ports configured with <b>control unauthorized</b> should be listed as Closed.                                                                                                    |

```
Symptom
```

**Possible Cause** 

| HP4108(config)<br>Port Access A<br>Port-access<br>Port Status | # show po<br>uthentics<br>authentic<br>Access<br>Control | ort-access authe<br>ato <u>r Status</u><br>Sator activated<br>Authenticator<br>State | INO] : NO<br>Authenticator<br>Backend State | Port A9 shows an "Open" status even<br>though Access Control is set to<br><b>Unauthorized</b> (Force Auth). This is<br>because the port-access authenticator<br>has not yet been activated. |
|---------------------------------------------------------------|----------------------------------------------------------|--------------------------------------------------------------------------------------|---------------------------------------------|----------------------------------------------------------------------------------------------------|
| A9 Open                                                       | FU                                                       | Force Auth                                                                           | Idle                                        |                                                                                                    |
| HP4108(config)# aaa port-access authenticator active          |                                                          |                                                                                      |                                             |                                                                                                    |
| Port Access A                                                 | uthentic                                                 | ator Status                                                                          |                                             |                                                                                                    |
| Port-access                                                   | authenti                                                 | cator activated                                                                      | [No] : Yes                                  |                                                                                                    |
| Port Status                                                   | Access<br>Control                                        | Authenticator<br>State                                                               | Authenticator<br>Backend State              |                                                                                                    |
| A9 Closed                                                     | <br>FU                                                   | Force Unauth                                                                         | <br>Idle                                    |                                                                                                    |

RADIUS server fails to respond to a request for service, even though the server's IP address is correctly configured in the switch.

Use **show radius** to verify that the encryption key (RADIUS secret key) the switch is using is correct for the server being contacted. If the switch has only a global key configured, then it either must match the server key or you must configure a server-specific key. If the switch already has a server-specific key assigned to the server's IP address, then it overrides the global key and must match the server key.

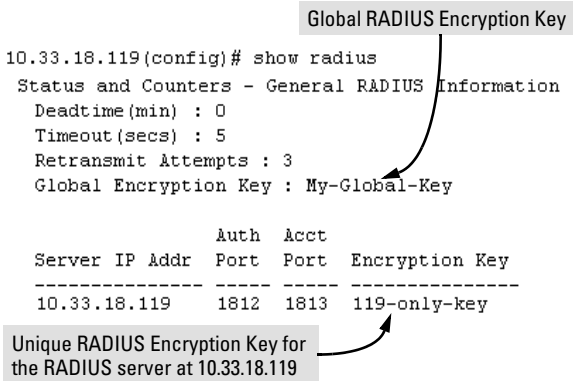

Also, ensure that the switch port used to access the RADIUS server is not blocked by an 802.1x configuration on that port. For example, **show port-access authenticator** < *port-list* > gives you the status for the specified ports. Also, ensure that other factors, such as port security or any 802.1x configuration on the RADIUS server are not blocking the link.

Enhancements in Release G.04.05 Configuring Port-Based Access Control (802.1x)

| Symptom                                                                                                    | Possible Cause                                                                                                    |
|----------------------------------------------------------------------------------------------------|----------------------------------------------------------------------------------------------------|
| The authorized MAC address on a port that is configured for<br>both 802.1x and port security either changes or is re-<br>acquired after execution of <b>aaa port-access authenticator</b><br><i><port-list></port-list></i> initialize. | If the port is force-authorized with <b>aaa port-access authen-</b><br><b>ticator</b> < <b>port-list</b> > <b>control authorized</b> command and port<br>security is enabled on the port, then executing <b>initialize</b><br>causes the port to clear the learned address and learn a<br>new address from the first packet it receives after you<br>execute <b>initialize</b> . |
| A trunked port configured for 802.1x is blocked.                                                                                                    | If you are using RADIUS authentication and the RADIUS<br>server specifies a VLAN for the port, the switch allows<br>authentication, but blocks the port. To eliminate this<br>problem, either remove the port from the trunk or recon-<br>figure the RADIUS server to avoid specifying a VLAN.                                                                                   |

# IP Preserve: Retaining VLAN-1 IP Addressing Across Configuration File Downloads

IP Preserve enables you to copy a configuration file to multiple Switch 4108GLs while retaining the individual IP address and subnet mask on VLAN 1 in each switch, and the Gateway IP address assigned to the switch. This enables you to distribute the same configuration file to multiple switches without overwriting their individual IP addresses.

### **Operating Rules for IP Preserve**

When ip preserve is entered as the last line in a configuration file stored on a TFTP server:

- If the switch's current IP address for VLAN 1 was not configured by DHCP/Bootp, IP Preserve retains the switch's current IP address, subnet mask, and IP gateway address when the switch downloads the file and reboots. The switch adopts all other configuration parameters in the configuration file into the startup-config file.
- If the switch's current IP addressing for VLAN 1 is from a DHCP server, IP Preserve is suspended. In this case, whatever IP addressing the configuration file specifies is implemented when the switch downloads the file and reboots. If the file includes DHCP/Bootp as the IP addressing source for VLAN 1, the switch will configure itself accordingly and use DHCP/Bootp. If instead, the file includes a dedicated IP address and subnet mask for VLAN 1 and a specific gateway IP address, then the switch will implement these settings in the startup-config file.
- The **ip preserve** statement does not appear in **show config** listings. To verify IP Preserve in a configuration file, open the file in a text editor and view the last line. For an example of implementing IP Preserve in a configuration file, see figure 48, below.

To set up IP Preserve, enter the **ip preserve** statement at the end of a configuration file. (Note that you do not execute IP Preserve by entering a command from the CLI).

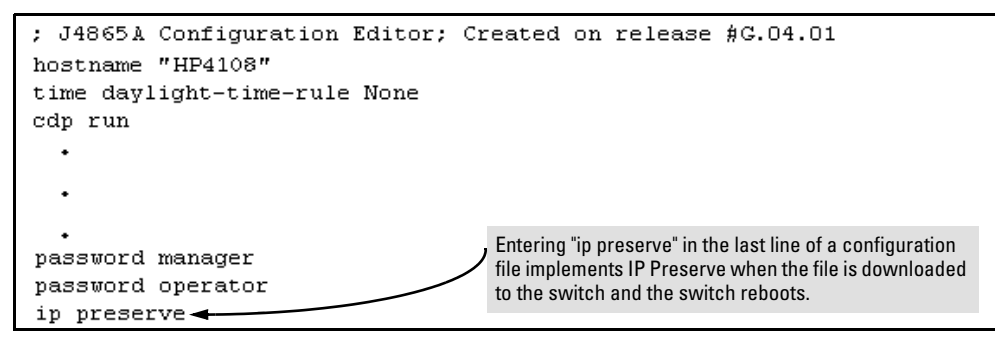

Figure 48. Example of Implementing IP Preserve in a Configuration File

#### Enhancements in Release G.04.05

IP Preserve: Retaining VLAN-1 IP Addressing Across Configuration File Downloads

For example, consider Figure 49:

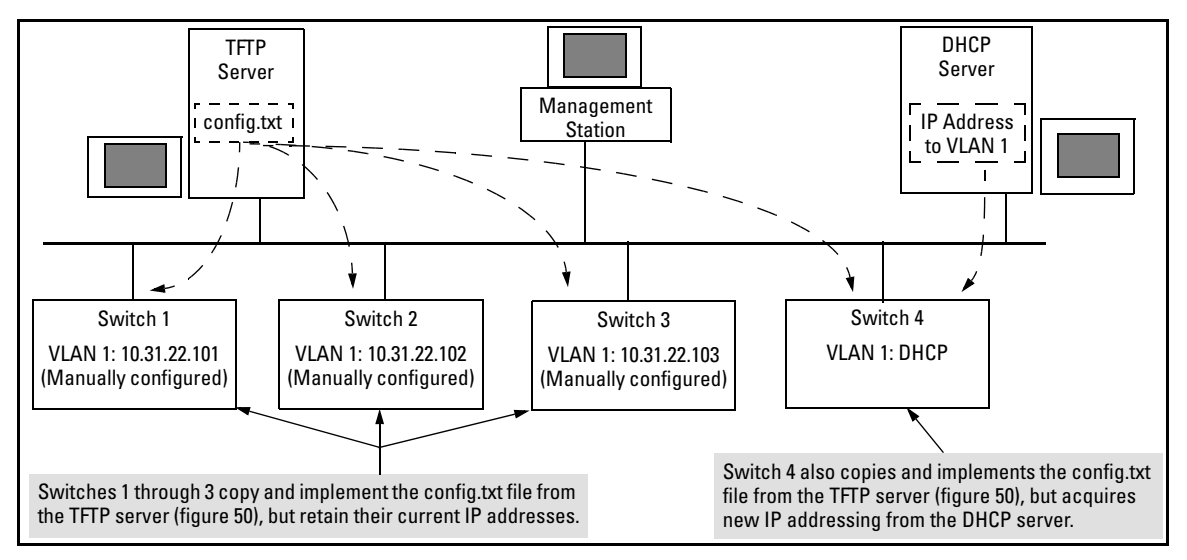

#### Figure 49. Example of IP Preserve Operation

If you apply the following configuration file to Figure 49, switches 1 - 3 will retain their manually assigned IP addressing and switch 4 will be configured to acquire its IP addressing from a DHCP server.

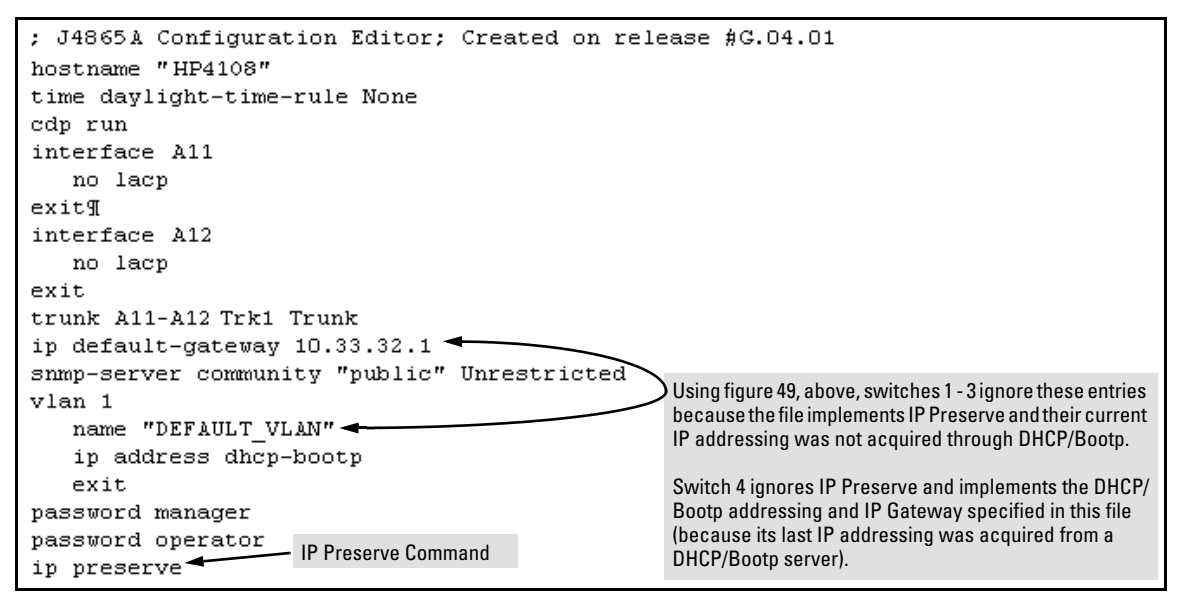

Figure 50. Configuration File in TFTP Server, with DHCP/Bootp Specified as the IP Addressing Source

If you apply this configuration file to figure 49, switches 1 - 3 will still retain their manually assigned IP addressing. However, switch 4 will be configured with the IP addressing included in the file.

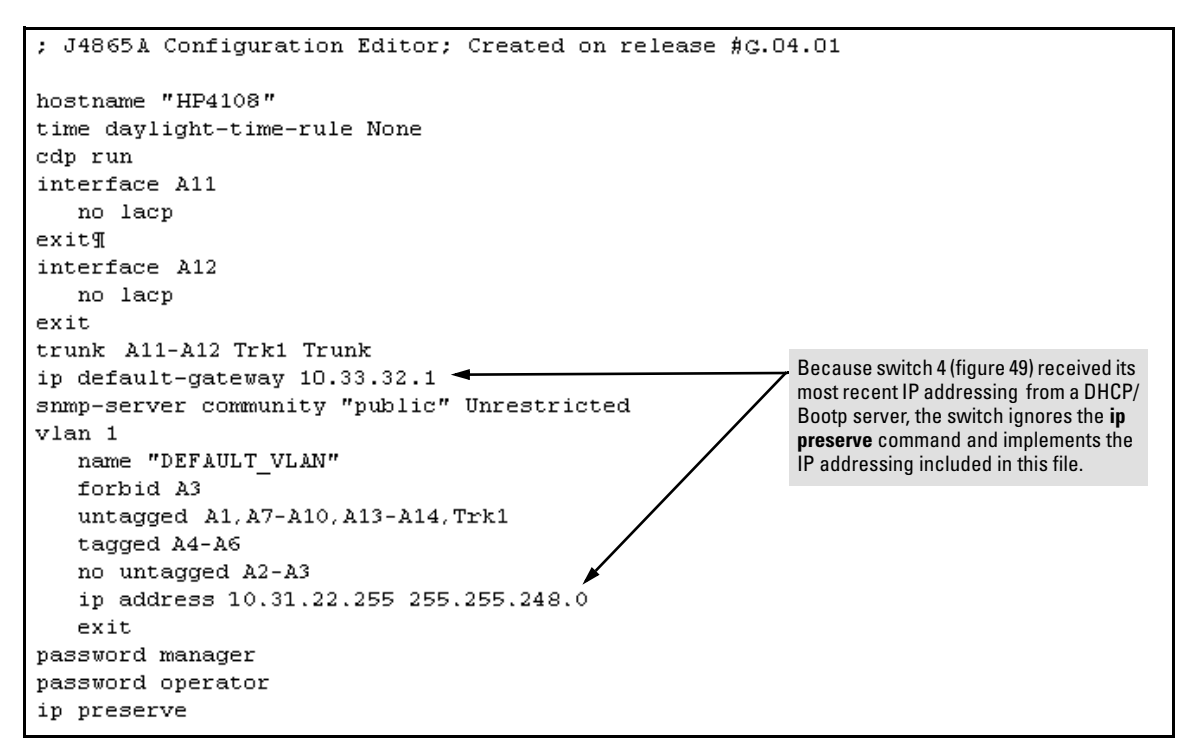

#### Figure 51. Configuration File in TFTP Server, with Dedicated IP Addressing Instead of DHCP/Bootp

To summarize the IP Preserve effect on IP addressing:

- If the switch received its most recent VLAN 1 IP addressing from a DHCP/Bootp server, it ignores the IP Preserve command when it downloads the configuration file, and implements whatever IP addressing instructions are in the configuration file.
- If the switch did not receive its most recent VLAN 1 IP addressing from a DHCP/Bootp server, it retains its current IP addressing when it downloads the configuration file.
- The content of the downloaded configuration file determines the IP addresses and subnet masks for other VLANs.

# Configuring Port-Based Priority for Incoming Packets

| Feature                                                             | Default  | Menu | CLI     | Web |
|---------------------------------------------------------------------|----------|------|---------|-----|
| Assigning a priority level to traffic on the basis of incoming port | Disabled | n/a  | page 96 | n/a |

When network congestion occurs, it is important to move traffic on the basis of relative importance. However, without prioritization:

- Traffic from less important sources can consume bandwidth and slow down or halt delivery of more important traffic.
- Most traffic from all ports is forwarded as normal priority, and competes for bandwidth with all other normal-priority traffic, regardless of its relative importance.

Traffic received in tagged VLAN packets carries a specific 802.1p priority level (0 - 7) that the switch recognizes and uses to assign packet priority at the outbound port. With the default port-based priority, the switch handles traffic received in untagged packets as "Normal" (priority level = 0).

You can assign a priority level to:

- Inbound, untagged VLAN packets
- Inbound, tagged VLAN packets having a priority level of 0 (zero)

(The switch does not alter the existing priority level of inbound, tagged VLAN packets carrying a priority level of 1-7.)

Thus, for example, high-priority tagged VLAN traffic received on a port retains its priority in the switch. However, you have the option of configuring the port to assign a priority level to untagged traffic and 0-priority tagged traffic the port receives.

#### The Role of 802.1Q VLAN Tagging

An 802.1Q-tagged VLAN packet carries the packet's VLAN assignment and the 802.1p priority setting (0 - 7). (By contrast, an untagged packet does not have a tag and does not carry a priority setting.) Generally, the switch preserves and uses a packet's priority setting to determine which outbound queue the packet belongs in on the outbound port. If the outbound port is a tagged member of the VLAN, the packet carries its priority setting to the next, downstream device. If the outbound port is not configured as a tagged member of the VLAN, then the tag is stripped from the packet, which then exits from the switch without a priority setting.

#### **Outbound Port Queues and Packet Priority Settings**

Switch 4108GL ports use three outbound port queues, *Low*, *Normal*, and *High*. As described below, these three queues map to the eight priority settings specified in the 802.1p standard.

| 802.1p Priority Settings Used | Switch 4108GL           | Queue Assign | eue Assignment in Downstream Devices With: |          |          |
|-------------------------------|-------------------------|--------------|--------------------------------------------|----------|----------|
| In Tagged VLAN Packets        | Outbound Port<br>Queues | 8 Queues     | 4 Queues                                   | 3 Queues | 2 Queues |
| 1 (low)                       | Low                     | 1            | 1                                          | 1        | 1        |
| 2 (low)                       | Low                     | 2            | 1                                          | 1        | 1        |
| 0 (normal priority)           | Normal                  | 3            | 2                                          | 2        | 1        |
| 3                             | Normal                  | 4            | 2                                          | 2        | 1        |
| 4                             | High                    | 5            | 3                                          | 3        | 2        |
| 5                             | High                    | 6            | 3                                          | 3        | 2        |
| 6                             | High                    | 7            | 4                                          | 3        | 2        |
| 7 (high priority)             | High                    | 8            | 4                                          | 3        | 2        |

#### Table 3. Mapping Priority Settings to Device Queues

For example, suppose you have configured port A10 to assign a priority level of 1 (low):

- An untagged packet coming into the switch on port A10 and leaving the switch through any other port configured as a tagged VLAN member would leave the switch as a tagged packet with a priority level of 1.
- A tagged packet with an 802.1p priority setting of 0 (zero) coming into the switch on port A10 and leaving the switch through any other port configured as a tagged VLAN member would leave the switch as a tagged packet with a priority level of 1.
- A tagged packet with an 802.1p priority setting (1 7) coming into the switch on port A10 and leaving the switch through any other port configured as a tagged VLAN member would keep its original priority setting (regardless of the port-based priority setting on port A10).

#### Note

For a packet to carry a given 802.1p priority level from end-to-end in a network, the VLAN for the packet must be configured as tagged on all switch-to-switch links. Otherwise the tag is removed and the 802.1p priority is lost as the packet moves from one switch to the next.

#### Enhancements in Release G.04.05

**Configuring Port-Based Priority for Incoming Packets** 

#### **Operating Rules for Port-Based Priority on the Switch 4108GL**

- In the switch's default configuration, port-based priority is configured as "0" (zero) for inbound traffic on all ports.
- On a given port, when port-based priority is configured as 0 7, an inbound, *untagged* packet adopts the specified priority and is sent to the corresponding outbound queue on the outbound port. (See table 3, "Mapping Priority Settings to Device Queues", on page 95.) If the outbound port is a tagged member of the applicable VLAN, then the packet carries a tag with that priority setting to the next downstream device.
- On a given port, when port-based priority is configured as 0 7, an inbound, *tagged* packet with a priority of 0 (zero) adopts the specified priority and is sent to the corresponding outbound queue on the outbound port. (See table 3, "Mapping Priority Settings to Device Queues", on page 95.) If the outbound port is a tagged member of the applicable VLAN, then the packet carries a tag with that priority setting to the next downstream device.
- On a given port, an inbound, *tagged* packet received on the port with a preset priority of 0 7 in its tag keeps that priority. T and is assigned an outbound queue on the basis of that priority (regardless of the port-based priority configured on the port). (Refer to table 3, "Mapping Priority Settings to Device Queues" on page 95.)
- If a packet leaves the switch through an outbound port configured as an untagged member of the packet's VLAN, then the packet leaves the switch without a VLAN tag and thus without an 802.1p priority setting.
- Trunked ports do not allow non-default (1 7) port-based priority settings. If you configure a non-default port-based priority value on a port and then add the port to a port trunk, then the port-based priority for that port is returned to the default "0".

#### **Configuring and Viewing Port-Based Priority**

This command enables or disables port-based priority on a per-port basis. You can either enter the command on the interface context level or include the interface in the command.

| Syntax: | qos priority < 1 - 7 > | Configures a non-default port-based 802.1p priority for<br>incoming, untagged packets or tagged packets arriving<br>with a "0" priority on the designated ports, as described<br>under "Operating Rules for Port-Based Priority", above. |
|---------|------------------------|----------------------------------------------------------------------------------------------------|
|         | qos priority O         | Returns a port-based priority setting to the default "0" for<br>untagged packets received on the designated port(s).<br>In this state the switch handles the untagged packets with<br>"Normal" priority. (Refer to Table 3 on page 95.)  |
|         | show running-config    | Lists any non-default (1 - 7) port-based priority settings in<br>the running-config file on a per-port basis. If the priority is                                                                                                    |

set to the (default) "0", the setting is not included in the **show config** listing.

show configLists any non-default (1 - 7) port-based priority settings in<br/>the startup-config file on a per-port basis. If the priority is<br/>set to the (default) "0", the setting is not included in the<br/>show config listing.

For example, suppose you wanted to configure ports A10-A12 on the switch to prioritize all untagged, inbound VLAN traffic as "Low" (priority level = 1; refer to table 3 on page 95).

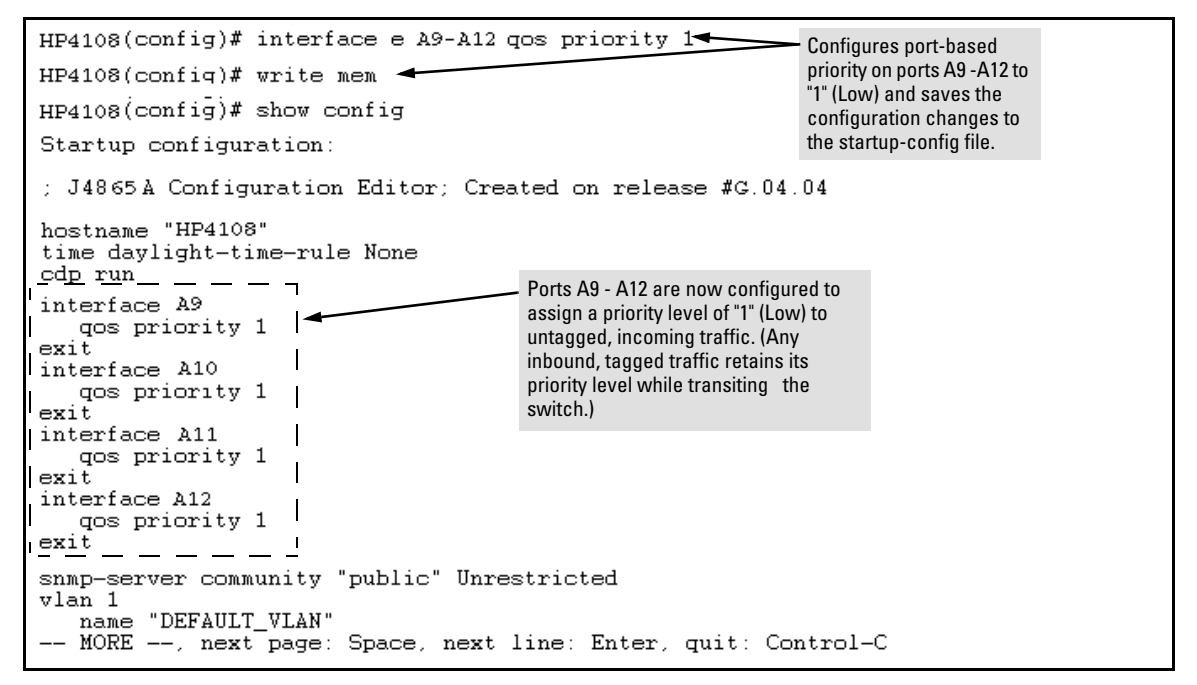

Figure 52. Example of Configuring Non-Default Prioritization on Untagged, Inbound Traffic

## Messages Related to Prioritization

| Message                               | Meaning                                                                                                    |
|---------------------------------------|----------------------------------------------------------------------------------------------------|
| < priority-level >: Unable to create. | The port(s) on which you are trying to configure a qos<br>priority may belong to a port trunk. Trunked ports cannot be<br>configured for qos priority. |

# Troubleshooting Prioritization

| Symptom                                                                                                | Possible Cause                                                                                                    |
|----------------------------------------------------------------------------------------------------|----------------------------------------------------------------------------------------------------|
| Ports configured for non-default prioritization (level 1 - 7) are not performing the specified action. | If the ports were placed in a trunk group after being config-<br>ured for non-default prioritization, the priority setting was<br>automatically reset to zero (the default). Ports in a trunk<br>group operate only at the default priority setting. |

# Using the "Kill" Command To Terminate Remote Sessions

Using the **kill** command, you can terminate remote management sessions. (**Kill** does not terminate a Console session on the serial port, either through a direct connection or via a modem.)

Syntax: kill [<session-number>]

For example, if you are using the switch's serial port for a console session and want to terminate a currently active Telnet session, you would do the following:

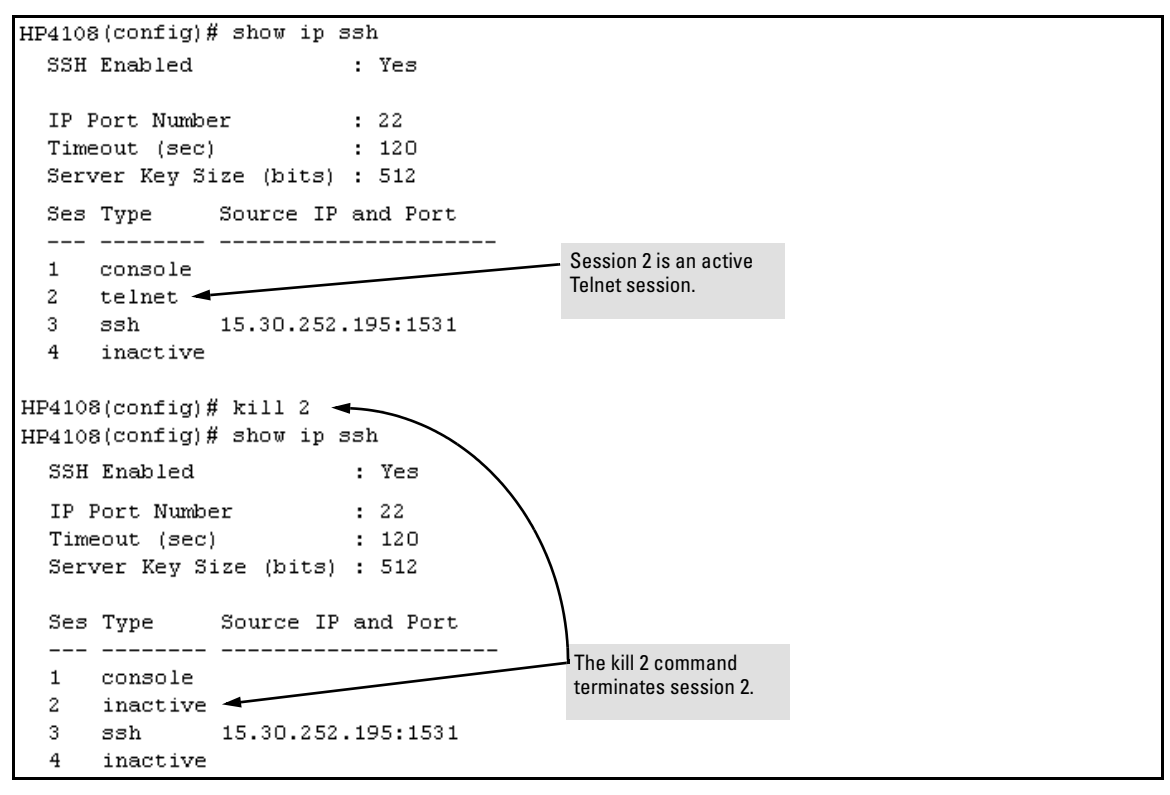

Figure 53. Example of Using the "Kill" Command To Terminate a Remote Session

Enhancements in Release G.04.05 Using the "Kill" Command To Terminate Remote Sessions

# Configuring and Monitoring Port Security

| Feature                          | Default  | Menu     | CLI      | Web      |
|----------------------------------|----------|----------|----------|----------|
| Displaying Current Port Security | n/a      | _        | page 107 | page 113 |
| Configuring Port Security        | disabled |          | page 108 | page 113 |
| Intrusion Alerts and Alert Flags | n/a      | page 118 | page 116 | page 119 |

Using Port Security, you can configure each switch port with a unique list of the MAC addresses of devices that are authorized to access the network through that port. This enables individual ports to detect, prevent, and log attempts by unauthorized devices to communicate through the switch.

#### Note

This feature does not prevent intruders from receiving broadcast and multicast traffic.

#### **Basic** Operation

**Default Port Security Operation.** The default port security setting for each port is off, or "continuous". That is, any device can access a port without causing a security reaction.

**Intruder Protection.** A port that detects an "intruder" blocks the intruding device from transmitting to the network through that port.

**General Operation for Port Security.** On a per-port basis, you can configure security measures to block unauthorized devices, and to send notice of security violations. Once you have configured port security, you can then monitor the network for security violations through one or more of the following:

- Alert flags that are captured by network management tools such as HP TopTools for Hubs & Switches
- Alert Log entries in the switch's web browser interface
- Event Log entries in the console interface
- Intrusion Log entries in either the menu interface, CLI, or web browser interface

Configuring and Monitoring Port Security

For any port, you can configure the following:

- Authorized (MAC) Addresses: Specify up to eight devices (MAC addresses) that are allowed to send inbound traffic through the port. This feature:
  - Closes the port to inbound traffic from any unauthorized devices that are connected to the port.
  - Provides the option for sending an SNMP trap notifying of an attempted security violation to a network management station and, optionally, disables the port. (For more on configuring the switch for SNMP management, see "Trap Receivers and Authentication Traps" in the *Management and Configuration Guide* for your switch.)

#### **Blocking Unauthorized Traffic**

Unless you configure the switch to disable a port on which a security violation is detected, the switch security measures block unauthorized traffic without disabling the port. This implementation enables you to apply the security configuration to ports on which hubs, switches, or other devices are connected, and to maintain security while also maintaining network access to authorized users. For example:

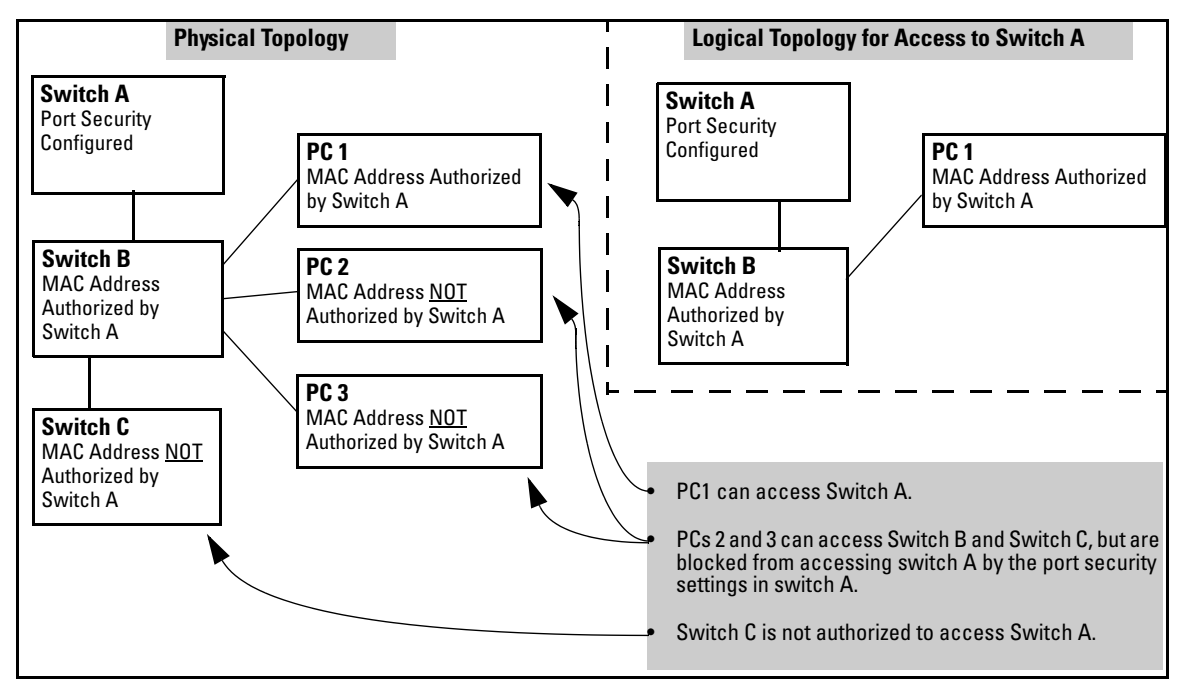

Figure 54. Example of How Port Security Controls Access
# Note

Broadcast and Multicast traffic is not "unauthorized" traffic, and can be read by intruders connected to a port on which you have configured port security.

\_\_\_\_\_

# **Trunk Group Exclusion**

Port security does not operate on either a static or dynamic trunk group. If you configure port security on one or more ports that are later added to a trunk group, the switch will reset the port security parameters for those ports to the factory-default configuration. (Ports configured for either Active or Passive LACP, and which are not members of a trunk, can be configured for port security.)

# **Planning Port Security**

- 1. Plan your port security configuration and monitoring according to the following:
  - a. On which ports do you want to configure port security?
  - b. Which devices (MAC addresses) are authorized on each port (up to 8 per port)?
  - c. For each port, what security actions do you want? (The switch automatically blocks intruders detected on that port from transmitting to the network.) You can configure the switch to (1) send intrusion alarms to an SNMP management station and to (2) optionally disable the port on which the intrusion was detected.
  - d. How do you want to learn of the security violation attempts the switch detects? You can use one or more of these methods:
    - Through network management (That is, do you want an SNMP trap sent to a net management station when a port detects a security violation attempt?)
    - Through the switch's Intrusion Log, available through the CLI, menu, and web browser interface
    - Through the Event Log (in the menu interface or through the CLI **show log** command)
- 2. Use the CLI or web browser interface to configure port security operating and address controls. The following table describes the parameters.

# CLI: Port Security Command Options and Operation

| show port-security             | page 107: "CLI: Displaying Current Port Security Settings"                                       |  |  |  |  |
|--------------------------------|--------------------------------------------------------------------------------------------------|--|--|--|--|
| port-security                  | page 108: "CLI: Configuring Port Security"                                                       |  |  |  |  |
| <[ethernet] <i>port-list</i> > | page 108: "CLI: Configuring Port Security"                                                       |  |  |  |  |
| [learn-mode continuous]        | page 109: "Adding an Authorized Device to a Port"                                                |  |  |  |  |
| [learn-mode static]            | page 109: "Adding an Authorized Device to a Port"                                                |  |  |  |  |
| [address-limit]                | page 109: "Adding an Authorized Device to a Port"                                                |  |  |  |  |
| [mac-address]                  | page 109: "Adding an Authorized Device to a Port"                                                |  |  |  |  |
| [action]                       | page 109: "Adding an Authorized Device to a Port"                                                |  |  |  |  |
| no port-security               | page 111: "Removing a Device From the "Authorized" List for a Port"                              |  |  |  |  |
| [clear-intrusion-flag]         | page 116: "CLI: Checking for Intrusions, Listing Intrusion<br>Alerts, and Resetting Alert Flags" |  |  |  |  |

# Port Security Commands Used in This Section

This section describes the CLI port security command and how the switch acquires and maintains authorized addresses.

# Note

Use the global configuration level to execute port-security configuration commands.

| Table 4. P | ort Security | <b>Parameters</b> |
|------------|--------------|-------------------|
|------------|--------------|-------------------|

| Parameter     | Description                                                                                                    |
|---------------|----------------------------------------------------------------------------------------------------|
| Port List     | <[ethernet] port-list> Identifies the port or ports on which to apply a port security command.                                                                                                    |
| Learn<br>Mode | learn-mode <static continuous=""  =""> Specifies how the port acquires authorized addresses.<br/>Continuous (Default): Appears in the factory-default setting or when you execute no port-security. Allows the port to learn addresses from inbound traffic from any device(s) to which it is connected. In this state, the port accepts traffic from any device(s) to which it is connected. Addresses learned this way appear in the switch and port address tables and age out according to the MAC Age Interval in the System Information configuration screen of the Menu interface or the show system-information listing.</static>                                                                                                    |
|               | static: Enables you to use the mac-address parameter to specify the MAC addresses of the devices<br>authorized for a port, and the address-limit parameter to specify the number of MAC addresses author-<br>ized for the port. You can authorize specific devices for the port, while still allowing the port to accept<br>other, non-specified devices until the device limit has been reached. That is, if you enter fewer MAC ad-<br>dresses than you authorized, the port authorizes the remaining addresses in the order in which it automati-<br>cally learns them. For example, if you use address-limit to specify three authorized devices, but use mac-<br>address to specify only one authorized MAC address, the port adds the one specifically authorized MAC<br>address to its authorized-devices list and the first two additional MAC addresses it detects. If, for example: |
|               | <ul> <li>You use mac-address to authorize MAC address 0060b0-880a80 for port A4.</li> <li>You use address-limit to allow three devices on port A4 and the port detects a series of MAC addresses in the following order:</li> </ul>                                                                                                    |
|               | 1. 080090-1362f2 3. 080071-0c45a1                                                                                                    |
|               | In the above case, port A4 would assume the following list of authorized addresses:<br>080090-1362f2 (the first address the port detected)<br>00f031-423fc1 (the second address the port detected)                                                                                                    |
|               | 0060b0-880a80 (the address you authorized with the <b>mac-address</b> parameter)                                                                                                    |
|               | The remaining MAC address the port detects, 080071-0c45a1, is not allowed, and is handled as an intruder.                                                                                                    |
|               | <ul> <li>Retention of Static Addresses</li> <li>Learned Addresses: In the following two cases, a port in Static learn mode retains a learned MAC address even if you later reboot the switch or disable port security for that port:.</li> <li>The port learns a MAC address after you configure the port for Static learn mode in both the startup-config file and the running-config file (by executing the write memory command).</li> </ul>                                                                                                    |
|               | <ul> <li>The port learns a MAC address after you configure the port for Static learn mode in only the running-<br/>config file and, after the address is learned, you execute write memory to configure the startup-<br/>config file to match the running-config file.</li> </ul>                                                                                                    |
|               | To remove an address learned using either of the preceding methods, do one of the following:                                                                                                    |
|               | <ul> <li>Delete the address by using no port-security <port-number> mac-address <mac-addr>.</mac-addr></port-number></li> <li>Developed a configuration file that does not include the unwonted MAC address conjanment.</li> </ul>                                                                                                    |
|               | <ul> <li>Bowindau a configuration me that does not include the driwanted MAC address assignment.</li> <li>Reset the switch to its factory-default configuration.</li> </ul>                                                                                                    |
|               | Assigned/Authorized Addresses: If you manually assign a MAC address (using <b>port-security</b> < <i>port-number&gt;</i> address-list < <i>mac-addr&gt;</i> ) and then execute write memory, the assigned MAC address remains in memory until you do one of the following:                                                                                                    |
|               | • Delete it by using <b>no port-security</b> < <i>port-number</i> > <b>mac-address</b> < <i>mac-addr</i> >.                                                                                                    |
|               | <ul> <li>Download a configuration file that does not include the unwanted MAC address assignment.</li> <li>Reset the switch to its feature default configuration</li> </ul>                                                                                                    |
|               | <b>Caution:</b> When you use static with a device limit greater than the number of MAC addresses you specify with mac-address, an unwanted device can become "authorized". This can occur because the port, in order to fulfill the number of devices allowed by the <b>address-limit</b> parameter, automatically adds devices it detects until the specified limit is reached.                                                                                                    |

Enhancements in Release G.04.05 Configuring and Monitoring Port Security

| Parameter    | Description                                                                                                    |
|--------------|----------------------------------------------------------------------------------------------------|
| Device       | address-limit <i><integer></integer></i>                                                                                                    |
| Limit        | When Learn Mode is set to <b>Static</b> , specifies how many authorized devices (MAC addresses) to allow. Range: 1 (the default) to 8.                                                                                                    |
| Action       | action <none send-alarm="" send-disable=""  =""></none>                                                                                                    |
|              | Specifies whether an SNMP trap is sent to a network management station when Learn Mode is set to <b>static</b> and the port detects an unauthorized device, or when Learn Mode is set to continuous and there is an address change on a port.                                                                                                    |
|              | None (the default): Prevents an SNMP trap from being sent.                                                                                                    |
|              | Send Alarm: Causes the switch to send an SNMP trap to a network management station.                                                                                                    |
|              | <b>Send Alarm and Disable</b> : Available only in the <b>static</b> learn-mode. Causes the switch to send an SNMP trap to a network management station and disable the port.                                                                                                    |
|              | For information on configuring the switch for SNMP management, see chapter 8.                                                                                                    |
| Address      | mac-address < <i>mac-addr</i> >                                                                                                    |
| List         | Available for <b>static</b> learn mode. Allows up to eight authorized devices (MAC addresses) per port, depending on the value specified in the <b>address-limit</b> parameter.                                                                                                    |
|              | If you use <b>mac-address</b> with <b>static</b> , but enter fewer devices than you specified in the <b>address-limit</b> field, the port accepts not only your specified devices, but also as many other devices as it takes to reach the device limit. For example, if you specify four devices, but enter only two MAC addresses, the port will accept the first two non-specified devices it detects, along with the two specifically authorized devices. |
| Clear Intru- | clear-intrusion-flag                                                                                                    |
| sion Flag    | Clears the intrusion flag for a specific port. (See "Reading Intrusion Alerts and Resetting Alert Flags" on page                                                                                                    |

#### **CLI: Displaying Current Port Security Settings**

The CLI uses the same command to provide two types of port security listings:

- All ports on the switch with their Learn Mode and (alarm) Action
- Only the specified ports with their Learn Mode, Address Limit, (alarm) Action, and Authorized Addresses

#### Using the CLI To Display Port Security Settings.

*Syntax:*show port-security show port-security *<port number>* show port-security [*<port number>-<port number*]...[,*<port number*]

Without port parameters, show port-security displays Operating Control settings for all ports on a switch. For example:

```
HP4108(config)# show port-security
Port Security
 Port Learn Mode |
                            Action
 A1 1 Static
                 | Send Alarm, Disable Port
 A2 2 Static
                 | Send Alarm, Disable Port
 A3 3 Static
                 | Send Alarm
 A4 4 Static
                | Send Alarm
 A5 5 Static
                 | Send Alarm
 A6 6 Static
                 | Send Alarm
 A7 7 Continuous | None
 A8 8 Continuous | None
```

#### Figure 55. Example Port Security Listing (Ports A7 and A8 Show the Default Setting)

With port numbers included in the command, **show port-security** displays Learn Mode, Address Limit, (alarm) Action, and Authorized Addresses for the specified ports on a switch. The following example lists the full port security configuration for a single port:

# Figure 56. Example of the Port Security Configuration Display for a Single Port

The following command example shows the option for entering a range of ports, including a series of non-contiguous ports. Note that no spaces are allowed in the port number portion of the command string:

HP4108(config) # show port-security A1-A3,A6,A8

# **CLI: Configuring Port Security**

Using the CLI, you can:

- Configure port security and edit security settings.
- Add or delete devices from the list of authorized addresses for one or more ports.
- Clear the Intrusion flag on specific ports

| Syn | tax: |
|-----|------|
|-----|------|

port-security <port-list>
 [learn-mode continuous]
 [learn-mode static]
 [address-limit <integer>]
 [mac-address <mac-addr>] [<mac-addr> ... <mac-addr>]
 [action <none | send-alarm | send-disable>]
 [clear-intrusion-flag]

no port-security <port-list> mac-address <*mac-addr*> [<*mac-addr*> ...

<mac-addr>]

For information on the individual control parameters, see the Port Security Parameter tables on pages 105 and 106.

**Specifying Authorized Devices and Intrusion Responses.** This example configures port A1 to automatically accept the first device (MAC address) it detects as the only authorized device for that port. (The default device limit is 1.) It also configures the port to send an alarm to a network management station and disable itself if an intruder is detected on the port.

```
HP4108(config) # port-security A1 learn-mode static action send-disable
```

The next example does the same as the preceding example, except that it specifies a MAC address of 0c0090-123456 as the authorized device instead of allowing the port to automatically assign the first device it detects as an authorized device.

```
HP4108(config)# port-security A1 learn-mode static mac-address 0c0090-123456 action send-disable
```

This example configures port A5 to:

- Allow two MAC addresses, 00c100-7fec00 and 0060b0-889e00, as the authorized devices
- Send an alarm to a management station if an intruder is detected on the port

```
HP4108(config) # port-security 5 learn-mode static
address-limit 2 mac-address 00c100-7fec00 0060b0-
889e00 action send-alarm
```

If you manually configure authorized devices (MAC addresses) and/or an alarm action on a port, those settings remain unless you either manually change them or the switch is reset to its factorydefault configuration. You can "turn off" authorized devices on a port by configuring the port to continuous Learn Mode, but subsequently reconfiguring the port to static Learn Mode restores those authorized devices.

Adding an Authorized Device to a Port. To simply add a device (MAC address) to a port's existing Authorized Addresses list, enter the port number with the **mac-address** parameter and the device's MAC address. *This assumes that Learn Mode is set to static and the Authorized Addresses list is not full* (as determined by the current Address Limit value). For example, suppose port A2 allows two authorized devices, but has only one device in its Authorized Address list:

Configuring and Monitoring Port Security

| Although the Address<br>Limit is set to 2, only one<br>device has been<br>authorized for this port.<br>In this case you can add<br>another without having<br>to also increase the<br>Address Limit. | HP4108(config)# show port-security<br>Port Security<br>Port : A1<br>Learn Mode : Static<br>Action : None | 1<br>Address Limit : 2                         |
|----------------------------------------------------------------------------------------------------|----------------------------------------------------------------------------------------------------|------------------------------------------------|
|                                                                                                    | Authorized Addresses                                                                                     |                                                |
|                                                                                                    |                                                                                                    | The Address Limit has <u>not</u> been reached. |

Figure 57. Example of Adding an Authorized Device to a Port

With the above configuration for port A1, the following command adds the 0c0090-456456 MAC address as the second authorized address.

HP4108(config) # port-security A1 mac-address 0c0090-456456

After executing the above command, the security configuration for port A1 would be:

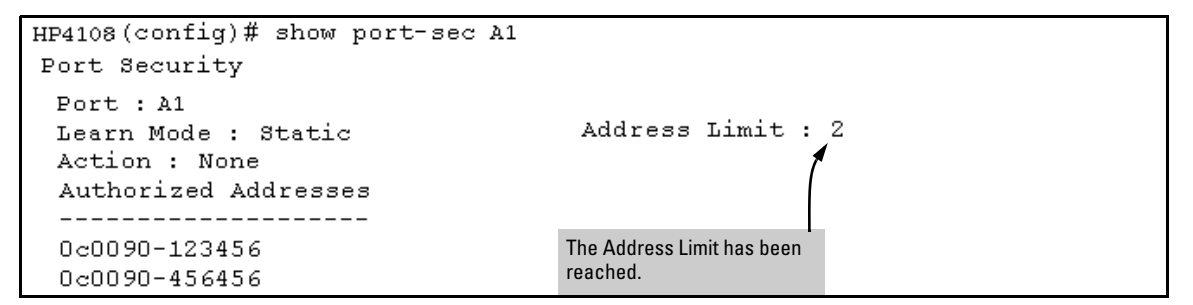

Figure 58. Example of Adding a Second Authorized Device to a Port

(The message Inconsistent value appears if the new MAC address exceeds the current Address Limit or specifies a device that is already on the list. Note that if you change a port from static to continuous learn mode, the port retains in memory any authorized addresses it had while in static mode. If you subsequently attempt to convert the port back to static mode with the same authorized address(es), the Inconsistent value message appears because the port already has the address(es) in its "Authorized" list.)

If you are adding a device (MAC address) to a port on which the Authorized Addresses list is already full (as controlled by the port's current Address Limit setting), then you must increase the Address Limit in order to add the device, even if you want to replace one device with another. Using the CLI, you can simultaneously increase the limit and add the MAC address with a single command. For example, suppose port A1 allows one authorized device and already has a device listed:

Figure 59. Example of Port Security on Port A1 with an Address Limit of "1"

To add a second authorized device to port A1, execute a **port-security** command for for port A1 that raises the address limit to 2 and specifies the additional device's MAC address. For example:

HP4108(config) # port-security A1 mac-address 0c0090-456456 address-limit 2

**Removing a Device From the "Authorized" List for a Port.** This command option removes unwanted devices (MAC addresses) from the Authorized Addresses list. (An Authorized Address list is available for each port for which Learn Mode is currently set to "Static". See the "Address List" entry in the table on page 106.)

# Caution

When learn mode is set to static, the Address Limit (address-limit) parameter controls how many devices are allowed in the Authorized Addresses (**mac-address**) for a given port. If you remove a MAC address from the Authorized Addresses list without also reducing the Address Limit by 1, the port may subsequently detect and accept as authorized a MAC address that you do not intend to include in your Authorized Address list. Thus, if you use the CLI to remove a device that is no longer authorized, it is recommended that you first reduce the Address Limit (**address-limit**) integer by 1, as shown below. This prevents the possibility of the same device or another unauthorized device on the network from automatically being accepted as "authorized" for that port.

To remove a device (MAC address) from the "Authorized" list and when the current number of devices equals the Address Limit value, you should first reduce the Address Limit value by 1, then remove the unwanted device.

# Note

You can reduce the address limit below the number of currently authorized addresses on a port. This enables you to subsequently remove a device from the "Authorized" list without opening the possibility for an unwanted device to automatically become authorized.

For example, suppose port A1 is configured as shown below and you want to remove 0c0090-123456 from the Authorized Address list:

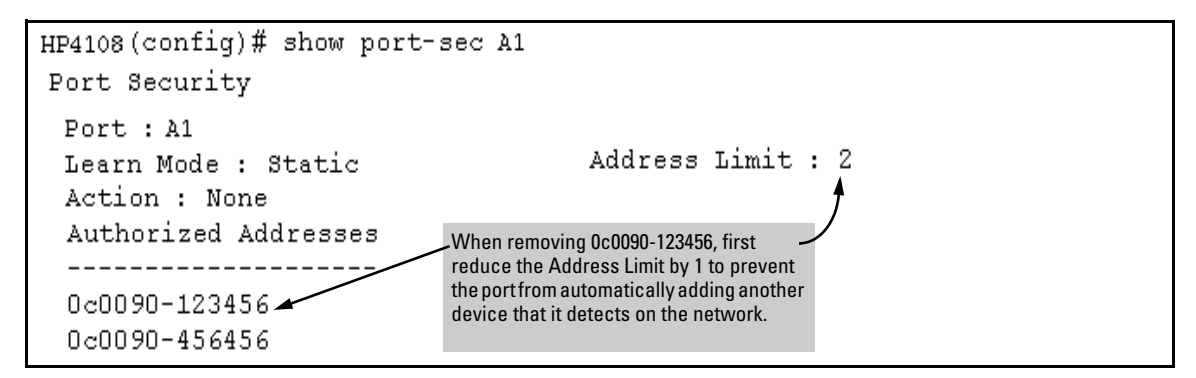

Figure 60. Example of Two Authorized Addresses on Port A1

The following command serves this purpose by removing 0c0090-123456 and reducing the Address Limit to 1:

```
HP4108(config) # port-security A1 address-limit 1
HP4108(config) # no port-security A1 mac-address 0c0090-123456
```

The above command sequence results in the following configuration for port A1:

Figure 61. Example of Port A1 After Removing One MAC Address

# Web: Displaying and Configuring Port Security Features

- 1. Click on the **Security** tab.
- 2. Click on Port Security.
- 3. Select the settings you want and, if you are using the Static Learn Mode, add or edit the Authorized Addresses field.
- 4. Implement your new data by clicking on Apply Changes].

To access the web-based Help provided for the switch, click on ? in the web browser screen.

# Reading Intrusion Alerts and Resetting Alert Flags

# Notice of Security Violations

When the switch detects an intrusion on a port, it sets an "alert flag" for that port and makes the intrusion information available as described below. While the switch can detect additional intrusions for the same port, it does not list the next chronological intrusion for that port in the Intrusion Log until the alert flag for that port has been reset.

When a security violation occurs on a port configured for Port Security, the switch responds in the following ways to notify you:

- The switch sets an alert flag for that port. This flag remains set until:
  - You use either the CLI, menu interface, or web browser interface to reset the flag.
  - The switch is reset to its factory default configuration.
- The switch enables notification of the intrusion through the following means:
  - In the CLI:
    - The show intrusion-log command displays the Intrusion Log
    - The log command displays the Event Log
  - In the menu interface:
    - The Port Status screen includes a per-port intrusion alert
    - The Event Log includes per-port entries for security violations
  - In the web browser interface:
    - The Alert Log's Status | Overview window includes entries for per-port security violations
    - The Intrusion Log in the Security | Intrusion Log window lists per-port security violation entries
  - In HP TopTools for Hubs & Switches via an SNMP trap sent to a net management station

Configuring and Monitoring Port Security

#### How the Intrusion Log Operates

When the switch detects an intrusion attempt on a port, it enters a record of this event in the Intrusion Log. No further intrusion attempts on that port will appear in the Log until you acknowledge the earlier intrusion event by resetting the alert flag.

The Intrusion Log lists the 20 most recently detected security violation attempts, regardless of whether the alert flags for these attempts have been reset. This gives you a history of past intrusion attempts. Thus, for example, if there is an intrusion alert for port A1 and the Intrusion Log shows two or more entries for port 1, only the most recent entry has not been acknowledged (by resetting the alert flag). The other entries give you a history of past intrusions detected on port A1.

```
      Status and Counters - Intrusion Log

      Port MAC Address
      Date / Time

      ---- -------
      -----

      A1 080009-e93d4f
      03/07/02 21:09:34

      A1 080009-e93d4f
      03/07/02 10:18:43
```

#### Figure 62. Example of Multiple Intrusion Log Entries for the Same Port

The log shows the most recent intrusion at the top of the listing. You cannot delete Intrusion Log entries (unless you reset the switch to its factory-default configuration). Instead, if the log is filled when the switch detects a new intrusion, the oldest entry is dropped off the listing and the newest entry appears at the top of the listing.

### Keeping the Intrusion Log Current by Resetting Alert Flags

When a violation occurs on a port, an alert flag is set for that port and the violation is entered in the Intrusion Log. The switch can detect and handle subsequent intrusions on that port, but will not log another intrusion on the port until you reset the alert flag for either all ports or for the individual port.

#### Menu: Checking for Intrusions, Listing Intrusion Alerts, and Resetting Alert Flags

The menu interface indicates per-port intrusions in the Port Status screen, and provides details and the reset function in the Intrusion Log screen.

- 1. From the Main Menu select:
  - 1. Status and Counters 3. Port Status

| Port | Type                                   | Alert                                                                                                 | Enabled                                                                                                    | Status                                                                                                    | Mode                                                                                                    | Ctrl                                                                                                    | Limit                                                                                                    |
|------|----------------------------------------|----------------------------------------------------------------------------------------------------|----------------------------------------------------------------------------------------------------|----------------------------------------------------------------------------------------------------|----------------------------------------------------------------------------------------------------|----------------------------------------------------------------------------------------------------|----------------------------------------------------------------------------------------------------|
|      |                                        |                                                                                                    |                                                                                                    |                                                                                                    |                                                                                                    |                                                                                                    | DIULC                                                                                                    |
| A1   | 10/100TX                               | No                                                                                                    | Yes                                                                                                    | Up                                                                                                    | Auto                                                                                                    | off                                                                                                    | 0                                                                                                    |
| A2   | 10/100TX                               | No                                                                                                    | Yes                                                                                                    | Up                                                                                                    | Auto                                                                                                    | off                                                                                                    | 0                                                                                                    |
| A3   | 10/100TX                               | Yes                                                                                                   | Yes                                                                                                    | Up                                                                                                    | Auto                                                                                                    | off                                                                                                    | 0                                                                                                    |
| A4   | 10/100TX                               | No                                                                                                    | Yes                                                                                                    | Up                                                                                                    | Auto                                                                                                    | off                                                                                                    | 0                                                                                                    |
| A5   | 10/100TX                               | No                                                                                                    | Yes                                                                                                    | Up                                                                                                    | Auto                                                                                                    | off                                                                                                    | 0                                                                                                    |
| A6   | 10/100TX                               | No                                                                                                    | Yes                                                                                                    | Down                                                                                                    | Auto                                                                                                    | off                                                                                                    | 0                                                                                                    |
| A7   | 10/100TX                               | No                                                                                                    | Yes                                                                                                    | Up                                                                                                    | Auto                                                                                                    | off                                                                                                    | 0                                                                                                    |
| A8   | 10/100TX                               | No                                                                                                    | Yes                                                                                                    | Down                                                                                                    | Auto                                                                                                    | off                                                                                                    | 0                                                                                                    |
|      | A2<br>A3<br>A4<br>A5<br>A6<br>A7<br>A8 | A2 10/100TX<br>A3 10/100TX<br>A4 10/100TX<br>A5 10/100TX<br>A6 10/100TX<br>A7 10/100TX<br>A8 10/100TX | A2 10/100TX No<br>A3 10/100TX Yes<br>A4 10/100TX No<br>A5 10/100TX No<br>A6 10/100TX No<br>A7 10/100TX No<br>A8 10/100TX No | A2         10/100TX         No         Yes           A3         10/100TX         Yes         Yes           A4         10/100TX         No         Yes           A5         10/100TX         No         Yes           A6         10/100TX         No         Yes           A6         10/100TX         No         Yes           A7         10/100TX         No         Yes           A8         10/100TX         No         Yes | A2         10/100TX         No         Yes         Up           A3         10/100TX         Yes         Yes         Up           A4         10/100TX         No         Yes         Up           A5         10/100TX         No         Yes         Up           A5         10/100TX         No         Yes         Up           A6         10/100TX         No         Yes         Down           A7         10/100TX         No         Yes         Up           A8         10/100TX         No         Yes         Down | A2         10/100TX         No         Yes         Up         Auto           A3         10/100TX         Yes         Yes         Up         Auto           A4         10/100TX         No         Yes         Up         Auto           A4         10/100TX         No         Yes         Up         Auto           A5         10/100TX         No         Yes         Up         Auto           A6         10/100TX         No         Yes         Down         Auto           A7         10/100TX         No         Yes         Up         Auto           A8         10/100TX         No         Yes         Down         Auto | A2         10/100TX         No         Yes         Up         Auto         off           A3         10/100TX         Yes         Yes         Up         Auto         off           A4         10/100TX         No         Yes         Up         Auto         off           A5         10/100TX         No         Yes         Up         Auto         off           A5         10/100TX         No         Yes         Up         Auto         off           A6         10/100TX         No         Yes         Down         Auto         off           A7         10/100TX         No         Yes         Up         Auto         off           A8         10/100TX         No         Yes         Down         Auto         off |

Figure 63. Example of Port Status Screen with Intrusion Alert on Port A3

2. Type  $\square$  (Intrusion log) to display the Intrusion Log.

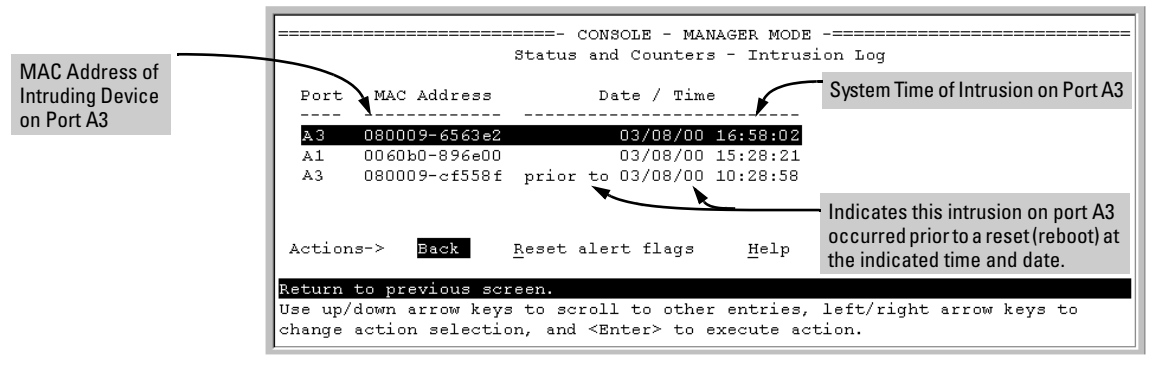

Figure 64. Example of the Intrusion Log Display

The above example shows two intrusions for port A3 and one intrusion for port A1. In this case, only the most recent intrusion at port A3 has not been acknowledged (reset). This is indicated by the following:

Configuring and Monitoring Port Security

- Because the Port Status screen (figure 63 on page 115) does not indicate an intrusion for port A1, the alert flag for the intrusion on port A1 has already been reset.
- Since the switch can show only one uncleared intrusion per port, the older intrusion for port A3 in this example has also been previously reset.

(The intrusion log holds up to 20 intrusion records and deletes an intrusion record only when the log becomes full and a new intrusion is subsequently detected.)

Note also that the "prior to" text in the record for the earliest intrusion means that a switch reset occurred at the indicated time and that the intrusion occurred prior to the reset.

3. To acknowledge the most recent intrusion entry on port A3 and enable the switch to enter a subsequently detected intrusion on this port, type (F) (for **<u>Reset alert flags</u>**). (Note that if there are unacknowledged intrusions on two or more ports, this step resets the alert flags for all such ports.)

If you then re-display the port status screen, you will see that the Intrusion Alert entry for port A3 has changed to "**No**". That is, your evidence that the Intrusion Alert flag has been acknowledged (reset) is that the Intrusion Alert column in the port status display no longer shows "**Yes**" for the port on which the intrusion occurred (port A3 in this example). (Because the Intrusion Log provides a history of the last 20 intrusions detected by the switch, resetting the alert flags does not change its content. Thus, displaying the Intrusion Log again will result in the same display as in figure 64, above.)

# CLI: Checking for Intrusions, Listing Intrusion Alerts, and Resetting Alert Flags

The following commands display port status, including whether there are intrusion alerts for any port(s), list the last 20 intrusions, and either reset the alert flag on all ports or for a specific port for which an intrusion was detected. (The record of the intrusion remains in the log. For more information, see "Operating Notes for Port Security" on page 119.)

| Syntax: | show interface                       | List Intrusion Alert status.             |
|---------|--------------------------------------|------------------------------------------|
|         | show intrusion-log                   | List Intrusion Log content.              |
|         | clear intrusion-log                  | Clear Intrusion flags on all ports.      |
|         | port-security < <i>port-number</i> > |                                          |
|         | clear-intrusion-flag                 | Clear Intrusion flag on a specific port. |

In the following example, executing **show interface** lists the switch's port status, which indicates an intrusion alert on port A1.

|                                                                     |                      |         | Intrusion Al | lert on port A1. |              |                |
|---------------------------------------------------------------------|----------------------|---------|--------------|------------------|--------------|----------------|
| HP4108(config)# show interface<br>Status and Counters - Port Status |                      |         |              |                  |              |                |
| Port Type                                                           | Intrusion<br>  Alert | Enabled | Status       | Mode             | Flow<br>Ctrl | Bcast<br>Limit |
|                                                                     | +                    |         |              |                  |              |                |
| A1 10/100TX                                                         | Yes                  | Yes     | Up           | 10HDx            | off          | 0              |
| A2 10/100TX                                                         | No                   | Yes     | Up           | 10HDx            | off          | 0              |
| A3 10/100TX                                                         | No                   | Yes     | Up           | 10HDx            | off          | 0              |

Figure 65. Example of an Unacknowledged Intrusion Alert in a Port Status Display

If you wanted to see the details of the intrusion, you would then enter the show intrusion-log command. For example:

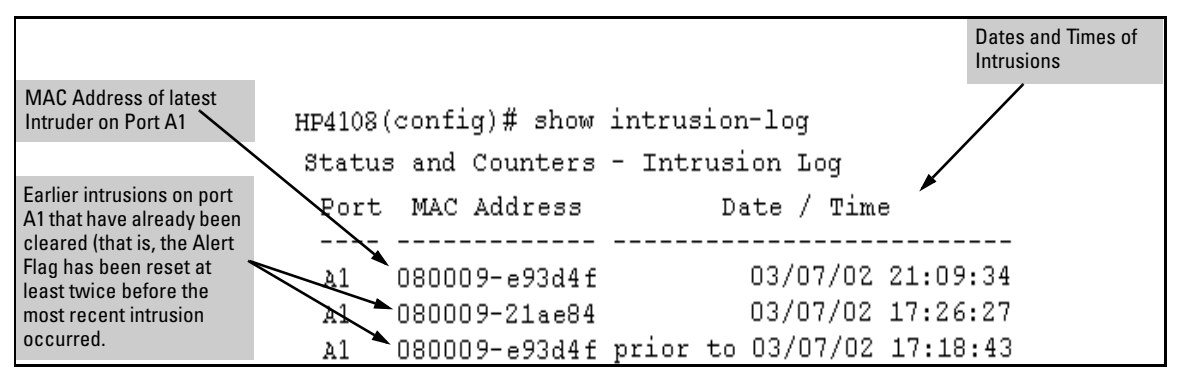

Figure 66. Example of the Intrusion Log with Multiple Entries for the Same Port

The above example shows three intrusions for port A1. Since the switch can show only one uncleared intrusion per port, the older two intrusions in this example have already been cleared by earlier use of the **clear intrusion-log** or the **port-security 1 clear-intrusion-flag** command. (The intrusion log holds up to 20 intrusion records, and deletes intrusion records only when the log becomes full and new intrusions are subsequently added.) The "prior to" text in the record for the third intrusion means that a switch reset occurred at the indicated time and that the intrusion occurred prior to the reset.

To clear the intrusion from port A1 and enable the switch to enter any subsequent intrusion for port A1 in the Intrusion Log, execute the **port-security 1 clear-intrusion-flag** command. If you then re-display the port status screen, you will see that the Intrusion Alert entry for port A1 has changed to "**No**". That is, your evidence that the Intrusion Alert flag has been reset is the Intrusion Alert column in the port status display no longer shows "Yes" for the port on which the intrusion occurred (port 1 in this example). (Executing show intrusion-log again will result in the same display as above.)

Configuring and Monitoring Port Security

HP4108(config)# port-security A1 clear-intrusion-flag HP4108(config)# show interface

|        |            |             |         | Intrusio | n Alert on port A1 is | now cleared. |       |
|--------|------------|-------------|---------|----------|-----------------------|--------------|-------|
| Status | s and Coun | ters - Port | Status  |          | )                     |              |       |
|        |            | Intrusion   |         |          |                       | Flow         | Bcast |
| Port   | Type       | Alert       | Enabled | Status   | Mode                  | Ctrl         | Limit |
|        |            | +           |         |          |                       |              |       |
| A1     | 10/100TX   | No ┥        | Yes     | Up       | 10HDx                 | off          | 0     |
| A2     | 10/100TX   | No          | Yes     | Up       | 10HDx                 | off          | 0     |
| A3     | 10/100TX   | No          | Yes     | Up       | 10HDx                 | off          | 0     |

#### Figure 67. Example of Port Status Screen After Alert Flags Reset

#### Using the Event Log To Find Intrusion Alerts

The Event Log lists port security intrusions as:

W MM/DD/YY HH:MM:SS FFI: port A3 - Security Violation

where "W" is the severity level of the log entry and FFI is the system module that generated the entry. For further information, view the Intrusion Log.

From the CLI. Type the log command from the Manager or Configuration level.

Syntax:log <search-text>

For <search-text>, you can use ffi, security, or violation. For example:

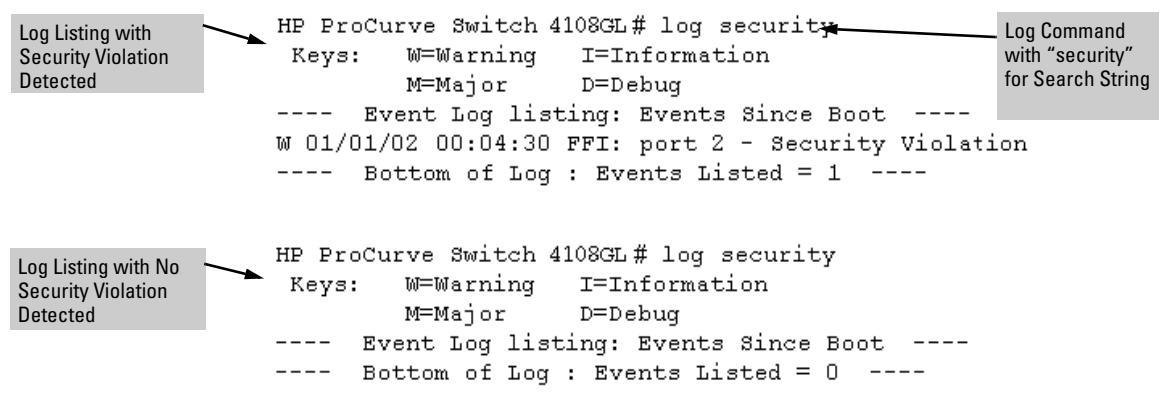

Figure 68. Example of Log Listing With and Without Detected Security Violation

**From the Menu Interface:** In the Main Menu, click on **4**. **Event Log** and use <u>**Next page**</u> and <u>**Prev page**</u> to review the Event Log contents.

**For More Event Log Information.** See "Using the Event Log To Identify Problem Sources" in the "Troubleshooting" chapter of the *Management and Configuration Guide* for your switch.

# Web: Checking for Intrusions, Listing Intrusion Alerts, and Resetting Alert Flags

- 1. Check the Alert Log by clicking on the **Status** tab and the Overvie button. If there is a "Security Violation" entry, do the following:
  - a. Click on the **Security** tab.
  - b. Click on Intrusion Log. "Ports with Intrusion Flag" indicates any ports for which the alert flag has not been cleared.
  - c. To clear the current alert flags, click on Reset Alert Flags].

To access the web-based Help provided for the switch, click on ? in the web browser screen.

# **Operating Notes for Port Security**

**Identifying the IP Address of an Intruder.** The Intrusion Log lists detected intruders by MAC address. If you are using HP TopTools for Hubs & Switches to manage your network, you can use the TopTools inventory reports to link MAC addresses to their corresponding IP addresses. (Inventory reports are organized by device type; hubs, switches, servers, etc.)

**Proxy Web Servers.** If you are using the switch's web browser interface through a switch port configured for Static port security, and your browser access is through a proxy web server, then it is necessary to do the following:

- Enter your PC or workstation MAC address in the port's Authorized Addresses list.
- Enter your PC or workstation's IP address in the switch's IP Authorized Managers list. See "Using Authorized IP Managers" in the *Management and Configuration Guide* for your switch.)

Without both of the above configured, the switch detects only the proxy server's MAC address, and not your PC or workstation MAC address, and interprets your connection as unauthorized.

**"Prior To" Entries in the Intrusion Log.** If you reset the switch (using the Reset button, Device Reset, or Reboot Switch), the Intrusion Log will list the time of all currently logged intrusions as "prior to" the time of the reset.

**Alert Flag Status for Entries Forced Off of the Intrusion Log.** If the Intrusion Log is full of entries for which the alert flags have not been reset, a new intrusion will cause the oldest entry to drop off the list, but will not change the alert flag status for the port referenced in the dropped entry. This means that, even if an entry is forced off of the Intrusion Log, no new intrusions can be logged on the port referenced in that entry until you reset the alert flags.

# Enhancements in Release G.04.05 Configuring and Monitoring Port Security

# Configuring Rapid Reconfiguration Spanning Tree (RSTP)

This section is related to the information on "Spanning Tree Protocol" in the *Management and Configuration Guide* for your switch, but it primarily describes the new information associated with the new Spanning Tree standard, IEEE 802.1w (RSTP), which is supported by the G.04.05 (or greater) release of your switch software.

You are referred to the *Management and Configuration Guide* for general information on the operation of Spanning Tree and for information on the older version of Spanning Tree, IEEE 802.1d (STP), which the G.04.05 software continues to support.

# Overview

| RSTP Feature                                                          | Default                                                                                                    | Menu     | CLI      | Web      |
|-----------------------------------------------------------------------|----------------------------------------------------------------------------------------------------|----------|----------|----------|
| Viewing the RSTP/STP configuration                                    |                                                                                                    | page 130 | page 124 | n/a      |
| enable/disable RSTP/STP<br>(RSTP is selected as the default protocol) | disabled                                                                                                    | page 130 | page 125 | page 131 |
| reconfiguring whole-switch values                                     | Protocol Version: <b>RSTP</b><br>Force Version: <b>RSTP-operation</b><br>Switch Priority: step <b>8</b><br>Hello Time: <b>2</b> seconds<br>Max Age: <b>20</b> seconds<br>Forward Delay: <b>15</b> seconds | page 130 | page 126 | n/a      |
| reconfiguring per-port values                                         | Path Cost: depends on port type<br>Priority: step <b>8</b><br>Edge Port: <b>Yes</b><br>Point-to-point: <b>Force-true</b><br>MCheck: <b>Yes</b>                                                            | page 130 | page 128 | n/a      |

As indicated in the manual, the Spanning Tree Protocol is used to ensure that only one active path at a time exists between any two end nodes in the network in which your switch is installed. Multiple paths cause a loop in the network over which broadcast and multicast messages are repeated continuously, which floods the network with traffic creating a broadcast storm.

In networks where there is more than one physical path between any two nodes, enabling Spanning Tree ensures a single active path between two such nodes by selecting the one most efficient path and blocking the other redundant paths. If a switch or bridge in the path becomes disables, Spanning Tree activates the necessary blocked segments to create the next most efficient path.

Configuring Rapid Reconfiguration Spanning Tree (RSTP)

The IEEE 802.1d version of Spanning Tree (STP) can take a fairly long time to resolve all the possible paths and to select the most efficient path through the network. The IEEE 802.1w Rapid Reconfiguration Spanning Tree (RSTP) significantly reduces the amount of time it takes to establish the network path. The result is reduced network downtime and improved network robustness.

In addition to faster network reconfiguration, RSTP also implements greater ranges for port path costs to accommodate the higher and higher connection speeds that are being implemented.

# Transitioning from STP to RSTP

IEEE 802.1w RSTP is designed to be compatible with IEEE 802.1d STP. Even if all the other devices in your network are using STP, you can enable RSTP on your switch, and even using the default configuration values, your switch will interoperate effectively with the STP devices. If any of the switch ports are connected to switches or bridges on your network that do not support RSTP, RSTP can still be used on this switch. RSTP automatically detects when the switch ports are connected to non-RSTP devices in the Spanning Tree and communicates with those devices using 802.1d STP BPDU packets.

Because RSTP is so much more efficient at establishing the network path, though, that it is highly recommended that all your network devices be updated to support RSTP. RSTP offers convergence times of less than one second under optimal circumstances. To make the best use of RSTP and achieve the fastest possible convergence times, though, there are some changes that you should make to the RSTP default configuration. See "Optimizing the RSTP Configuration" below, for more information on these changes.

# Note

Under some circumstances, it is possible for the rapid state transitions employed by RSTP to result in an increase in the rates of frame duplication and misordering in the switched LAN. In order to allow RSTP switches to support applications and protocols that may be sensitive to frame duplication and misordering, setting the Force Protocol Version parameter to STP-compatible allows RSTP to be operated with the rapid transitions disabled. The value of this parameter applies to all ports on the switch. See information on Force Version on page 126.

As indicated above, one of the benefits of RSTP is the implementation of a larger range of port path costs, which accommodates higher network speeds. New default values have also been implemented for the path costs associated with the different network speeds. This can create some incompatibility between devices running the older 802.1d STP and your switch running RSTP. Please see the "Note on Path Cost" on page 129 for more information on adjusting to this incompatibility.

# **Configuring RSTP**

The default switch configuration has Spanning Tree disabled with RSTP as the selected protocol. That is, when Spanning Tree is enabled, RSTP is the version of Spanning Tree that is enabled, by default.

# **Optimizing the RSTP Configuration**

To optimize the RSTP configuration on your switch, follow these steps (note that for the **Menu** method, all of these steps can be performed at the same time by making all the necessary edits on the Spanning Tree Operation screen and then saving the configuration changes):

1. Set the switch to support RSTP (RSTP is the default):

**CLI:** spanning-tree protocol-version rstp

**Menu:** Main Menu —> 2. Switch Configuration —> 4. Spanning Tree Operation —> select Protocol Version: **RSTP** 

2. Set the "point-to-point-mac" value to false on all ports that are connected to shared LAN segments (that is, to connections to hubs):

CLI: spanning-tree [ethernet] port-list point-to-point-mac force-false

**Menu:** Main Menu —> 2. Switch Configuration —> 4. Spanning Tree Operation —> for each appropriate port, select Point-to-Point: Force-False

3. Set the "edge-port" value to false for all ports connected to other switches, bridges, and hubs:

CLI: no spanning-tree [ethernet] <port-list> edge-port

**Menu:** Main Menu —> 2. Switch Configuration —> 4. Spanning Tree Operation —> for each appropriate port, select Edge: No

4. Set the "mcheck" value to false for all ports that are connected to devices that are known to be running IEEE 802.1d STP:

CLI: no spanning-tree [ethernet] <port-list> mcheck

**Menu:** Main Menu —> 2. Switch Configuration —> 4. Spanning Tree Operation —> for each appropriate port, select MCheck: No

5. Enable RSTP Spanning Tree:

CLI: spanning-tree

**Menu:** Main Menu —> 2. Switch Configuration —> 4. Spanning Tree Operation —> select STP Enabled: Yes

Configuring Rapid Reconfiguration Spanning Tree (RSTP)

### **CLI: Configuring RSTP**

| Spanning Tree Commands in This Section                                 | Applicable<br>Protocol<br>Version                                   | Location                                                                                                    |
|------------------------------------------------------------------------|---------------------------------------------------------------------|----------------------------------------------------------------------------------------------------|
| show spanning-tree config                                              | both                                                                | Below on this page                                                                                                    |
| spanning-tree                                                          | both                                                                | page 125                                                                                                    |
| protocol-version <rstp stp=""  =""></rstp>                             | both                                                                | page 126                                                                                                    |
| force-version <rstp-operation stp-compatible=""  =""></rstp-operation> | RSTP                                                                | page 126                                                                                                    |
| forward-delay <4 - 30>                                                 | both                                                                | page 126                                                                                                    |
| hello-time <1 - 10>                                                    | both                                                                | page 126                                                                                                    |
| maximum-age <6 - 40>                                                   | both                                                                | page 126                                                                                                    |
| priority <0 - 15   0 - 65535>                                          | RSTP   STP                                                          | page 126                                                                                                    |
| <[ethernet] <i>port-list</i> >                                         | both                                                                | page 128                                                                                                    |
| path-cost <1 - 200 000 000>                                            | both                                                                | page 128                                                                                                    |
| priority <0 - 15   0 - 65535>                                          | RSTP   STP                                                          | page 128                                                                                                    |
| edge-port                                                              | RSTP                                                                | page 128                                                                                                    |
| point-to-point-mac                                                     | RSTP                                                                | page 128                                                                                                    |
| mcheck                                                                 | RSTP                                                                | page 128                                                                                                    |
| mode <norm fast=""  =""></norm>                                        | STP                                                                 | See the <i>Switch Management and Configuration Guide</i> for information on STP.                                                                                                    |
| show spanning-tree                                                     | This command<br>not covered in<br>mation" in the<br>chapter in your | lists additional RSTP/STP monitoring data that is<br>this section. See "Spanning Tree Protocol Infor-<br>"Monitoring and Analyzing Switch Operation"<br>r Switch Management and Configuration Guide. |

**Viewing the Current Spanning Tree Configuration.** Even if Spanning Tree is disabled (the default configuration), the show spanning-tree config command lists the switch's full Spanning Tree configuration, including whole-switch and per-port settings.

Syntax: show spanning-tree configuration

Abbreviation: sho span config

In the default configuration, the output from this command appears similar to the following:

```
Spanning Tree Operation
Protocol Version : RSTP
 STP Enabled [No] : Yes
 Force Version [RSTP-operation] : RSTP-operation
 Switch Priority [8] : 8
                                       Hello Time [2] : 2
Max Age [20] : 20
                                        Forward Delay [15] : 15
 Port Type
                I Cost
                            Priority Edge Point-to-Point MCheck
 A1
      10/100TX
                  200000
                            8
                                      Yes
                                          Force-True
                                                          Yes
 A2
     10/100TX
                  200000
                            8
                                      Yes
                                           Force-True
                                                          Yes
     10/100TX
                200000
                            8
                                      Yes
                                          Force-True
                                                          Yes
 АЗ
Α4
     10/100TX
                  200000
                            8
                                      Yes
                                          Force-True
                                                          Yes
               10/100TX
                            8
                                          Force-True
 А5
                  200000
                                      Yes
                                                          Yes
                  200000
                            8
 Аó
     10/100TX
                                      Yes
                                          Force-True
                                                          Yes
A7
     10/100TX
                  200000
                            8
                                      Yes
                                          Force-True
                                                          Yes
 A 8
      10/100TX
                  200000
                            8
                                      Yes
                                          Force-True
                                                          Yes
A 9
                            8
                                      Yes
                                          Force-True
                                                          Yes
      10/100TX
                  200000
A10 10/100TX
                  200000
                            8
                                      Yes
                                          Force-True
                                                          Yes
                L
                            8
                                          Force-True
                                                          Yes
A11 10/100TX
                  200000
                                      Yes
 A12 10/100TX
                200000
                            8
                                      Yes
                                          Force-True
                                                          Yes
- MORE --, next page: Space, next line: Enter, quit: Control-C
```

Figure 69. Example of the Spanning Tree Configuration Display

**Enabling or Disabling RSTP.** Issuing the command to enable Spanning Tree on the switch implements, by default, the RSTP version of Spanning Tree for all physical ports on the switch. Disabling Spanning Tree removes protection against redundant network paths.

Syntax: [no] spanning-tree

Abbreviation: [no] span

This command enables Spanning Tree with the current parameter settings or disables Spanning Tree, using the "no" option, without losing the most-recently configured parameter settings.

**Enabling STP Instead of RSTP.** If you decide, for whatever reason, that you would prefer to run the IEEE 802.1d (STP) version of Spanning Tree, then issue the following command:

Syntax: spanning-tree protocol-version stp

Abbreviation: span prot stp

For the STP version of Spanning Tree, the rest of the information in this section does not apply. Refer to the "Spanning Tree Protocol (STP)" section of your *Switch Management and Configuration Guide* for more information on the STP version and its parameters.

**Reconfiguring Whole-Switch Spanning Tree Values.** You can configure one or more of the following parameters, which affect the Spanning Tree operation of the whole switch:

| Parameter                                                                                                    | Default                      | Description                                                                                                    |  |
|----------------------------------------------------------------------------------------------------|------------------------------|----------------------------------------------------------------------------------------------------|--|
| protocol-version                                                                                                  | RSTP                         | Identifies which of the Spanning Tree protocols will be used when Spanning Tree is enabled on the switch.                                                                                                    |  |
| force-version                                                                                                    | rstp-operation               | Sets the Spanning Tree compatibility mode. Even if <b>rstp-operation</b> is selected though, if the switch detects STP BPDU packets on a port, it will communicate to the attached device using STP BPDU packets.<br>If errors are encountered, as described in the Note on page 122, the Force-Version value can be set to <b>stp-compatible</b> , which forces the switch to communicate out all ports using operations that are compatible with IEEE 802.1d STP.                                                                                                    |  |
| priority                                                                                                    | 32768<br>(8 as a step value) | Specifies the protocol value used along with the switch MAC address to determine which device in the Spanning Tree is the root. The lower the priority value, the higher the priority.<br>The value you enter has changed from the STP value. The range is 0 - 61440, but for RSTP the value is entered as a multiple (a step) of 4096. You enter a value in the range 0 - 15. The default value of 32768 is derived by the default setting of 8.<br>Displaying the RSTP configuration ( <b>show spanning-tree config</b> ) shows 8, but displaying the RSTP operation ( <b>show spanning-tree</b> ) shows 32768. |  |
| *maximum-age                                                                                                    | 20 seconds                   | Sets the maximum age of received Spanning Tree information before it is discarded. The range is 6 to 40 seconds.                                                                                                    |  |
| *hello-time                                                                                                    | 2 seconds                    | Sets the time between transmission of Spanning Tree messages. Used only when this switch is the root. The range is 1 to 10 seconds.                                                                                                    |  |
| *forward-delay                                                                                                    | 15 seconds                   | Sets the time the switch waits between transitioning ports from listening to learning and from learning to forwarding states. The range is 4 to 30 seconds.                                                                                                    |  |
| *These parameters are the same for RSTP as they are for STP. The switch uses its own maximum-age, hello-time, and |                              |                                                                                                    |  |

 Table 5.
 Whole-Switch RSTP Parameters

\*These parameters are the same for RSTP as they are for STP. The switch uses its own maximum-age, hello-time, and forward-delay settings only if it is operating as the root device in the Spanning Tree. If another device is the root device, then the switch uses the other device's settings for these parameters.

# Note

Executing the spanning-tree command alone enables Spanning Tree. Executing the command with one or more of the whole-switch RSTP parameters shown in the table on the previous page, or with any of the per-port RSTP parameters shown in the table on page 128, does not enable Spanning Tree. It only configures the Spanning Tree parameters, regardless of whether Spanning Tree is actually running (enabled) on the switch.

Using this facility, you can completely configure Spanning Tree the way you want and then enable it. This method minimizes the impact on the network operation.

| Syntax: Abbrev                                                              | iations:                  |
|-----------------------------------------------------------------------------|---------------------------|
| spanning-tree span                                                          |                           |
| protocol-version <rstp stp=""  =""> prot</rstp>                             | <rstp stp=""  =""></rstp> |
| force-version <rstp-operation stp-compatible=""  =""> forc</rstp-operation> | <rstp stp=""  =""></rstp> |
| priority <0 - 15> pri <                                                     | :0 - 15>                  |
| maximum-age <6 - 40 seconds> max                                            | <6 - 40>                  |
| hello-time <1- 10 seconds> hello                                            | o <1 - 10>                |
| forward-delay <4 - 30 seconds> forw                                         | / <4 - 30>                |

*Defaults:* see the table on the previous page.

Multiple parameters can be included on the same command line. For example, to configure a maximum-age of 30 seconds and a hello-time of 3 seconds, you would issue the following command:

HP4108 (config)# span max 30 hello 3

Enhancements in Release G.04.05 Configuring Rapid Reconfiguration Spanning Tree (RSTP)

Reconfiguring Per-Port Spanning Tree Values. You can configure one or more of the following parameters, which affect the Spanning Tree operation of the specified ports only:

|  | Table | 6. | Per-Port | RSTP | <b>Parameters</b> |
|--|-------|----|----------|------|-------------------|
|--|-------|----|----------|------|-------------------|

| Parameter              | Default                                                      | Description                                                                                                    |
|------------------------|--------------------------------------------------------------|----------------------------------------------------------------------------------------------------|
| edge-port              | Yes                                                          | Identifies ports that are connected to end nodes. During Spanning Tree estab-<br>lishment, these ports transition immediately to the Forwarding state.<br>In this way, the ports operate very similarly to ports that are configured in "fast<br>mode" under the STP implementation in previous HP switch software.<br>Disable this feature on all switch ports that are connected to another switch, or<br>bridge, or hub. Use the "no" option on the spanning tree command to disable<br>edge-port.                                                                                                 |
| mcheckt                | Yes                                                          | Ports with mcheck set to true are forced to send out RSTP BPDUs for 3 seconds.<br>This allows for switches that are running RSTP to establish their connection<br>quickly and for switches running 802.1d STP to be identified.<br>If the whole-switch parameter Force-Version is set to "stp-compatible", the<br>mcheck setting is ignored and STP BPDUs are sent out all ports.<br>Disable this feature on all ports that are known to be connected to devices that<br>are running 802.1d STP. Use the "no" option on the spanning tree command to<br>disable mcheck.                               |
| path-cost              | 10 Mbps – 2 000 000<br>100 Mbps – 200 000<br>1 Gbps – 20 000 | Assigns an individual port cost that the switch uses to determine which ports<br>are the forwarding ports. The range is 1 to 200,000,000 or auto.<br>By default, this parameter is automatically determined by the port type, as shown<br>by the different default values. If you have previously configured a specific value<br>for this parameter, you can issue the command with the <b>auto</b> option to restore<br>the automatic setting feature.<br>Please see the Note on Path Cost on page 129 for information on compatibility<br>with devices running 802.1d STP for the path cost values. |
| point-to-<br>point-mac | force-true                                                   | This parameter is used to tell the port if it is connected to a point-to-point link,<br>such as to another switch or bridge or to an end node ( <b>force-true</b> ).<br>This parameter should be set to <b>force-false</b> for all ports that are connected to a<br>hub, which is a shared LAN segment.<br>You can also set this parameter to <b>auto</b> and the switch will automatically set the<br>force-false value on all ports that it detects are not running at full duplex. All<br>connections to hubs are not full duplex.                                                                 |
| priority               | 128<br>(8 as a step value)                                   | This parameter is used by RSTP to determine the port(s) to use for forwarding.<br>The port with the lowest number has the highest priority.<br>The range is 0 to 240, but you configure the value by entering a multiple of 16.<br>You enter a value in the range 0 - 15. The default value of 128 is derived by the<br>default setting of 8.<br>Displaying the RSTP configuration ( <b>show spanning-tree config</b> ) shows 8, but<br>displaying the RSTP operation ( <b>show spanning-tree</b> ) shows 128.                                                                                        |

| Syntax:                                                                  | Abbreviations:                                   |
|--------------------------------------------------------------------------|--------------------------------------------------|
| spanning-tree [ethernet] < <i>port-list&gt;</i>                          | span < <i>port-list&gt;</i>                      |
| path-cost <1 - 20000000>                                                 | path <1 - 200000000>                             |
| point-to-point-mac <force-true auto="" force-false=""  =""></force-true> | forc <force-t auto="" force-f=""  =""></force-t> |
| priority <0 - 15>                                                        | pri <0 - 15>                                     |
| [no] spanning-tree [ethernet] <i><port-list></port-list></i>             | [no] span <port-list></port-list>                |
| edge-port                                                                | edge                                             |
| mcheck                                                                   | mch                                              |

*Defaults:* see the table on the previous page.

# Note on Path Cost

RSTP implements a greater range of path costs and new default path cost values to account for higher network speeds. These values are different than the values defined by 802.1d STP as shown in the next table.

| Port Type | 802.1d STP Path Cost | RSTP Path Cost |
|-----------|----------------------|----------------|
| 10 Mbps   | 100                  | 2 000 000      |
| 100 Mbps  | 10                   | 200 000        |
| 1 Gbps    | 5                    | 20 000         |
| 10 Gbps   | ?                    | 2000           |

Because the maximum value for the path cost allowed by 802.1d STP is 65535, devices running that version of Spanning Tree cannot be configured to match the values defined by RSTP, at least for 10 Mbps and 100 Mbps ports. In LANs where there is a mix of devices running 802.1d STP and RSTP, you should reconfigure the devices so the path costs match for ports with the same network speeds.

Configuring Rapid Reconfiguration Spanning Tree (RSTP)

# **Menu: Configuring RSTP**

1. From the console CLI prompt, enter the menu command.

HP Procurve Switch # menu

- 2. From the switch console Main Menu, select
  - 2. Switch Configuration ...

# 4. Spanning Tree Operation

- 3. Press E (for <u>Edit</u>) to highlight the **Protocol Version** parameter field.
- 4. Press the Space bar to select the version of Spanning Tree you wish to run: **RSTP** or **STP**.

**Note:** If you change the protocol version, you will have to reboot the switch for the change to take effect. See step 9 and step 10.

- 5. Press the Teb or down arrow key to go to the **STP Enabled** field. Note that when you do this, the remaining fields on the screen will then be appropriate for the version of Spanning Tree that was selected in step 3. The screen image below is for RSTP.
- 6. Press the Space bar to select **Yes** to enable Spanning Tree.

```
HP ProCurve Switch
Switch Configuration - Spanning Tree Operation
 Protocol Version : RSTP
 STP Enabled [No] : No
 Force Version [RSTP-operation] : RSTP-operation
 Switch Priority [8] : 8
                                    Hello Time [2] : 2
 Max Age [20] : 20
                                    Forward Delay [15] : 15
 Port
         Type
                            Priority
                                     Edge
                                           Point-to-Point
                                                         MCheck
                    Cost
                                                          _____
  ____
                                     ____
                                           _____
       10/100TX
               200000
                            8
                                     Yes
                                           Force-True
                                                          Yes
 A 1
       10/100TX
                  200000
                            8
                                     Yes
                                           Force-True
                                                          Yes
 A 2
                1
 АЗ
       10/100TX
                Т
                  200000
                            8
                                     Yes
                                           Force-True
                                                          Yes
                            8
 Α4
       10/100TX
                  200000
                                     Yes
                                           Force-True
                                                          Yes
               - I
 А5
       10/100TX
               200000
                            8
                                     Yes
                                           Force-True
                                                          Yes
       10/100TX
                            8
                                     Yes
                                           Force-True
 АÓ
                200000
                                                          Yes
Actions->
           Cancel
                      Edit
                              Save
                                      Help
Cancel changes and return to previous screen.
Use arrow keys to change action selection and <Enter> to execute action.
```

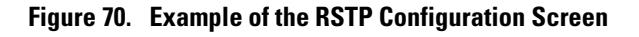

- Press the Teb key or use the arrow keys to go to the next parameter you want to change, then type in the new value or press the Space bar to select a value. (To get help on this screen, press [Enter] to select the Actions -> line, then press [H], for Help, to display the online help.)
- 8. Repeat step 6 for each additional parameter you want to change.

Please see "Optimizing the RSTP Configuration" on page 123 for recommendations on configuring RSTP to make it operate the most efficiently.

- 9. When you are finished editing parameters, press [Enter] to return to the Actions -> line and press
   [S] to save the currently displayed Spanning Tree settings and return to the Main Menu.
- 10. If you have changed the Protocol Version, in step 1, reboot the switch now by selecting

#### 6. Reboot Switch

#### Web: Enabling or Disabling RSTP

In the web browser interface, you can enable or disable Spanning Tree on the switch. If the default configuration is in effect such that RSTP is the selected protocol version, enabling Spanning Tree through the web browser interface will enable RSTP with its current configuration. To configure the other Spanning Tree features, telnet to the switch console and use the CLI or menu.

To enable or disable Spanning Tree using the web browser interface:

- 1. Click on the **Configuration** tab.
- 2. Click on Device Features.
- 3. Enable or disable Spanning Tree.
- 4. Click on Apply Changes to implement the configuration change.

Enhancements in Release G.04.05 Configuring Rapid Reconfiguration Spanning Tree (RSTP)

# Fast-Uplink Spanning Tree Protocol (STP)

Fast-Uplink STP is an option added to the switch's 802.1d STP to improve the recovery (convergence) time in wiring closet switches with redundant uplinks. Specifically, a Switch 4108GL having redundant links toward the root device can decrease the convergence time (or failover) to a new uplink (STP root) port to as little as ten seconds. To realize this performance, the switch must be:

- Used as a wiring closet switch (also termed an *edge switch* or a *leaf switch*).
- Configured for fast-uplink STP mode on two or more ports intended for redundancy in the direction of the root switch, so that at any time only one of the redundant ports is expected to be in the forwarding state.

# Note

Fast-Uplink STP operates only with 802.1d STP and is not available with the Rapid STP (802.1w) feature (page 121).

# Caution

In general, fast-uplink spanning tree on the Switch 4108GL is useful when running STP in a tiered topology that has well-defined edge switches. Also, ensure that an interior switch is used for the root switch and for any logical backup root switches. You can accomplish this by using the Spanning Tree Priority (sometimes termed bridge priority) settings that define the primary STP root switch and at least one failover root switch (in the event that the primary root switch fails). Inappropriate use of Fast-Uplink STP can cause intermittant loops in a network topology. For this reason, the Fast-Uplink STP feature should be used only by experienced network administrators who have a strong understanding of the IEEE 802.1D standard and STP interactions and operation. If you want to learn more about STP operation, you may find it helpful to refer to publications such as:

Perlman, Radia, Interconnections, Second Edition; Bridges, Routers, Switches, and Internetworking Protocols, Addison-Wesley Professional Computing Series, October 1999

# Note

When properly implemented, fast-uplink STP offers a method for achieving faster failover times than standard STP, and is intended for this purpose until the true Rapid Convergence STP standard (802.1w) is finalized, approved, and available.

Fast-Uplink Spanning Tree Protocol (STP)

To use fast-uplink STP, configure fast-uplink (**Mode** = **Uplink**) only on the switch's upsteam ports; (that is, two or more ports forming a group of redundant links in the direction of the STP root switch). If the active link in this group goes down, fast-uplink STP selects a different upstream port as the root port and resumes moving traffic in as little as ten seconds. The device(s) on the other end of the links must be running STP. However, because fast uplink should be configured only on the Switch 4108GL uplink ports, the device(s) on the other end of the links can be either HP devices or another vendor's devices, regardless of whether they support fast uplink. For example:

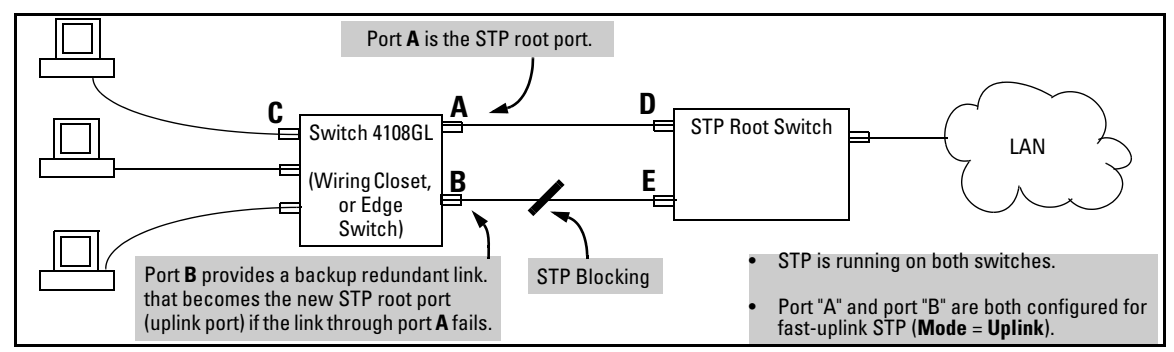

Figure 71. Example of How To Implement Fast-Uplink STP

# Terminology

| Term                               | Definition                                                                                                    |
|------------------------------------|----------------------------------------------------------------------------------------------------|
| downlink port<br>(downstream port) | A switch port that is linked to a port on another switch (or to an end node) that is sequentially further away from the STP root device. For example, port "C" in figure 71, above, is a downlink port.                                                                                                    |
| edge switch                        | For the purposes of fast-uplink STP, this is a switch that has no other switches connected to its downlink ports. An edge switch is sequentially further from the root device than other switches to which it is connected. Also termed <i>wiring closet switch</i> or <i>leaf switch</i> . For example, switch "4" in figure 72 (page 135) is an edge switch.       |
| interior switch                    | In an STP environment, a switch that is sequentially closer to the STP root device than one or more other switches to which it is connected. For example, switches "1", "2", and "3" in figure 72 (page 135) are interior switches.                                                                                                    |
| single-instance spanning<br>tree   | A single spanning-tree ensuring that there are no logical network loops associated with any of the connections to the switch, regardless of whether there are any VLANs configured on the switch. For more information, see "Spanning Tree Protocol (STP)" in chapter 9, "Configuring Advanced Features", in the Management and Configuration Guide for your switch. |
| uplink port<br>(upstream port)     | A switch port linked to a port on another switch that is sequentially closer to the STP root device. For example, ports "A" and "B" in figure 71 on page 134 are uplink ports.                                                                                                    |
| wiring closet switch               | Another term for an "edge" or "leaf" switch.                                                                                                    |

When single-instance spanning tree (STP) is running in a network and a forwarding port goes down, a blocked port typically requires a period of

(2 x (forward delay) + link down detection)

to transition to forwarding. In a normal spanning tree environment, this transition is usually 30 seconds (with the **Forward Delay** parameter set to its default of 15 seconds). However, by using the fast-uplink spanning tree feature, a port on a Switch 4108GL used as an *edge switch* can make this transition in as little as ten seconds. (In an STP environment, an *edge switch* is a switch that is connected only to switches that are closer to the STP root switch than the edge switch itself, as shown by switch "4" in figure 72, below.)

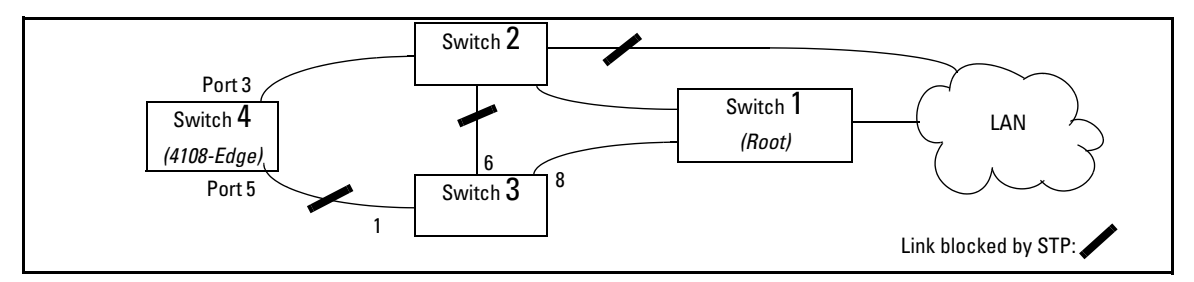

# Figure 72. Example of an Edge Switch in a Topology Configured for STP Fast Uplink

In figure 72, STP is enabled and in its default configuration on all switches, unless otherwise indicated in table 7, below:

# Table 7. STP Parameter Settings for Figure 72

| STP Parameter   | Switch "1"     | Switch "2"     | Switch "3"       | Switch "4"       |
|-----------------|----------------|----------------|------------------|------------------|
| Switch Priority | 0 <sup>1</sup> | 1 <sup>2</sup> | 32,768 (default) | 32,768 (default) |
| (Fast) Uplink   | No             | No             | No               | Ports 3 & 5      |
|                 |                |                |                  |                  |

<sup>1</sup>This setting ensures that Switch "1" will be the primary root switch for STP in figure 72. <sup>2</sup>This setting ensures that Switch "2" will be the backup root switch for STP in figure 72.

With the above-indicated topology and configuration:

- Scenario 1: If the link between switches "4" and "2" goes down, then the link between switches "4" and "3" will begin forwarding in as little as ten seconds.
- **Scenario 2:** If Switch "1" fails, then:
  - Switch "2" becomes the root switch.
  - The link between Switch "3" and Switch "2" begins forwarding.
  - The link between Switch "2" and the LAN begins forwarding.

Fast-Uplink Spanning Tree Protocol (STP)

#### **Operating Rules for Fast Uplink**

• A switch with ports configured for fast uplink must be an edge switch and not either an interior switch or the STP root switch.

Configure fast-uplink on only the edge switch ports used for providing redundant STP uplink connections in a network. (Configuring Fast-Uplink STP on ports in interior switches can create network performance problems.) That is, a port configured for STP uplink should not be connected to a switch that is sequentially further away from the STP root device. For example, switch "4" in figure 72 (page 135) is an edge switch.

- Configure fast uplink on a group (two or more) of redundant edge-switch uplink ports where only one port in the group is expected to be in the forwarding state at any given time.
- Edge switches cannot be directly linked together using fast-uplink ports. For example, the connection between switches 4 and 5 in figure 73 is not allowed for fast-uplink operation.

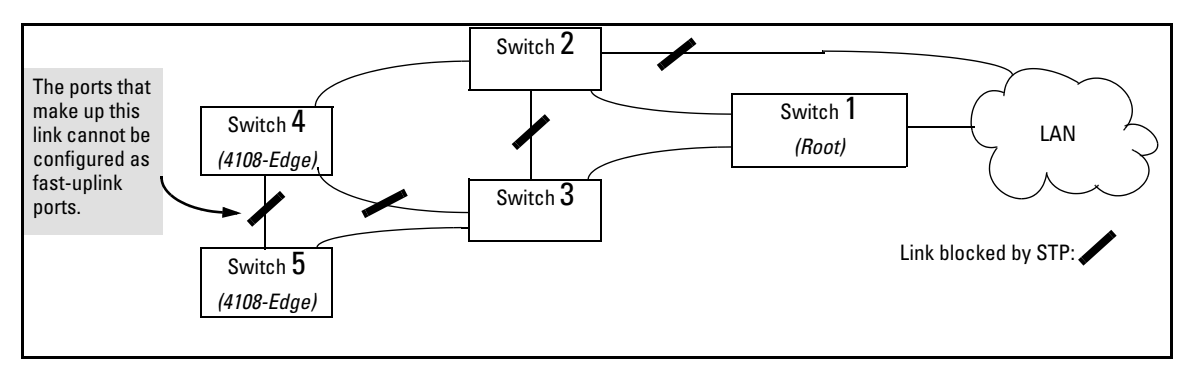

Figure 73. Example of a Disallowed Connection Between Edge Switches

- Apply fast-uplink only on the uplink ports of an edge switch. For example, on switch "4" (an edge switch) in figure 73 above, only the ports connecting switch "4" to switches "2" and "3" are upstream ports that would use fast uplink. Note also that fast uplink should *not* be configured on both ends of a point-to-point link, but only on the uplink port of an edge switch.
- Ensure that the switch you intend as a backup root device will in fact become the root if the primary root fails, and that no ports on the backup root device are configured for fast-uplink operation. For example, if the **STP Priority** is the same on all switches—default: 32768—then the switch with the lowest MAC address will become the root switch. If that switch fails, then the switch with the next-lowest MAC address will become the root switch. Thus, you can use **STP Priority** to control which switch STP selects as the root switch and which switch will become the root if the first switch fails.
- Fast-Uplink STP requires a minimum of two uplink ports.

#### Menu: Viewing and Configuring Fast-Uplink STP

You can use the menu to quickly display the entire STP configuration and to make any STP configuration changes.

**To View and/or Configure Fast-Uplink STP.** This procedure uses the Spanning Tree Operation screen to enable STP and to set the Mode for fast-uplink STP operation.

1. From the Main Menu select:

#### 2. Switch Configuration . . . 4. Spanning Tree Operation

2. In the default STP configuration, RSTP is the selected protocol version. If this is the case on your switch, you must change the Protocol Version to STP in order to use Fast-Uplink STP:

```
If the Protocol Version is set to RSTP (the default, as shown in this
                                      example, go to step 3.
                                      If the Protocol Version is set to STP, the rest of the screen will
                                      appear as shown in figure 76. In this case, go to step 4 on page 139.
                          ==- CONSOLE - MANAGER MODE -================
                  Switch Configuration - Spanning Tree Operation
  Protocol Version : (RSTP)
  STP Enabled [No] : No
  Force Version [RSTP-operation] : RSTP-operation
  Switch Priority [8] : 8
                                           Hello Time [2] : 2
  Max Age [20] : 20
                                           Forward Delay [15] : 15
                                            Edge
                                                  Point-to-Point
  Port
          Type
                       Cost
                                 Priority
                                                                   MCheck
        _____ + ___
                                            ____
                                                  _____
                                                                    _____
                                 _____
  A3
        10/100TX | 200000
                                 8
                                            Yes
                                                  Force-True
                                                                    Yes
  A4
        10/100TX | 200000
                                 8
                                            Yes
                                                  Force-True
                                                                    Yes
                                                  Force-True
  Α5
        10/100TX | 200000
                                 8
                                            Yes
                                                                    Yes
  A6
        10/100TX | 200000
                                 8
                                            Yes
                                                  Force-True
                                                                    Yes
  Α7
        10/100TX | 200000
                                 8
                                                  Force-True
                                            Yes
                                                                    Yes
  Α8
        10/100TX | 200000
                                 8
                                            Yes
                                                  Force-True
                                                                    Yes
Actions->
                         Edit
                                   Save
             Cancel
                                             Help
Cancel changes and return to previous screen.
Use arrow keys to change action selection and <Enter> to execute action.
```

Figure 74. The Default STP Screen With the Protocol Version Field Set to "RSTP"

Fast-Uplink Spanning Tree Protocol (STP)

- 3. If the Protocol Version is set to RSTP (as shown in figure 74), do the following:
  - a. Press [E] (Edit) to move the cursor to the Protocol Version field.
  - b. Press the Space bar once to change the **Protocol Version** field to STP.
  - c. Press [Enter] to return to the command line.
  - d. Press <u>S</u> (for <u>Save</u>) to save the change and exit from the Spanning Tree Operation screen. you will then see a screen with the following:

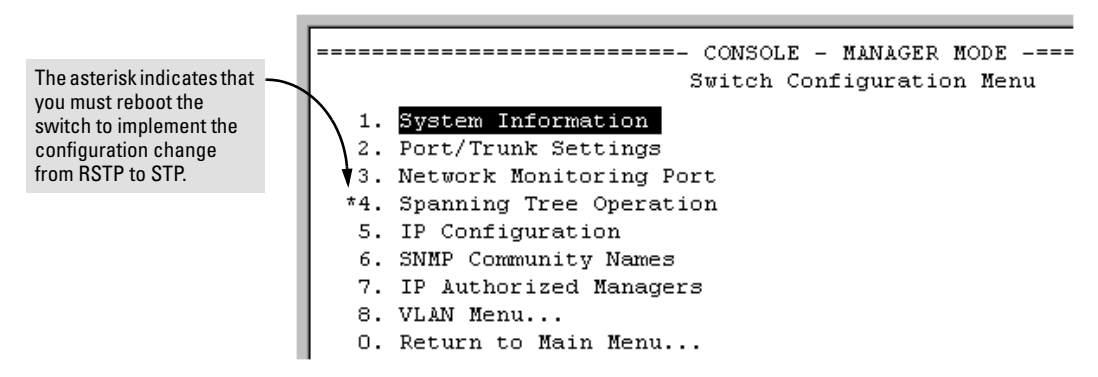

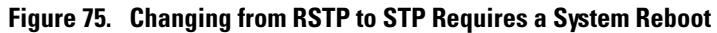

- e. Press 1 (zero) to return to the Main Menu, then 6 to reboot the switch.
- f. After you reboot the switch, enter the menu command at the CLI to return to the Main Menu, then select:

2. Switch Configuration . . . 4. Spanning Tree Operation

You will then see the Spanning-Tree screen with **STP** (802.1d) selected in the **Protocol Version** field (figure 76).
| CONSOLE - MANAGER MODE<br>Switch Configuration - Spanning Tree Operation<br>Protocol Version : STP<br>STP Enabled [No] : No<br>Switch Priority [32768] : 32768 Hello Time [2] : 2 |                                           |     |              |          |      |                                                                                                    |  |  |
|----------------------------------------------------------------------------------------------------|-------------------------------------------|-----|--------------|----------|------|----------------------------------------------------------------------------------------------------|--|--|
| Max A                                                                                                    | Max Age [20] : 20 Forward Delay [15] : 15 |     |              |          |      |                                                                                                    |  |  |
| Port                                                                                                    | Туре                                      | + - | Cost         | Priority | Mode | In this example, ports 2 and 3 have already been configured as a port trunk ( <b>Trk1</b> ), which |  |  |
| A1                                                                                                    | 10/100TX                                  | 1   | 00           | 128      | Norm | appears at the end of the port listing.                                                            |  |  |
| A4                                                                                                    | 10/100TX                                  | 1   | 00           | 128      | Norm | All ports (and the trunk) are in their default                                                     |  |  |
| A5                                                                                                    | 10/100TX                                  | 1   | 00           | 128      | Norm | STP configuration.                                                                                 |  |  |
| A6                                                                                                    | 10/100TX                                  | 1   | 00           | 128      | Norm | Note: In the actual menu screen, you must                                                          |  |  |
| A7                                                                                                    | 10/100TX                                  | 1   | 00           | 128      | Norm | scroll the cursor down the port list to view                                                       |  |  |
| AB                                                                                                    | 10/100TX                                  | 1   | 00           | 128      | Norm | the trunk configuration (ports A2 and A3).                                                         |  |  |
| A9                                                                                                    | 10/100TX                                  | 1   | 00           | 128      | Norm |                                                                                                    |  |  |
| Action:                                                                                                    | s-> Canc                                  | el  | <u>E</u> dit | Save     | Help |                                                                                                    |  |  |
| Cancel changes and return to previous screen.<br>Use arrow keys to change action selection and <enter> to execute action.</enter>                                                 |                                           |     |              |          |      |                                                                                                    |  |  |

Figure 76. The Spanning Tree Operation Screen

- 4. On the ports and/or trunks you want to use for redundant fast uplink connections, change the mode to **Uplink**. In this example, port A1 and Trk1 (using ports A2 and A3) provide the redundant uplinks for STP:
  - a. Press E (for <u>Edit</u>), then enable STP on the switch by using the Space bar to select **Yes** in the Spanning Tree Enabled field.
  - b. Use Tab to move to the Mode field for port A1.
  - c. Use the Space bar to select **Uplink** as the mode for port A1.
  - d. Use [] to move to the Mode field for Trk1.
  - e. Use the Space bar to select  ${\sf Uplink}$  as the Mode for Trk1.
  - f. Press Enter to return the cursor to the Actions line.

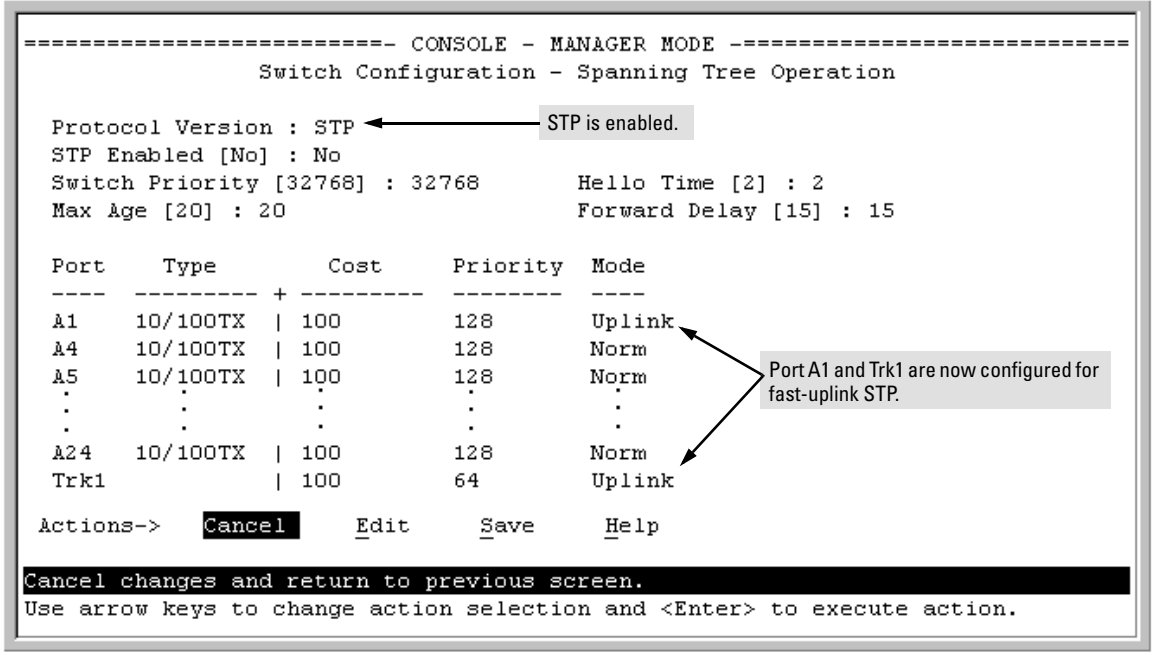

Figure 77. Example of STP Enabled with Two Redundant Links Configured for Fast-Uplink STP

5. Press S (for <u>Save</u>) to save the configuration changes to flash (non-volatile) memory.

**To View Fast-Uplink STP Status.** Continuing from figures 76 and 77 in the preceding procedure, this task uses the same screen that you would use to view STP status for other operating modes.

- 1. From the Main Menu, select:
  - 1. Status and Counters . . .

7. Spanning Tree Information

|                            | ==- | - CONSOLE - MANAGER I | MODE -====================================   |  |  |
|----------------------------|-----|-----------------------|----------------------------------------------|--|--|
| Status a                   | nd  | Counters - Spanning   | Tree Information                             |  |  |
| STP Enabled                | :   | Yes                   |                                              |  |  |
| Switch Priority            | :   | 32,768                |                                              |  |  |
| Hello Time                 | :   | 2                     |                                              |  |  |
| Max Age                    | :   | 20                    |                                              |  |  |
| Forward Delay              | :   | 15                    |                                              |  |  |
|                            |     |                       |                                              |  |  |
| Topology Change Count      | :   | 2                     |                                              |  |  |
| Time Since Last Change     | :   | 15 mins               |                                              |  |  |
|                            |     |                       |                                              |  |  |
| Root MAC Address           | :   | 0060b0-889e00         |                                              |  |  |
| Root Path Cost             | :   | 20                    | Indicates which unlink is the active nath to |  |  |
| Root Port                  | :   | Trk1 🚽                | the STP root device                          |  |  |
| Root Priority              | :   | 16000                 |                                              |  |  |
|                            |     |                       | Note: A switch using fast-uplink STP must    |  |  |
| Actions-> Back Sh          | OW  | ports <u>H</u> elp    | never be the STP root device.                |  |  |
|                            |     |                       |                                              |  |  |
| Return to previous screen. |     |                       |                                              |  |  |
| Use arrow keys to change   | a   | ction selection and · | <enter> to execute action.</enter>           |  |  |

#### Figure 78. Example of STP Status with Trk1 (Trunk 1) as the Path to the STP Root Device

2. Press S (for **<u>S</u>how ports**) to display the status of individual ports.

| Redunda<br>STP Link<br>(Fast) Up |         | E -==================================== | • MANAGER MOI<br>panning Tree<br>State | CONSOLE -<br>nters - Sp<br>Priority | and Cou             | Status<br>Tyme               | Port                  |
|----------------------------------|---------|-----------------------------------------|----------------------------------------|-------------------------------------|---------------------|------------------------------|-----------------------|
| Mode                             |         |                                         |                                        |                                     |                     |                              |                       |
|                                  | -       | 0030c1-7fcc40                           | Blocking                               | 128                                 | 10                  | 10/100TX                     | A1                    |
|                                  |         |                                         | Disabled                               | 128                                 | 10                  | 10/100TX                     | A4                    |
|                                  |         | 0030c1-a914c0 🖛                         | Forwarding                             | 128                                 | 10                  | 10/100TX                     | A5                    |
| Links to F                       |         | 0030c1-a919c1 🖛                         | Forwarding                             | 128                                 | 10                  | 10/100TX                     | A6                    |
| Worksta                          |         |                                         |                                        |                                     | :                   | :                            | :                     |
| End Nod                          |         | 0030a1-a884a0 🛹                         | Forwarding                             | 129                                 | 10                  | 10/100mv                     |                       |
|                                  |         | 0030c1-7fcc40 -                         | Forwarding                             | 64                                  | 10                  | Trunk                        | A 24<br>ጥዮጵ 1         |
|                                  |         |                                         | rorwararing                            | 01                                  | 10                  | 11 4117                      | 11/11                 |
| - Redunda<br>STP Link            |         |                                         |                                        |                                     | Help                | -> Back                      | Actions               |
| (Fast) Up<br>Mode                | keys to | , left/right arrow                      | ther entries                           | croll to o                          | screen.<br>sys to s | o previous s<br>own arrow ke | Return to<br>Use up/d |
|                                  | -       | ction.                                  | to execute a                           | d <enter></enter>                   | cion, an            | ction select                 | change a              |

Figure 79. Example of STP Port Status with Two Redundant STP Links

In figure 79:

• Port A1 and Trk1 (trunk 1; formed from ports 2 and 3) are redundant fast-uplink STP links, with trunk 1 forwarding (the active link) and port A1 blocking (the backup link). (To view the configuration for port A1 and Trk1, see figure 77 on page 140.)

#### Enhancements in Release G.04.05

Fast-Uplink Spanning Tree Protocol (STP)

- If the link provided by trunk 1 fails (on both ports), then port A1 begins forwarding in fast-uplink STP mode.
- Ports A5, A6, and A24 are connected to end nodes and do not form redundant links.

#### CLI: Viewing and Configuring Fast-Uplink STP

**Using the CLI to View Fast-Uplink STP.** You can view fast-uplink STP using the same **show** commands that you would use for standard STP operation:

 Syntax:
 show spanning-tree show spanning-tree configuration for the switch and for individual ports.

For example, figures 80 and 81 illustrate a possible topology, STP status listing, and STP configuration for a Switch 4108GL with:

- STP enabled and the switch operating as an Edge switch
- Port A1 and trunk 1 (Trk1) configured for fast-uplink STP operation
- Several other ports connected to PC or workstation end nodes

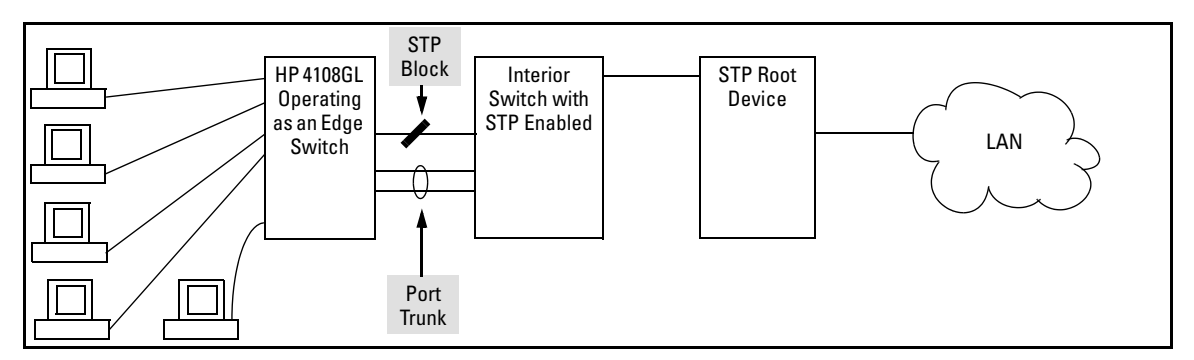

Figure 80. Example Topology for the Listing Shown in Figure 81

```
HP4108 (config) # show spanning-tree_
Status and Counters - Spanning Tree Information
 STP Enabled
                         : Yes
 Switch Priority
                         : 32,768
 Hello Time
                         : 2
 Max Age
                         : 20
 Forward Delay
                         : 15
 Topology Change Count : 25
                                                                     Indicates that Trk1 (Trunk 1) provides
 Time Since Last Change : 13 mins
                                                                     the currently active path to the STP
                                                                     root device.
 Root MAC Address
                         : 0001e7-a09900
 Root Path Cost
                         : 20
                                                                     Redundant STP link in the Blocking
 Root Port
                         : Trk1-
                                                                     state.
 Root Priority
                         : 16768
 Port
                   Cost Priority State
                                              | Designated Bridge
        Type
 _____
                  _____
                                              +
                                                _____
        10/100TX 10
                         128
                                   Blocking
                                              | 0030c1-a9c800
 A 1
 Α4
        10/100TX 10
                         128
                                   Disabled
                                              Α5
        10/100TX 10
                         128
                                  Forwarding | 0030c1-7fec40 -
                                                                     Links to PC or Workstation End
                                   Forwarding | 0030c1-a9c800-
        10/100TX 10
                         128
 Α6
                                                                     Nodes
- MORE --
                                  Forwarding | 0030c1-a9c822
 λ7
        10/100TX 10
                         128
        10/100TX 10
                         128
                                   Disabled
 A8
                                             - I
                                   Forwarding | 00a0c9-a234c3
 Α9
        10/100TX 10
                         128
                                   Forwarding | 0030c1-449bc0
 A10
        10/100TX
                   10
                         128
                                                                      Redundant STP link in the
 A11
        10/100TX 10
                         128
                                   Disabled
                                                                      Forwarding state. (See the "Root Port
                                  Disabled 🖌
        10/100TX 10
 A12
                         128
                                                                      field, above. This is the currently
 Trk1
                   10
                         64
                                   Forwarding | 0030c1-a9c800
                                                                      active path to the STP root device.)
```

Figure 81. Example of a Show Spanning-Tree Listing for the Topology Shown in Figure 80

Enhancements in Release G.04.05

Fast-Uplink Spanning Tree Protocol (STP)

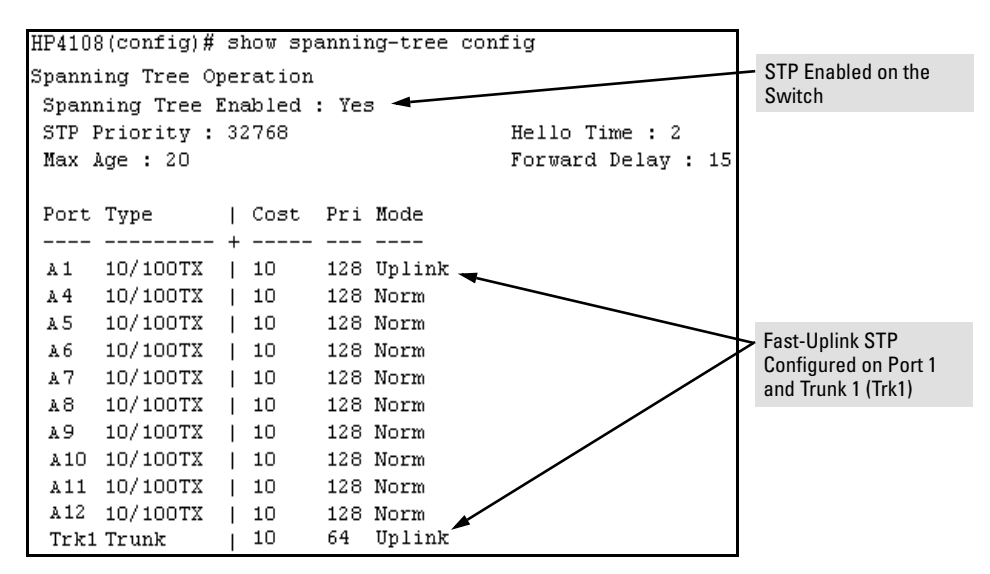

Figure 82. Example of a Configuration Supporting the STP Topology Shown in Figure 80

**Using the CLI To Configure Fast-Uplink STP.** This example uses the CLI to configure the switch for the fast-uplink operation shown in figures 80, 81, and 82. (The example assumes that ports A2 and A3 are already configured as members of the port trunk—Trk1, and all other STP parameters are left in their default state.)

Note that the default STP Protocol Version is RSTP (Rapid STP, or 802.1w). Thus, if the switch is set to the STP default, you must change it to the STP (802.1d) Protocol Version before you can configure Fast-Uplink. For example:

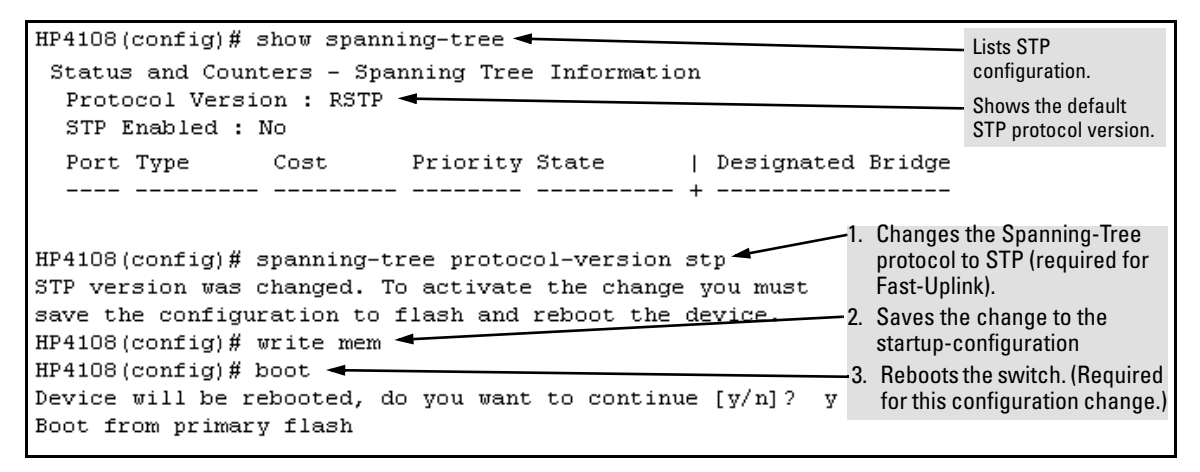

Figure 83. Example of Changing the STP Configuration from the Default RSTP (802.1w) to STP (802.1d)

*Syntax:* spanning-tree e <*port/trunk-list>* mode uplink

Enables STP on the switch and configures fast-uplink STP on the designated interfaces (port or trunk).

For example:

HP4108(config) # spanning-tree e A1,trk1 mode uplink

#### **Operating Notes**

**Effect of Reboots on Fast-Uplink STP Operation.** When configured, fast-uplink STP operates on the designated ports in a running switch. However, if the switch experiences a reboot, the fast-uplink ports (Mode = Uplink) use the longer forwarding delay used by ports on standard 802.1D STP (non fast-uplink). This prevents temporary loops that could otherwise result while the switch is determining the STP status for all ports. That is, on ports configured for fast-uplink STP, the first STP state transition after a reboot takes the same amount of time as for redundant ports that are not configured for fast-uplink STP.

**Using Fast Uplink with Port Trunks.** To use a port trunk for fast-uplink STP, configure it in the same way that you would an individual port for the same purpose. A port trunk configured for fast uplink operates in the same way as an individual, non-trunked port operates; that is, as a logical port.

#### Note

When you add a port to a trunk, the port takes on the STP mode configured for the trunk, regardless of which STP mode was configured on the port before it was added to the trunk. Thus, all ports belonging to a trunk configured with **Uplink** in the STP **Mode** field will operate in the fast-uplink mode. (If you remove a port from a trunk, the port reverts to the STP Mode setting it had before you added the port to the trunk.

To use fast uplink over a trunk, you must:

- 1. Create the trunk.
- 2. Configure the trunk for fast uplink in the same way that you would configure an individual port for fast uplink.

When you first create a port trunk, its STP Mode setting will be **Norm**, regardless of whether one or more ports in the trunk are set to fast uplink (Mode = **Uplink**). You must still specifically configure the trunk Mode setting to **Uplink**. Similarly, if you eliminate a trunk, the Mode setting on the individual ports in the trunk will return to their previous settings.

#### Enhancements in Release G.04.05

Fast-Uplink Spanning Tree Protocol (STP)

#### **Fast-Uplink Troubleshooting**

Some of the problems that can result from incorrect useage of Fast-Uplink STP include temporary loops and generation of duplicate packets.

Problem sources can include:

- Fast-Uplink is configured on a switch that is the STP root device.
- Either the **Hello Time** or the **Max Age** setting (or both) is too long on one or more switches. Return the **Hello Time** and Max Age settings to their default values (2 seconds and 20 seconds, respectively, on a switch).
- A "downlink" port is connected to a switch that is further away (in hop count) from the root device than the switch port on which fast-uplink STP is configured.
- Two edge switches are directly linked to each other with a fast-uplink (Mode = Uplink) connection.
- Fast uplink is configured on both ends of a link.
- A switch serving as a backup STP root switch has ports configured for fast-uplink STP and has become the root device due to a failure in the original root device.

# Listing Switch Configuration and Operation Details for Help in Troubleshooting

Release G.04.05 includes the **show tech** command. This command outputs, in a single listing, switch operating and running configuration details from several internal switch sources, including:

- Image stamp (software version data)
- Running configuration
- Event Log listing
- Boot History
- Port settings
- Status and counters port status
- IP routes
- Status and counters VLAN information
- GVRP support
- Load balancing (trunk and LACP)
- Stacking status this switch
- Stacking status all

#### Syntax: show tech

Executing **show tech** outputs a data listing to your terminal emulator. However, using your terminal emulator's text capture features, you can also save **show tech** data to a text file for viewing, printing, or sending to an associate. For example, if your terminal emulator is the Hyperterminal application available with Microsoft® Windows® software, you can copy the show tech output to a file and then use either Microsoft Word or Notepad to display the data. (In this case, Microsoft Word provides the data in an easier-to-read format.)

**To Copy show tech output to a Text File.** This example uses the Microsoft Windows terminal emulator. To use another terminal emulator application, refer to the documentation provided with that application.

#### Enhancements in Release G.04.05

Listing Switch Configuration and Operation Details for Help in Troubleshooting

1. In Hyperterminal, click on Transfer | Capture Text...

| Capture T     | ext     |       | ? ×            |
|---------------|---------|-------|----------------|
| Folder:       | c:\temp |       |                |
| <u>F</u> ile: |         |       | <u>B</u> rowse |
|               |         | Start | Cancel         |

#### Figure 84. The Capture Text window of the Hypertext Application Used with Microsoft Windows Software

2. In the File field, enter the path and file name under which you want to store the show tech output.

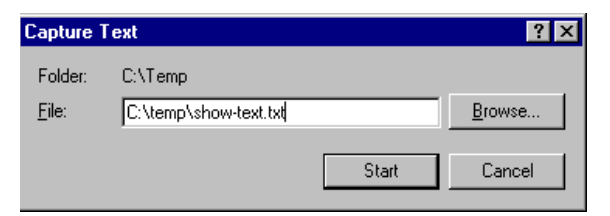

#### Figure 85. Example of a Path and Filename for Creating a Text File from show tech Output

- 3. Click Start to create and open the text file.
- 4. Execute show tech:

HP4108# show tech

- a. Each time the resulting listing halts and displays -- MORE --, press the Space bar to resume the listing.
- b. When the CLI prompt appears, the show tech listing is complete. At this point, click on **Transfer | Capture Text | Stop** in HyperTerminal to stop copying data into the text file created in the preceding steps.

#### Note

Remember to do the above step to stop HyperTerminal from copying into the text file. Otherwise, the text file remains open to receiving additional data from the HyperTerminal screen.

<sup>5.</sup> To access the file, open it in Microsoft Word, Notepad, or a similar text editor.

## Releases G.03.09, G.03.10, and G.03.13

These three releases did not include enhancements.

Enhancements in Release G.04.05 Listing Switch Configuration and Operation Details for Help in Troubleshooting

## Software Fixes

Release G.03.08 was the first software release for the HP Procurve Switch 4108GL.

| Release G.03.09 | Below    |
|-----------------|----------|
| Release G.03.10 | Below    |
| Release G.03.13 | Page 152 |
| Release G.04.01 | Page 152 |
| Release G.04.02 | Page 153 |
| Release G.04.03 | Page 153 |
| Release G.04.04 | Page 153 |
| Release G.04.05 | Page 153 |

Release G.03.09 (Beta Release Only)

#### Fixed in release G.03.09

• **CDP** — The switch's CDP packets have been modified to better interoperate with older Cisco IOS versions. Certain legal CDP packets sent from the Procurve switch could result in Cisco routers, running older IOS versions, to crash.

Note: The Procurve switch's CDP packets are legal both before and after this modification.

- **IGMP** With IGMP enabled, toggling IGMP off and then on again causes all querier intervals to be cut in half.
- **IGMP** Switch may stop sending IGMP queries on some VLANs.
- **LACP** Ports are put into Standby mode when they shouldn't be.
- LACP Dynamic LACP creates 2 trunks when it should only create one.
- **LACP** When an LACP port is put into Standby mode, MAC address learning on the switch may stop.

Release G.03.10

#### Fixed in release G.03.10

Performance enhancements to the message system, address learning, and SNMP.

Release G.03.13

#### Fixed in release G.03.13

- **XMODEM** If the CLI "copy xmodem flash" command is used to download the OS, the switch incorrectly displays one of the two following messages after the validate and write process completes:
  - User timeout, must hit ENTER before starting XMODEM Transfer.

or

- Transfer terminated due to timeout.
- Inter-module communication problems When the switch's MAC address learning function detects the same MAC address on two different modules within a small interval of time (this could happen if two end nodes have the same MAC address or if there is a loop in the network), the address tables on the modules may get out of sync. This can cause module-to-module communication problems for devices connected to the modules whose address tables have become out of synchronization.

Release G.04.01 (Beta Release Only)

#### Fixed in release G.04.01

• **Crash** — Switch may crash with a message similar to:

```
->Software exception at bcm56xxDmaPoll.c:342--in 'sal_dpc_hi'
->Msg loss detected
```

- **CLI** The crash history is lost after the "reload" command is performed from the CLI.
- **CLI** The response to an incomplete trunk configuration command did not produce the proper message "Incomplete input: Trunk."
- **Flow Control** Changing Flow Control setting on a port is not reflected in Autonegotiation's advertised capability.
- **Menu/Web-Browser Interface** Display of mirror port configuration is inconsistent between menu and WEB interface.
- **Port Configuration** Changing a port setting from one Auto mode to another may not be reflected in Auto-negotiation's advertised capability without a switch reset, or module hot-swap.
- **Port Monitoring** Port monitoring does not work correctly after a TFTP transfer of the configuration from the switch to the server and then back to the switch.
- **Stack Management** Master switch was not properly making security checks when passing information along to a member switch.

- TFTP Menu and browser displays of switch configuration are not accurate after a TFTP transfer of the switch config file to the switch. Only occurs when a port is configured for network monitoring.
- **VARIOUS:** Crash/Bus Error A Get request of a specific long OID can result in a bus error, an agent hang, or a switch crash with a message similar to:

-> Software\_exception at svc\_misc.s:379 -- in mCdpCtrl

malloc\_else\_fatal() ran out of memory

- Web-Browser Interface Web display of port utility window did not display port H24.
- Web-Browser Interface Incorrect font size used in VLAN configuration screen.
- Web-Browser Interface User could input an invalid MAC address, i.e. multicast or broadcast address, in the security policy field.

Release G.04.02 (Beta Release Only)

#### Fixed in release G.04.02

• **Corrupted Flash** — An SNMP set, during the OS download operation of TopTools, while the switch is writing new OS to flash may result in corrupted flash and switch may boot up in LAN Monitor mode.

Release G.04.03 (Beta Release Only)

#### Fixed in release G.04.03

Modification of Lab troubleshooting commands.

Release G.04.04 (Beta Release Only)

#### Fixed in release G.04.04

Modification of Lab troubleshooting commands.

Release G.04.05

#### Fixed in release G.04.05

Modification of Lab troubleshooting commands.

**Software Fixes** Release G.04.05

## Index

## **Numerics**

3DES ... 12 802.1x See port-based access control. ... 65

## A

accounting See *RADIUS*. address authorized for port security ... 102 Adobe Acrobat Reader ... 1 authorized addresses for port security ... 102

## B

broadcast storm ... 121

## С

caution archive config file ... i, 1 Class of Service priority settings mapped to downstream devices ... 95 CLI configuring RSTP ... 124 configuration download ... 2 port security ... 103 RADIUS See RADIUS. RSTP from the CLI ... 124 from the menu ... 130 per-port parameters ... 128 whole switch parameters ... 126 running-config file ... 4 saving from CLI ... 4

SSH

See SSH. startup-config file ... 4 configuration file software update caution ... i, 1 configuring RSTP ... 123

## D

DES ... 12 documentation, download from web ... 1 download documentation from web ... 1 OS to switch ... 2 software from web ... 1 TFTP ... 2 Xmodem ... 3 downstream device (QoS) effect of priority settings ... 95

## Е

```
enabling RSTP
CLI ... 125
menu interface ... 130
web browser interface ... 131
Enabling STP
CLI ... 125
enhancements, G.04.05 ... 5
event log
intrusion alerts ... 118
```

## F

F.01.08 ... 149 F.01.09 ... 149 F.01.10 ... 149 first 4108GL software release ... 151 friendly port names See *port names, friendly.* ... 6

## G

G.03.08 ... 151 G.03.09 ... 151 G.03.10 ... 151 G.03.13 ... 152 G.04.01 ... 152 G.04.02 ... 153 G.04.03 ... 153 G.04.04 ... 153 G.04.05 ... 153 G.04.05 enhancements ... 5

## I

inconsistent value, message ... 110
intrusion alarms

entries dropped from log ... 119
event log ... 118
prior to ... 119

Intrusion Log

prior to ... 116–117

IP

reserved port numbers ... 24

IP preserve

DHCP server ... 91
overview ... 91
rules, operating ... 91
summary of effect ... 93

## K

kill command ... 99

### M

MD5 See *RADIUS*. ... 38 menu interface configuring RSTP ... 130 message inconsistent value ... 110

## 0

OpenSSH ... 12 operating notes port security ... 119 optimizing RSTP configuration ... 123

## Р

part number ... ii password security ... 25 Path Cost comparison of RSTP and STP ... 129 Perlman, Interconnections ... 133 port security configuration ... 101 port names, friendly configuring ... 7 displaying ... 8 summary ... 6 port security authorized address definition ... 102 basic operation ... 101 configuring ... 103 configuring in browser interface ... 113, 119 event log ... 118 notice of security violations ... 113 operating notes ... 119 overview ... 101 prior to ... 119 proxy web server ... 119 port trunk with fast-uplink STP ... 145 port-based access control authenticate switch ... 66 authenticate users ... 66 authenticator operation ... 66, 69 authenticator, show commands ... 81 block traffic ... 65 blocking non-802.1x device ... 77 CHAP ... 65 chap-radius ... 75 configuration commands ... 72 configuration overview ... 71 configuration, displaying ... 81 configuring method ... 75 counters ... 81 EAP ... 65 EAPOL ... 69 eap-radius ... 75 enabling on ports ... 72 enabling on switch ... 77 event log ... 88 features ... 65 general setup ... 70 GVRP ... 87

local ... 75 local username and password ... 65 MD5 ... 69 messages ... 87 operation ... 66 overview ... 65 port-security, with 802.1x ... 76 **RADIUS** ... 65 RADIUS host IP address ... 76 rules of operation ... 69 show commands ... 81 show commands, supplicant ... 83 statistics ... 81 supplicant operation ... 69 supplicant operation, switch-port ... 68 supplicant state ... 83 supplicant statistics, note ... 83 supplicant, configuring ... 78 supplicant, configuring switch port ... 80 supplicant, enabling ... 79 switch username and password ... 65 terminology ... 69 troubleshooting ... 88 troubleshooting, gvrp ... 84 used with port-security ... 76 VLAN operation ... 84 port-based priority 802.1q VLAN tagging ... 94 configuring ... 96 messages ... 98 overview ... 94 priority/queue table ... 95 requirement for continuity ... 95 rules of operation ... 96 troubleshooting ... 98 viewing configuration ... 96 prior to ... 116–117, 119 Privacy Enhanced Mode (PEM) See SSH. proxy web server ... 119 publication data ... ii

## R

RADIUS accounting ... 37, 50 accounting, configuration outline ... 52

accounting, configure server access ... 53 accounting, configure types on switch ... 54 accounting, exec ... 51, 54 accounting, interim updating ... 55 accounting, network ... 54 accounting, operating rules ... 51 accounting, server failure ... 51 accounting, session-blocking ... 55 accounting, start-stop method ... 55 accounting, statistics terms ... 58 accounting, stop-only method ... 55 accounting, system ... 51, 54 authentication options ... 37 authentication, local ... 48-49 bypass RADIUS server ... 43 commands, accounting ... 50 commands, switch ... 40 configuration outline ... 41 configure server access ... 44 configuring switch global parameters ... 46 general setup ... 39 local authentication ... 43 MD5 ... 38 messages ... 62 network accounting ... 50 operating rules, switch ... 38 security ... 43 security note ... 37 server access order ... 51 server access order, changing ... 61 servers, multiple ... 47 show accounting ... 60 show authentication ... 59 SNMP access security not supported ... 37 statistics, viewing ... 56 terminology ... 38 TLS ... 38 troubleshooting ... 63 web-browser access controls ... 49 web-browser security not supported ... 37, 49 **RADIUS** accounting See RADIUS. remote session, terminate ... 99 reserved port numbers ... 24 RSTP configuring ... 123 configuring per-port parameters ... 128 configuring whole switch parameters ... 126

configuring with the CLI ... 124 configuring with the menu ... 130 edge-port parameter ... 128 enabling from CLI ... 125 enabling from the menu ... 130 enabling with the web browser ... 131 mcheck parameter ... 128 optimizing the configuration ... 123 path cost compared to STP ... 129 path-cost parameter ... 128 point-to-point-mac parameter ... 128 priority parameter ... 128 viewing the configuration ... 124 running-config file ... 4

## S

security per port ... 101 security violations notices of ... 113 security, password See SSH. show tech ... 147 software download from web ... 1 download OS to switch ... 2 fixes ... 151 software update, caution ... i, 1 spanning tree caution, fast-uplink ... 133 configuring per-port parameters ... 128 configuring RSTP ... 123 configuring whole-switch parameters ... 126 configuring with the menu ... 130 enabling RSTP ... 125 enabling STP ... 125 fast-uplink terminology ... 134 fast-uplink, configuring ... 144 fast-uplink, menu ... 137 fast-uplink, operating notes ... 145 fast-uplink, troubleshooting ... 146 fast-uplink, viewing status, CLI ... 142 fast-uplink, viewing status, menu ... 140 fast-uplink, with port trunks ... 145 path cost issue ... 129 RSTP edge port parameter ... 128 RSTP mcheck parameter ... 128

RSTP path-cost parameter ... 128 RSTP point-to-point-mac parameter ... 128 RSTP priority parameter ... 128 rules, operating, fast-uplink ... 136 show tech, copy output ... 147 viewing the configuration ... 124 SSH authenticating switch to client ... 12 authentication, client public key ... 11 authentication, user password ... 11 caution, restricting access ... 26 caution. security ... 24 CLI commands ... 17 client behavior ... 22-23 client public-key authentication ... 25, 28 client public-key, clearing ... 32 client public-key, creating file ... 29 client public-key, displaying ... 31 configuring authentication ... 25 crypto key ... 19 disabling ... 19 enable ... 23 enabling ... 22 erase host key pair ... 19 generate host key pair ... 19 generating key pairs ... 18 host key pair ... 19 key, babble ... 19 key, fingerprint ... 19 keys, zeroizing ... 18 key-size ... 24 known-host file ... 20, 22 man-in-the-middle spoofing ... 20, 23 messages, operating ... 33 OpenSSH ... 12 operating rules ... 16 outbound SSH not secure ... 16 password security ... 25 password-only authentication ... 25 passwords, assigning ... 17 PEM ... 11, 13, 16, 22 prerequisites ... 13 public key ... 13, 21 public key, displaying ... 21 reserved IP port numbers ... 24 security ... 20, 24 SSHv1 ... 11-12 SSHv1 compatibility ... 20

Х

Xmodem OS download  $\dots 3$  xmodem OS download  $\dots 2$ 

SSHv2 ... 11 steps for configuring ... 15 supported encryption methods ... 12 switch key to client ... 20 terminology ... 13 troubleshooting ... 34 unauthorized access ... 26, 32 version ... 11 zeroize ... 19 zeroizing a key ... 18 startup-config file ... 4 STP enabling from the CLI ... 125 summary of enhancements ... 5

## Т

Telnet terminate session, kill command ... 99 terminate remote session ... 99 TFTP download ... 2 TLS See *RADIUS*. ... 38 troubleshooting, SSH. ... 34

## V

value, inconsistent ... 110 Viewing spanning tree configuration ... 124 VLAN 802.1x ... 84 802.1x, ID changes ... 87

### W

warranty ... ii web browser interface enabling RSTP ... 131 web browser interface, for configuring

port security ... 119 port security ... 113 web server, proxy ... 119 web site, HP documentation downloads ... 1 software downloads ... 1 Index

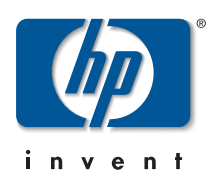

© 2001-2002 Hewlett-Packard Company. All rights reserved. Reproduction, adaptation, or translation without prior written permission is prohibited except as allowed under the copyright laws.

HP Part Number: 5990-3021 Edition 2, February 2002

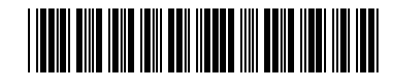

The information contained in this document is subject to change without notice.